### thermo scientific

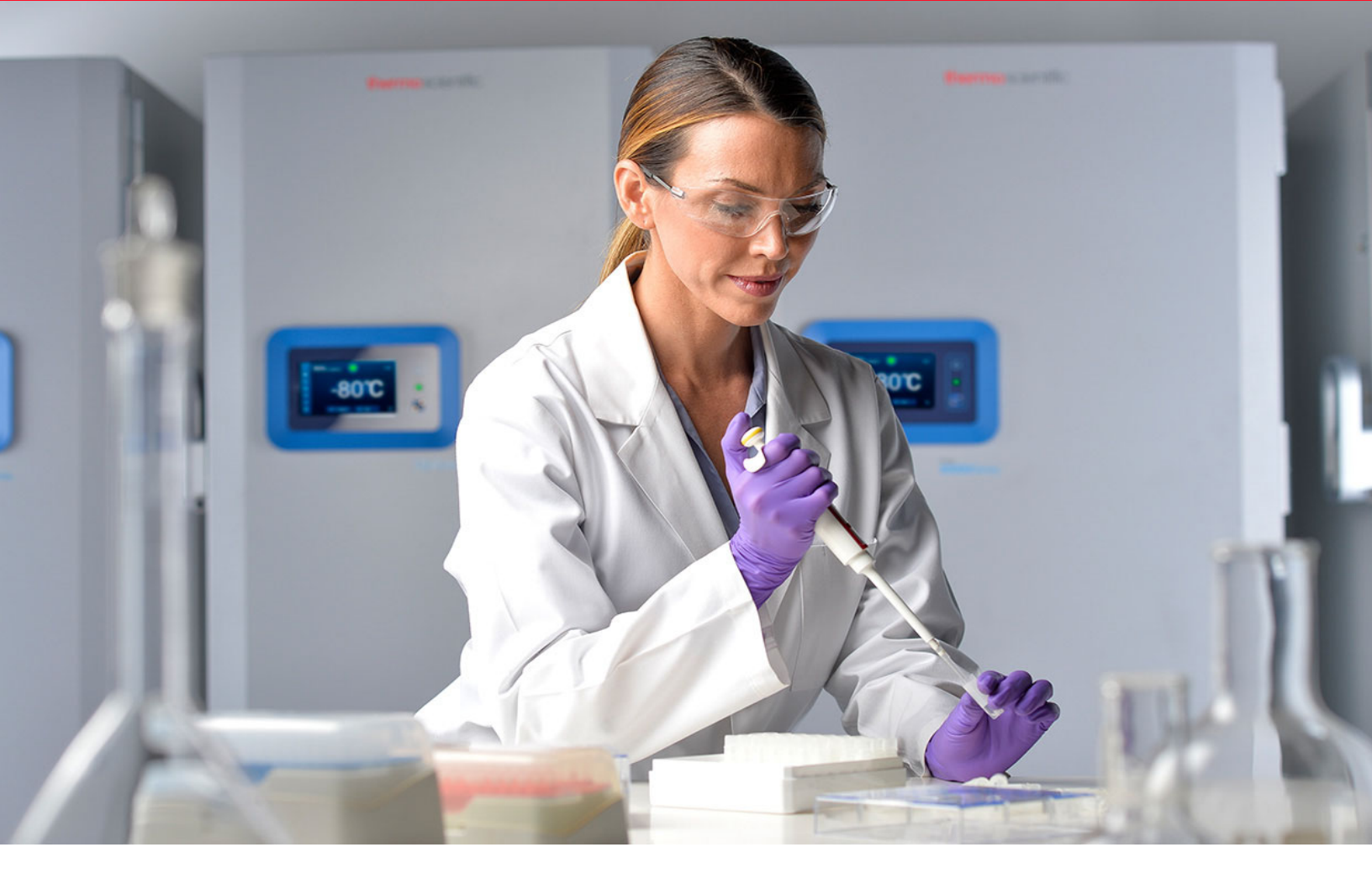

## Revco™ série RDE, Forma™ série FDE, HERAfreeze™ série HDE et Thermo Scientific™ série TDE avec interface utilisateur de pointe compatible DeviceLink™

Annexe à l'utilisation de l'interface utilisateur 330987H11 • Révision B • novembre 2021

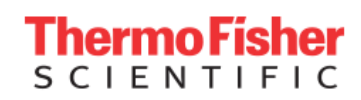

**IMPORTANT** Lisez ce manuel d'instructions. Le fait de ne pas suivre les instructions contenues dans ce manuel peut exposer l'appareil à des endommagements, entraîner des blessures chez les opérateurs et conduire à une mauvaise performance de l'appareil.

**ATTENTION** Tout ajustement interne et toute maintenance doivent être effectués par du personnel d'intervention qualifié.

Le contenu de ce manuel est uniquement fourni à titre d'information. Le contenu de ce document et le produit qu'il décrit peuvent être modifiés sans préavis. Thermo Fisher Scientific ne fait aucune déclaration ni aucune garantie en ce qui concerne ce manuel. En aucun cas Thermo ne peut être tenu responsable des dommages, directs ou accessoires, découlant de ou liés à l'utilisation de ce manuel.

| Addenda   |           | М         | anuel de l'uti | lisateur assoc | ciés      |            |
|-----------|-----------|-----------|----------------|----------------|-----------|------------|
| 330987H01 | 330846H01 | 330846H02 | 329712H01      | 329712H02      | 329712H09 | 329712H10  |
| 330987H11 | 330846H11 | 330846H12 | 329712H11      | 329712H12      | 329712H19 | 329712H20  |
| 330987H21 | 330846H21 | 330846H22 | 329712H21      | 329712H22      | 329712H29 | 329712H30  |
| 330987H31 | 330846H31 | 330846H32 | 329712H31      | 329712H32      | 329712H39 | 329712H40  |
| 330987H41 | 330846H41 | 330846H42 | 329712H41      | 329712H42      | 329712H49 | 329712H50  |
| 330987H51 | 330846H51 | 330846H52 | 329712H51      | 329712H52      | 329712H59 | 329712H60  |
| 330987H61 | 330846H61 | 330846H62 | 329712H61      | 329712H62      | 329712H69 | 329712H70  |
| 330987H71 | 330846H71 | 330846H72 | 329712H71      | 329712H72      | 329712H79 | 329712H80  |
| 330987H81 | 330846H81 | 330846H82 | 329712H81      | 329712H82      | 329712H89 | 329712H90  |
| 330987H91 | 330846H91 | 330846H92 | 329712H91      | 329712H92      | 329712H99 | 329712H100 |

Liste des manuels associés à l'addenda :

© 2021 Thermo Fisher Scientific Inc. Tous droits réservés.

# Sommaire

| Modèles                                   | 1  |
|-------------------------------------------|----|
| Installation                              | 2  |
| Ouverture de la porte                     | 2  |
| Ouverture de la porte pendant une         |    |
| coupure de courant                        | 2  |
| Démarrage                                 | 3  |
| Exigences relatives à la connectivité     | 3  |
| Démarrage initial                         | 4  |
| Mode veille                               | 8  |
| Fonctionnement                            | 9  |
| Présentation du fonctionnement            | 9  |
| Écran d'accueil                           | 9  |
| Paramètres                                | 9  |
| Journal des événements                    | 16 |
| Alarmes                                   | 17 |
| Utilisateurs                              | 17 |
| Rapports                                  | 18 |
| Graphique                                 | 19 |
| Gestion de l'état de santé et des alarmes | 21 |
| Présentation de l'état de santé           | 21 |
| Notifications / mentions Attention        | 21 |
| Alarmes / mentions Avertissement          | 22 |
| Système de secours (en option)            | 23 |
| Démarrage                                 | 23 |
| Fonctionnement                            | 23 |

| Guide de résolution des problèmes                  | 24 |
|----------------------------------------------------|----|
| Aide à la résolution des problèmes de connectivité | 26 |
| Annexe A : Résumé des alarmes                      | 29 |
| Annexe B : Détail du journal des événements        | 44 |
| Annexe C : Fuseau horaire de la ville              | 47 |
| Annexe D : Tableau des paramètres Modbus ASCII     | 54 |
| Conformité à la directive DEEE                     | 67 |
| POUR OBTENIR DE L'AIDE:                            | 68 |

# Modèles

La présente annexe s'applique aux modèles suivants lorsqu'ils sont configurés avec l'option UI34567H :

#### Tableau 1. Modèles applicables

| Marque - Modèle                | Taille (xxx)    | Tension (*) |
|--------------------------------|-----------------|-------------|
| Forma - FDExxx86F*             | 300/400/500/600 | A/D/V       |
| Thermo Scientific – TDExxx86F* | 300/400/500/600 | A/D/V       |
| HERAfreeze -HDExxx86F*         | 300/400/500/600 | A/D/V       |
| Revco - RDExxx86F*             | 300/400/500/600 | A/D/V       |
| Forma -FDExxx86L*              | 300/400/500/600 | A/D/V       |
| Thermo Scientific - TDExxx86L* | 300/400/500/600 | A/D/V       |
| HERAfreeze -HDExxx86L*         | 300/400/500/600 | A/D/V       |
| Revco - RDExxx86L*             | 300/400/500/600 | A/D/V       |
| Forma -FDExxx40F*              | 400/500/600     | A/D/V       |
| Thermo Scientific - TDExxx40F* | 400/500/600     | A/D/V       |
| HERAfreeze - HDExxx40F*        | 400/500/600     | A/D/V       |
| Revco - RDExxx40F*             | 400/500/600     | A/D/V       |
| Forma -FDExxx40L*              | 400/500/600     | A/D/V       |
| Thermo Scientific - TDExxx40L* | 400/500/600     | A/D/V       |
| HERAfreeze - HDExxx40L*        | 400/500/600     | A/D/V       |
| Revco - RDExxx40L*             | 400/500/600     | A/D/V       |
| Forma - FDExxx86E*             | 600             | A/D/V       |
| Thermo Scientific – TDExxx86E* | 600             | A/D/V       |
| HERAfreeze - HDExxx86E*        | 600             | A/D/V       |
| Revco - RDExxx86E*             | 600             | A/D/V       |
| Forma - FDExxx86M*             | 600             | A/D/V       |
| Thermo Scientific – TDExxx86M* | 600             | A/D/V       |
| HERAfreeze - HDExxx86M*        | 600             | A/D/V       |
| Revco - RDExxx86M*             | 600             | A/D/V       |

# Installation

### Ouverture de la porte

Pour les congélateurs dotés de l'option Carte d'accès de proximité :

- 1. Retirez le cadenas s'il est installé.
- 2. Pour déverrouiller la porte, passez la carte devant le congélateur en dessous l'écran LCD.
- 3. Saisissez la poignée de verrouillage et tirez-la vers vous jusqu'à ce que le loquet se libère de la gâche de l'armoire.
- 4. Continuez à tirer la poignée de verrouillage pour ouvrir la porte principale.

Pour les congélateurs non dotés de l'option Carte d'accès de proximité :

- 1. Retirez le cadenas s'il est installé.
- 2. Saisissez la poignée de verrouillage et tirez-la vers vous jusqu'à ce que le loquet se libère de la gâche de l'armoire.
- 3. Continuez à tirer la poignée de verrouillage pour ouvrir la porte principale.

### Ouverture de la porte pendant une coupure de courant

En cas de coupure de courant et si l'unité présente l'option carte d'accès de proximité, vous pouvez utiliser une pile de 9 V pour activer le système. Pour accéder à la borne 9 V, retirez le couvercle USB et localisez les bornes de la pile.

Lorsque les bornes sont exposées, ouvrez la porte en maintenant la pile de 9 V contre les bornes et passez une carte de proximité valide sous la zone d'affichage. Lorsque la porte est ouverte, retirez la pile de 9 V.

**Remarque :** Les bornes étant polarisées, orientez correctement la pile de 9 V.

# Démarrage

### Exigences relatives à la connectivité

Lors du démarrage initial, le dongle USB Wi-Fi qui se trouve dans le sachet d'articles supplémentaires doit être branché dans le port situé en haut de la porte extérieure. Seul le dongle fourni fonctionnera correctement avec la connectivité intégrée.

Deux conditions sont requises pour exploiter au maximum les options de connectivité de vos congélateurs :

- Le congélateur doit être connecté à un réseau sans fil disposant d'un accès Internet. Le congélateur doit utiliser une connexion sans fil.
  - a. Reportez-vous à la section Tableau 2 pour connaître les paramètres de sécurité du réseau acceptables.
  - b. Contactez votre groupe local des technologies de l'information (TI) pour connaître le réseau sans fil et le mot de passe à utiliser.
- A personne surveillant l'unité aura besoin d'un compte Thermo Fisher Connect et devra connecter l'unité à son compte via InstrumentConnect<sup>™</sup>.
   Pour créer un compte Thermo Fisher Connect :
  - a. Utilisez un navigateur Web pour ouvrir l'URL suivante : http://apps.thermofisher.com
  - b. Sélectionnez "Create an Account" (Créer un compte) et suivez les instructions pour créer un compte. (N'oubliez pas vos informations de connexion pour votre prochaine utilisation.)
  - c. (En option) Téléchargez l'application mobile InstrumentConnect pour téléphone ou tablette sur l'AppStore ou le PlayStore.

**Remarque :** InstrumentConnect correspond à la section de Thermo Fisher Connect à partir de laquelle l'ensemble des instruments connectés peuvent être surveillés. Pour accéder à cette section, cliquez sur l'icône InstrumentConnect indiquée.

| = | InstrumentConnect    |                                  | Powered         | by Thermo Fisher Cloud | <b>a</b>  |
|---|----------------------|----------------------------------|-----------------|------------------------|-----------|
| â | Connect your instrur | nents, select your 3 favorites a | nd monitor them |                        |           |
| · | Instruments          | PCs & smartphones                | Fleet Manager   | Collections            |           |
|   |                      |                                  |                 | 🌣 Manage users         | More info |

Figure 1. Icône InstrumentConnect 1

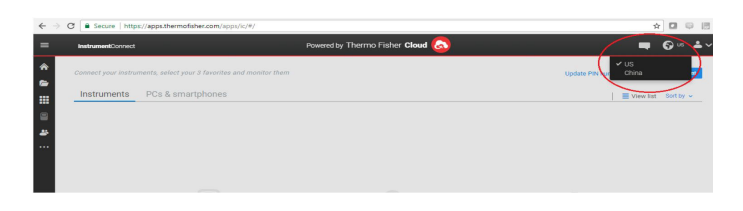

#### Figure 2. Icône InstrumentConnect 2

**Remarque :** Si vous vous trouvez en Chine, le client Web vous permet de passer à cette région une fois que vous êtes connecté, ou bien vous pouvez vous connecter directement à l'environnement chinois en utilisant le lien ci-dessous :

https://china.apps.thermofisher.com

#### Caractéristiques

#### Tableau 2. Caractéristiques

| Paramètre                                             | Spécification                                                           |  |  |  |
|-------------------------------------------------------|-------------------------------------------------------------------------|--|--|--|
| Fréquence de transmission<br>Wi-Fi par défaut vers le | Toutes les 5 minutes pour<br>la transmission des<br>données de capteurs |  |  |  |
| cloud                                                 | En temps réel pour les alarmes.                                         |  |  |  |
|                                                       | 2,4 GHz uniquement :                                                    |  |  |  |
| Protocolo Wi Ei                                       | IEEE 802.11B,                                                           |  |  |  |
|                                                       | IEEE 802.11G,                                                           |  |  |  |
|                                                       | IEEE 802.11N                                                            |  |  |  |
| Ságuritá M/i Ei                                       | WPA2PSK                                                                 |  |  |  |
|                                                       | WPA2PEAP (PEAP)                                                         |  |  |  |
| Débit de données Wi-Fi                                | Minimum 1 Mbps                                                          |  |  |  |
| Portée Wi-Fi :                                        | Jusqu'à 30 mètres                                                       |  |  |  |
| Signal sans fil minimal requis                        | -67 dBm                                                                 |  |  |  |
| Ports du pare-feu qui<br>doivent être ouverts         | 123, 443                                                                |  |  |  |

**Remarque :** Les appareils connectés Thermo Fisher Scientific prennent en chargent la validation de certificat.

### Si le problème persiste

Si votre congélateur ne parvient pas à se connecter à un réseau sans fil ou à un compte sur le cloud, vérifiez votre nom et votre mot de passe et essayez de vous reconnecter.

Si le problème persiste, contactez votre service d'assistance local.

**Remarque :** En cas d'expiration ou de modification du mot de passe de votre réseau, votre congélateur ne pourra plus se connecter automatiquement. Veillez à mettre à jour manuellement votre mot de passe dans les réglages de l'interface utilisateur du congélateur pour vous reconnecter. L'échec de reconnexion dans un délai de 3 jours entraînera une perte de données.

### Démarrage initial

Pour démarrer le congélateur, procédez aux étapes suivantes :

- 1. Branchez le congélateur sur la prise de courant.
- 2. Placez le commutateur d'alimentation ON (MARCHE) derrière le congélateur, en bas à droite, en position ON (MARCHE).
- 3. Lorsque le congélateur s'allume, le logo Thermo Scientific apparaît sur l'écran de devant. Si l'unité est allumée pour la première fois, il convient de procéder à un premier démarrage. Appuyez sur le bouton **Start Setup** (Démarrer la configuration) pour lancer la configuration.

| ther | no scientific |  |
|------|---------------|--|
|      | Start Setup   |  |
|      |               |  |

#### Figure 3. Écran principal

La première étape du démarrage consiste à choisir la langue. Cet écran vous permet de préciser la langue d'affichage préférée. Après avoir choisi la langue, appuyez sur le bouton **Next** (Suivant).

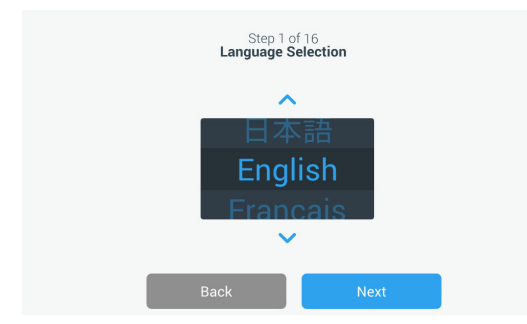

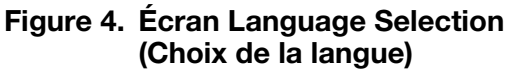

L'écran suivant vous permet de sélectionner votre position géographique. Saisissez le nom de la ville et effectuez votre sélection dans la liste des suggestions qui s'affiche. Après avoir sélectionné la région, appuyez sur le bouton **Next** (Suivant).

|         | Step 2 of<br>Region Se       | 16<br>stup   |   |  |  |  |  |
|---------|------------------------------|--------------|---|--|--|--|--|
| Country |                              |              |   |  |  |  |  |
|         | Enter the city closest to yo | ur time zone |   |  |  |  |  |
| City    |                              |              | ) |  |  |  |  |
|         | Abidjan (Africa   +00:00)    |              |   |  |  |  |  |
|         | Accra (Africa   +00:00)      |              |   |  |  |  |  |
|         | AddisAbaba (Africa   +03:00) |              |   |  |  |  |  |
|         | Algiers (Africa I +01:00     | ))           |   |  |  |  |  |
|         | Back                         | Next         |   |  |  |  |  |

### Figure 5. Écran Region Setup (Configuration de la région)

Pour le remplissage du champ "City" (Ville) sur l'écran Region Setup (Configuration de la région), reportez-vous à **Annexe C : Fuseau horaire de la ville.** Consultez le tableau pour sélectionner la ville la plus proche de votre fuseau horaire.

L'écran suivant vous permet d'identifier un congélateur individuel en définissant un Nom d'unité (Unit Name). Après avoir saisi un nom, appuyez sur le bouton **Next** (Suivant).

|           | Step (<br><b>Unit Na</b> r | 3 of 16<br><b>me Setup</b> |      |  |
|-----------|----------------------------|----------------------------|------|--|
| Unit Name | Thermo                     |                            |      |  |
|           | Back                       |                            | Next |  |

### Figure 6. Écran Unit Name Setup (Configuration du nom de l'unité)

Les écrans suivants vous vous permettent de configurer une connexion sans fil pour enregistrer des informations sur InstrumentConnect.

Pour connecter totalement votre nouvelle unité, vous allez devoir procéder comme suit :

- 1. Raccordez l'unité à un réseau sans fil permettant d'envoyer des données à Thermo Fisher Connect.
- 2. Connectez-vous à Thermo Fisher Connect (Web ou application) et reliez l'unité à votre compte via InstrumentConnect.

**Remarque :** Avant de commencer, créez un compte Thermo Fisher Connect et ayez vos informations de connexion au réseau à votre disposition.

Reportez-vous aux **Exigences relatives à la connectivité** pour obtenir plus d'informations.

Le premier écran demande d'accepter les conditions générales régissant l'utilisation de la connectivité sur cet appareil.

Si vous décidez de passer cette étape d'acceptation, la connectivité Wi-Fi sera désactivée. Vous serez en mesure d'accepter les conditions et d'activer la connectivité ultérieurement via le menu Connectivity Settings (Paramètres de connectivité).

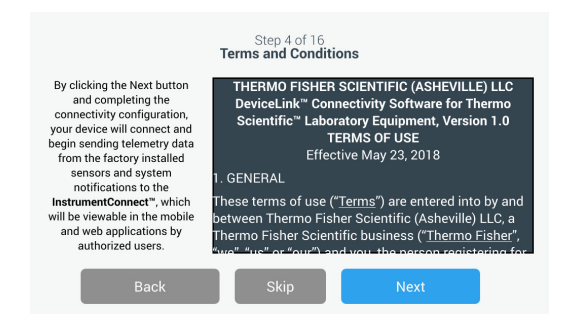

### Figure 7. Écran Terms and Conditions (Conditions générales)

Sélectionnez un réseau sans fil et appuyez sur le bouton **Next** (Suivant).

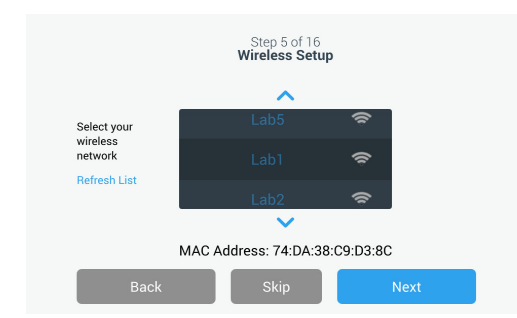

### Figure 8. Écran Wireless Setup (Configuration sans fil)

Une fois que le réseau souhaité est sélectionné (mis en surbrillance), vous devez appuyer sur la touche **Next** (Suivant).

**Remarque :** Si vous ne souhaitez pas configurer de connexion sans fil, appuyez sur la touche **Skip** (Ignorer). Les écrans de configuration de la date et de l'heure s'affichent alors. Pour configurer une connexion sans fil ultérieurement, appuyez sur l'icône du menu Settings (Paramètres) et sélectionnez Connectivity (Connectivité).

Les étapes suivantes concernent le type de connexion WPA2. Pour le type Enterprise, reportez-vous à la section **Wi-Fi**. Saisissez le mot de passe du réseau et appuyez sur la touche **Next** (Suivant).

| S<br>Wir | Step 5 of 16<br>reless Setup |   |
|----------|------------------------------|---|
| Network  | Lab 1                        |   |
| Password | ljgfdshgv!@123               | 0 |
|          |                              |   |
| Back     | Next                         |   |

#### Figure 9. Écran Wireless Setup (Password) (Configuration sans fil [Mot de passe])

**Remarque :** Appuyez sur l'icône représentant un œil o sur l'écran pour afficher le mot de passe.

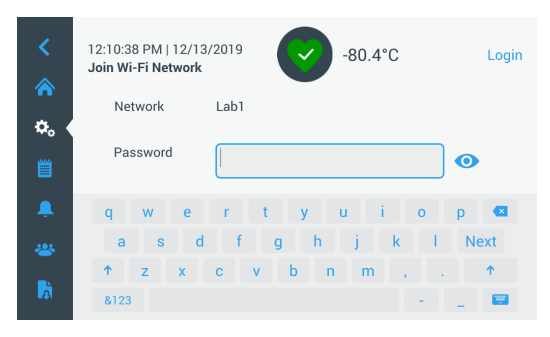

Figure 10. Clavier à l'écran

| <<br>☆ | 12:10:38 PM   12/13/2019<br>Join Wi-Fi Network |        |   |      |   | 2 | -80 | .4°C          |   |    | Login    |
|--------|------------------------------------------------|--------|---|------|---|---|-----|---------------|---|----|----------|
| ¢.     | Net                                            | twork  |   | Lab1 |   |   |     |               |   |    |          |
| Ë      | Pas                                            | ssword |   |      |   |   |     |               |   | 0  |          |
|        | 1                                              | 2      | 3 | 4    | 5 | 6 | 7   | 8             | 9 | 0  |          |
|        | $\sim 1$                                       | @      | # | \$   | % | ۸ | &   | *             | ? | Ne | xt       |
| ~      | 1/2                                            | ÷.     | < | >    | { | } | 1   | $\Lambda_{-}$ |   |    | 1        |
| à      | ABC                                            |        |   |      |   |   |     | -             | _ |    | <b>#</b> |

Figure 11. Clavier à l'écran

Un message de réussite s'affiche lorsque la connexion est établie. Un échec de connexion peut être dû à un mot de passe WiFi incorrect ou à une incompatibilité réseau, un message d'erreur général s'affiche alors. Au bout de cinq secondes, l'interface revient à l'écran précédent.

**Remarque :** Si cela se produit, vérifiez l'état du réseau et saisissez de nouveau le bon mot de passe pour établir la connexion. Utilisez l'icône représentant un oeil **()** pour vérifier la saisie du mot de passe avant de procéder à la connexion.

Reportez-vous à l'**Aide à la résolution des problèmes de connectivité** pour plus d'informations.

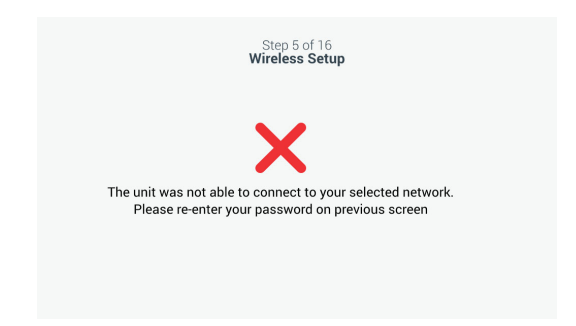

#### Figure 12. Message d'erreur sur l'écran Wireless Setup (Configuration sans fil)

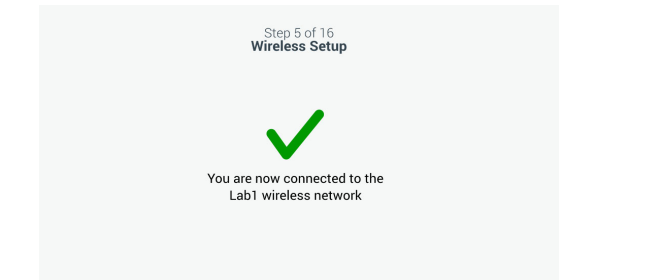

#### Figure 13. Message de réussite sur l'écran Wireless Setup (Configuration sans fil)

L'écran Network Configuration (Configuration du réseau) s'affiche lorsque la connexion est établie, il indique la date et l'heure en fonction du réseau sans fil. Vérifiez les informations affichées et appuyez sur la touche **Next** (Suivant).

| Step 6 of 16<br>Network Configuration |               |  |  |  |  |  |  |  |
|---------------------------------------|---------------|--|--|--|--|--|--|--|
| Unit Name                             | Thermo        |  |  |  |  |  |  |  |
| Time Zone                             | United States |  |  |  |  |  |  |  |
| Date/Format                           | 09/04/2018    |  |  |  |  |  |  |  |
| Time/Format                           | 01:55:53 AM   |  |  |  |  |  |  |  |
| Network                               | TECHM_MEDICAL |  |  |  |  |  |  |  |
| Status                                | Connected     |  |  |  |  |  |  |  |
| Back                                  | Next          |  |  |  |  |  |  |  |

Figure 14. Écran Network Configuration (Configuration réseau)

L'écran suivant affiche trois options permettant de connecter votre unité à InstrumentConnect. Vous pouvez enregistrer les données historiques et recevoir les notifications d'alarme avec votre compte InstrumentConnect.

| Step 7 of 16<br>Connect to the InstrumentConnect™   |                                                                  |  |  |
|-----------------------------------------------------|------------------------------------------------------------------|--|--|
| Active InstrumentCon                                | nnect™ account required                                          |  |  |
| Connect via<br>Mobile Device                        | Connect via<br>Passcode                                          |  |  |
| Use the Instrument<br>Connect™ app and a<br>QR code | Use a web browser on<br>your computer, mobile<br>phone or tablet |  |  |
| >                                                   | >                                                                |  |  |
| Back                                                | Skip                                                             |  |  |

#### Figure 15. Écran Connect to the InstrumentConnect (Connexion à InstrumentConnect)

#### Connexion via un appareil mobile

L'écran suivant s'affiche si vous sélectionnez l'option Connect via Mobile Device (Connexion via un appareil mobile). Suivez les instructions pour vous connecter à InstrumentConnect.

|                    | Step 7 of 16                                                                                                    | ar noti ce tossi pri + t kev.∎)<br>≡ InstrumentCorriect +                     | ar cost ce storen it coninc)<br>« Add instrument                                                                                             |
|--------------------|----------------------------------------------------------------------------------------------------|-------------------------------------------------------------------------------|----------------------------------------------------------------------------------------------------|
|                    | Connect to the InstrumentConnect $^{\!\!\!\!\!\!^{\!\!\!\!\!^{\!\!\!\!^{\!\!\!\!^{\!\!\!\!^{\!\!\!\!^{\!\!\!\!^{\!\!\!\!^{\!\!\!\!^{\!\!\!\!^{\!\!\!\!^{\!\!\!\!^{\!\!\!\!^{\!\!\!\!^{\!\!\!\!^{\!\!\!\!^{\!\!\!\!^{\!\!\!\!^{\!\!\!\!^{\!\!\!\!^{\!\!\!\!\!^{\!\!\!\!\!^{\!\!\!\!\!^{\!\!\!\!^{\!\!\!\!^{\!\!\!\!\!^{\!\!\!\!^{\!\!\!\!^{\!\!\!\!^{\!\!\!\!^{\!\!\!\!^{\!\!\!\!^{\!\!\!\!^{\!\!\!\!^{\!\!\!\!^{\!\!\!\!^{\!\!\!\!^{\!\!\!\!\!^{\!\!\!\!\!\!$ |                                                                               | []                                                                                                    |
|                    | ] Launch the InstrumentConnect" mobile app<br>Available from Apple Store and Google Play                                                                                                    |                                                                               | Select a linking option                                                                                                    |
|                    | 2 . Within the app, tap the + icon and select the QR code option                                                                                                    | Go to your instrument to connect your<br>account to your Thermo Fisher Cloud. | Linking Code DR Code                                                                                                    |
| (expires in 04:41) | 3 Scan the QR code to connect the unit<br>Connection times vary depending upon<br>network speeds.                                                                                                    | 6                                                                             |                                                                                                    |
|                    | Pagk                                                                                                    | Go to Thermo Fisher Cloud                                                     | If the instrument doesn't support any of<br>this options, update your profile on the<br>instrument with your Thermo Fisher<br>Cloud account. |
|                    | Datk                                                                                                    |                                                                               | nummer Thems Faher Claud 🧟                                                                                                    |

Figure 16. Écran Connect to the InstrumentConnect (via Mobile Device) (Connexion à InstrumentConnect via un appareil mobile) et écrans de l'appareil mobile

#### Connexion via un code de passe

Cette option affiche un code à saisir pour se connecter à InstrumentConnect.

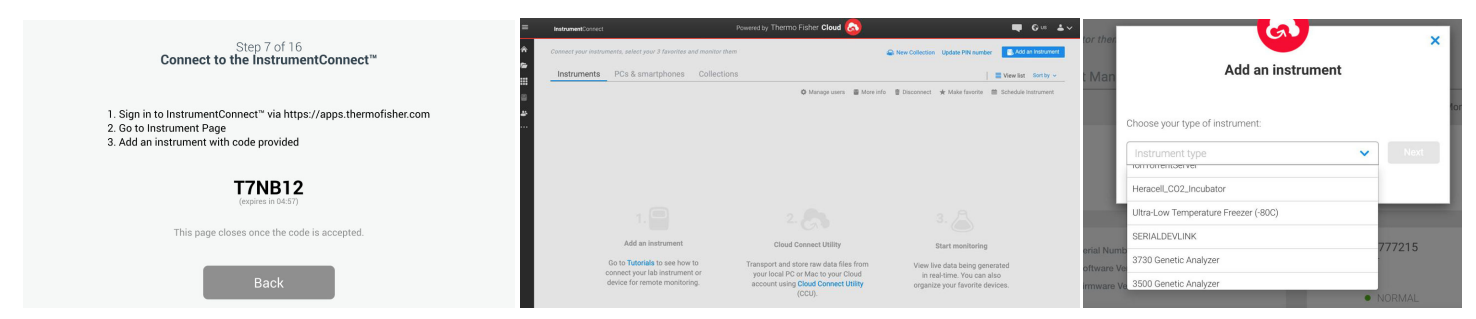

#### Figure 17. Écran Connect to the InstrumentConnect (via Pass code) (Connexion à InstrumentConnect via un code de passe)

L'écran suivant vous permet de définir l'unité de température. Après avoir sélectionné l'unité, appuyez sur la touche **Next** (Suivant).

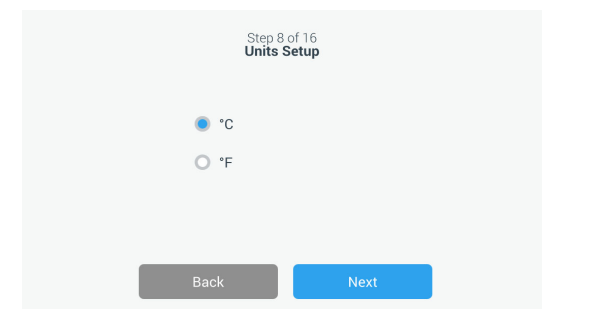

### Figure 18. Écran Units Setup (Configuration des unités)

Les trois écrans suivants fournissent des instructions d'installation.

Le premier écran fournit des informations concernant la source d'alimentation et les conditions de température ambiante. Appuyez sur la touche **Next** (Suivant) pour passer à la suite des instructions d'installation.

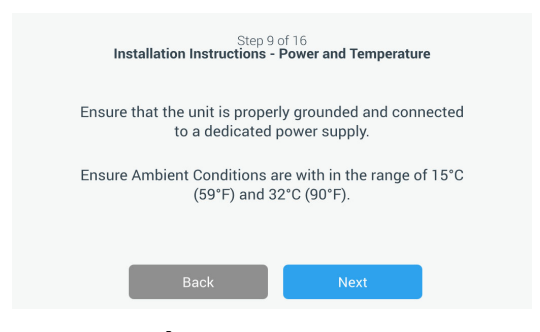

Figure 19. Écran Installation Instructions (Power and Temperature) (Instructions d'installation [Alimentation et température])

Le deuxième écran fournit des informations sur le positionnement, l'espacement et la mise de niveau des

unités. Appuyez sur la touche **Next** (Suivant) après avoir vérifié ces informations.

| Step 10 of 16<br>Installation Instructions - Positioning                                                                                                    |  |  |  |  |  |
|----------------------------------------------------------------------------------------------------|--|--|--|--|--|
| Ensure that the unit is positioned with a minimum of 8 inches(20cm) of clearance of both sides and the top of the unit.A minimum of 6 inches(15cm) of clearance is required for the back of the unit. |  |  |  |  |  |
| Ensure the unit is level to the floor.                                                                                                    |  |  |  |  |  |
| Back                                                                                                    |  |  |  |  |  |
| <u>-</u>                                                                                                    |  |  |  |  |  |

#### Figure 20. Écran Installation Instructions (Positioning) (Instructions d'installation [Positionnement])

Le troisième écran fournit des informations sur le chargement initial du congélateur. Appuyez sur la touche **Next** (Suivant) après avoir vérifié ces informations.

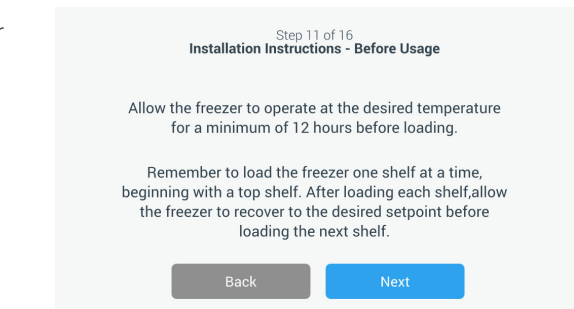

#### Figure 21. Écran Installation Instructions (Before Usage) (Instructions d'installation [Avant utilisation])

L'écran suivant vous permet de définir la température et les points de consigne des alarmes de température élevée et de température basse. Après avoir défini les températures, appuyez sur la touche **Next** (Suivant).

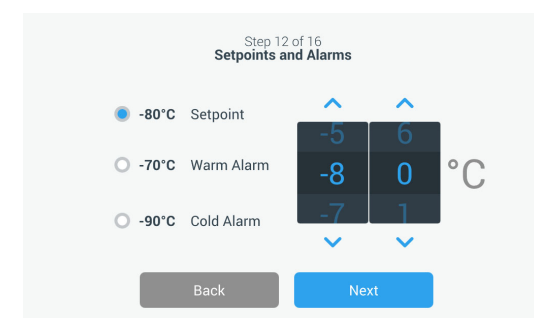

### Figure 22. Écran Setpoints and Alarms (Points de consigne et alarmes)

Cet écran vous permet de sélectionner le Mode de fonctionnement. Une fois le mode sélectionné, appuyez sur la touche Next (Suivant).

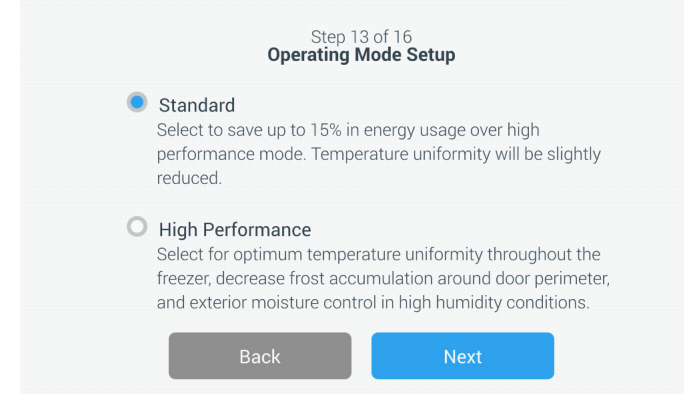

#### Figure23. Écran Operating Mode Setup (Configuration du mode de fonctionnement)

Cet écran vous permet de sélectionner le Mode de d'accès.

Si l'option Secured Access (Accès sécurisé) est sélectionnée, il est nécessaire de créer au moins un compte d'administration. Après avoir choisi le mode, appuyez sur la touche **Next** (Suivant) pour continuer.

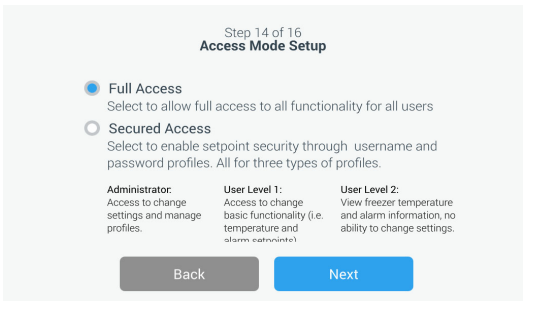

#### Figure 24. Écran Access Mode Setup (Configuration du mode d'accès)

Cet écran vous permet de renseigner votre prénom, votre nom, votre adresse e-mail et votre nom d'utilisateur sur l'écran de configuration du mode d'accès. Appuyez sur la touche **Next** (Suivant) pour continuer.

|             | Step 15<br>Access Mo | of 16<br><b>de Setup</b> |   |
|-------------|----------------------|--------------------------|---|
| First Name• | Tap to Enter Text    |                          |   |
| Last Name•  | Tap to Enter Text    |                          |   |
| Email•      | Tap to Enter Text    |                          | + |
| User Name•  | Tap to Enter Text    |                          |   |
|             | Back                 | Next                     |   |

#### Figure 25. Écran Access Mode Setup (Configuration du mode d'accès)

Cet écran indique que la configuration initiale est terminée. Appuyez sur la touche **Finish** (Terminer) pour valider la configuration initiale ou sur la touche **Back** (Retour) pour apporter des modifications.

| Step 16                  | of16                    |
|--------------------------|-------------------------|
| Complet                  | e Setup                 |
| Setup is c               | omplete.                |
| Please tap the finish bu | tton to begin using the |
| equipr                   | nent.                   |
| Back                     | Finish                  |

Figure 26. Écran Complete Setup (Configuration terminée)

### Mode veille

Un bouton de veille se situe sur l'avant de l'unité. Appuyez et maintenez appuyé ce bouton pendant environ 3 secondes pour confirmer que vous souhaitez mettre l'unité en mode veille. Après confirmation, l'unité entre en mode veille. En mode veille, le système de réfrigération s'arrête et l'unité ne refroidit plus. Pour quitter le mode veille et rétablir un fonctionnement normal, il convient d'appuyer et de maintenir appuyé le bouton de veille pendant environ 1 seconde.

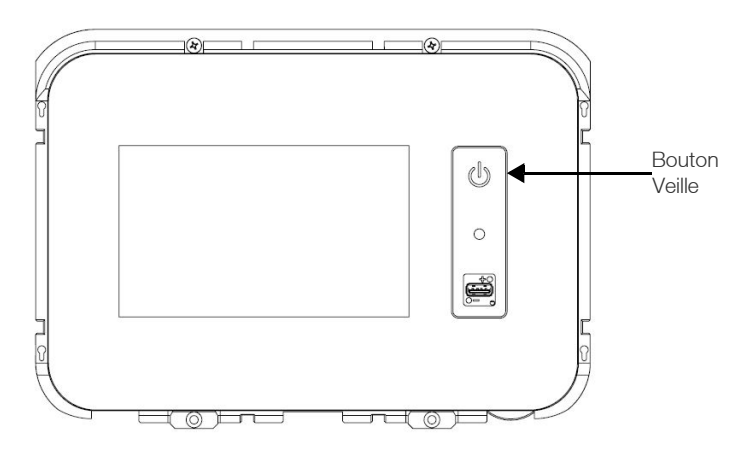

Figure 27. Bouton de veille

# Fonctionnement

# Présentation du fonctionnement

Une fois les procédures de premier démarrage terminées avec succès, le congélateur commence à fonctionner normalement. Les seules actions nécessaires sont :

- Définir les points de consigne de fonctionnement et d'alarme. Pour cela, reportez-vous à la Section Alarmes.
- Activer le système de secours au CO<sub>2</sub> ou LN<sub>2</sub>, s'il a été installé. Pour connaître les instructions sur les réglages de secours et l'activation du système, reportez-vous à la Section Système de secours (en option).

### Écran d'accueil

L'écran d'accueil ci-dessous est l'écran par défaut.

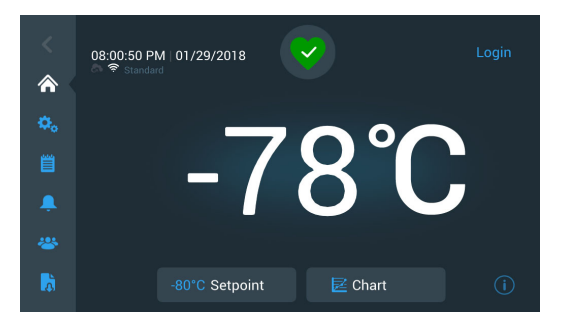

#### Figure 28. Écran d'accueil

Options disponibles sur l'écran d'accueil :

- Le panneau vertical sur la gauche représente la barre de navigation qui permet d'accéder à toutes les fonctions de l'unité.
- L'icône colorée au milieu indique l'état de santé de l'unité. Il existe quatre icônes à cette fin :
  - un cœur vert avec une coche signifie que le fonctionnement est normal ;
  - un triangle jaune avec un point d'exclamation signifie une notification ;
  - une cloche rouge indique une condition d'alarme ;
  - une cloche rouge avec une diagonale indique que l'alarme a été mise en mode répétition.
- Un bouton de connexion pour se connecter au système. Voir **Connexion de l'utilisateur** pour plus d'informations.

- Les icônes affichées sous l'heure indiquent si l'unité est connectée à InstrumentConnect, la puissance du signal Wi-Fi et le mode de fonctionnement.
- Le point de consigne de température est affiché. Ceci peut être modifié en appuyant sur le bouton **Setpoint** (Point de consigne) situé en bas de l'écran.
- Le graphique des températures peut être visualisé en appuyant sur le bouton **Chart** (Graphique) situé en bas de l'écran. Voir **Graphique**.
- L'icône "i" en haut à droite de l'écran représente le bouton d'aide. Appuyez sur cette icône pour afficher la boîte d'aide contenant un texte expliquant toutes les fonctions disponibles sur un écran précis.
- Le bouton **Back** (Retour) permet de revenir à l'écran précédent.

### Connexion de l'utilisateur

Lorsque le système fonctionne en mode Accès sécurisé, l'utilisateur doit se connecter en saisissant ses nom d'utilisateur et mot de passe.

Lorsque le système fonctionne en mode Accès complet, la fonction de connexion est limitée aux techniciens de maintenance qui doivent accéder aux écrans Service (Maintenance).

### Paramètres

L'icône Settings (Paramètres) est le deuxième onglet du panneau de navigation. L'écran suivant s'affiche lorsque vous sélectionnez l'icône Settings (Paramètres) :

| <               | 01:16:40 PM   06/30/2020<br>Settings | -80.8°C         | Login    |
|-----------------|--------------------------------------|-----------------|----------|
|                 | 🐥 Alarms                             | 🖵 Display       | <u>^</u> |
| \$ <del>0</del> | 🐣 Users                              | Files and Info  |          |
|                 | 🔚 Controls                           | 🔀 Service       | 8        |
| -               | 🛜 Connectivity                       | 🔠 Remote Serial |          |
|                 | 🔚 Heater Mode                        |                 |          |
| <b>A</b>        |                                      |                 | (i)      |

Figure 29. Écran Settings (Paramètres)

### Alarmes

L'écran Alarm Settings (Réglages des alarmes) prévoit la possibilité de définir les points de consigne des alarmes de température élevée et basse. Cliquez sur la touche Warm Alarm (Alarme de température élevée) ou Cold Alarm (Alarme de température basse) et l'écran des points de consigne s'affiche pour permettre le réglage des paramètres. Pour de plus amples informations, voir **Commandes**.

| <<br>♠   | 12:33:56 PM   11/20/20<br>Alarm Settings | 019     | -80.0°C      | Login   |
|----------|------------------------------------------|---------|--------------|---------|
| \$₀ ♦    | Warm Alarm                               | -70°C 📏 | Cold Alarm   | -90°C 📏 |
| Ë        | Extreme Ambient                          | 37°C 📏  | Door Timeout | 3min 💙  |
| <u>۽</u> | Snooze Timeout                           | 15min 💙 |              |         |
| *        |                                          |         |              |         |
| à        |                                          |         |              | í       |

### Figure 30. Écran Alarm Settings (Réglage des alarmes)

• Warm Alarm (Alarme de température élevée) : la plage de température de l'alarme de température élevée est de -40°C à 5°C du point de consigne.

**Remarque :** L'alarme de température élevée sera désactivée pendant 12 heures lorsqu'une condition de démarrage à chaud est émise.

- **Cold Alarm** (Alarme de température basse) : la plage de température s'étend de -99°C à 5°C du point de consigne.
- **Extreme Ambient** (Température ambiante extrême) : cette option permet à l'utilisateur de définir le point de consigne de l'alarme de température ambiante extrême. La plage s'étend de 32°C à 40°C. Le réglage par défaut est à 37°C.
- Compressor Temperature (Température du compresseur) : il s'agit d'un point de consigne d'alarme pour la température du carter du compresseur de deuxième étage. La plage est de 70°C à 98°C. La valeur par défaut est de 94°C.
- **Snooze Timeout** (Délai de répétition) : cette option permet de définir le temps de répétition de l'alarme sonore pour une alarme active.

### Affichage

À partir de l'écran Settings (Paramètres), sélectionnez la touche Display (Affichage) pour afficher l'écran Display (Affichage). Plusieurs paramètres d'affichage peuvent être réglés.

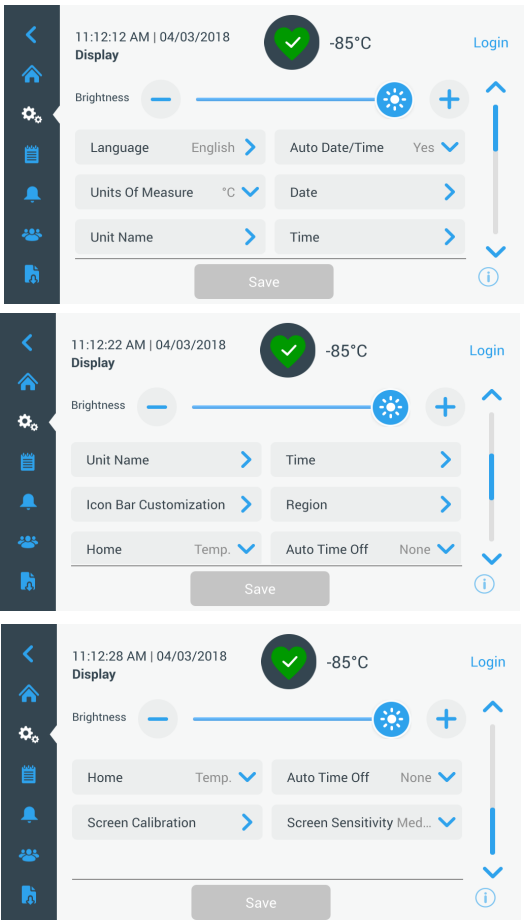

#### Figure 31. Écran Display (Affichage)

- **Brightness** (Luminosité) : utilisez le curseur ou les boutons +/- pour régler la luminosité de l'écran.
- **Language** (Langue) : pour changer la langue d'affichage, appuyez sur le bouton **Language** (Langue) et choisissez la langue souhaitée.
- Auto Date/Time (Date / heure auto) : pour régler manuellement l'heure et la date, désactivez ce réglage et sélectionnez le format.
- Units of Measure (Unités de mesure) : pour modifier les unités d'affichage, cliquez sur le bouton Units of Measure (Unités de mesure).
- **Date** : pour régler la date et définir le format de date, cliquez sur le bouton **Date**.

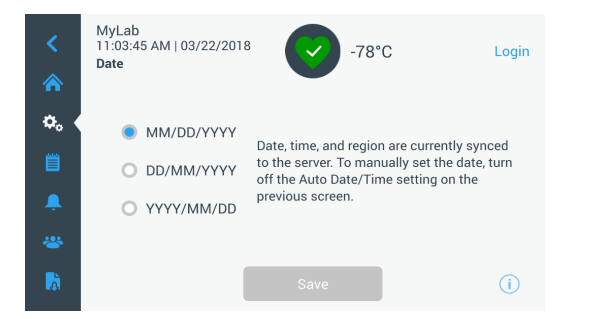

#### Figure 32. Écran Date

- Unit Name (Nom de l'unité) : pour saisir ou modifier le nom de l'unité, appuyez sur le bouton Unit Name (Nom de l'unité).
- **Time (Heure) :** pour régler l'heure et définir le format de l'heure, appuyez sur le bouton **Time** (Heure).
- **Icon Bar Customization** (Personnalisation de la barre d'icônes) : cette option permet de personnaliser les trois icônes du bas de la barre de navigation.
- **Region** (Région) : cette option permet de définir la région dans laquelle l'unité est utilisée.
- **Home** (Accueil) : pour sélectionner l'écran d'accueil par défaut, appuyez sur le bouton **Home** (Accueil).
- Auto Time Off (Arrêt automatique) : sélectionnez le délai d'assombrissement automatique de l'écran LCD.
   L'option par défaut, None (Aucun), permet de laisser l'écran LCD allumé en permanence.
- Screen Calibration (Étalonnage de l'écran) : appuyez pour effectuer une routine d'étalonnage automatique de l'écran.
- **Screen Sensitivity** (Sensibilité de l'écran) : sélectionnez cette option pour modifier la sensibilité de l'écran tactile.

Cliquez sur le bouton **Save** (Enregistrer) après avoir apporté les modifications nécessaires.

### Utilisateurs

L'option Mode d'accès permet de modifier le mode d'accès au système (complet ou sécurisé), d'ajouter un utilisateur au système et d'importer et/ou d'exporter une base de données d'utilisateurs.

L'écran Users (Utilisateurs) est également accessible à l'aide de l'icône User (Utilisateur) située sur la barre de navigation de gauche. Pour de plus amples informations, voir **Utilisateurs**.

| MyLab<br>08:40:48 PM   03/23/<br>Users | <sup>/2017</sup> -80.0°C |     |
|----------------------------------------|--------------------------|-----|
| Access Mode O                          | Full 🖲 Secure            |     |
| Smith, John                            | Admin                    | >   |
| Field,Jane                             | User Role1               | >   |
| Mason,Ted                              | User Role2               | >   |
|                                        |                          |     |
| Add User                               | Import Exp               | ort |

Figure 33. Écran Users (Utilisateurs)

### Fichiers et informations

L'écran suivant apparaît lorsque vous sélectionnez le bouton Files and Info (Fichiers et Informations) :

| < | MyLab<br>04:23:07 AM   04/18/201<br>Files and Info<br>Smart I<br>B | 7<br>Part Number<br>Unit ID<br>uild Number<br>Bus Option<br>HID Option | -80.0°C             | Login        |
|---|--------------------------------------------------------------------|------------------------------------------------------------------------|---------------------|--------------|
| , | Factory Reset                                                      | >                                                                      | Configuration Files | >            |
| * | Reports                                                            | >                                                                      | Contact Us          | >            |
| à |                                                                    |                                                                        |                     | ( <b>i</b> ) |

### Figure 34. Écran Files and Info (Fichiers et informations)

- **Factory Reset** (Réinitialisation des paramètres d'usine) : permet de rétablir les réglages d'usine, y compris la température de consigne.
- **Configuration Files** (Fichiers de configuration) : permet d'importer et d'exporter des fichiers de configuration. Les fichiers de configuration peuvent être chargés sur d'autres congélateurs.
- **Reports** (Rapports) : permet d'exporter les données des événements et des températures. Une période peut également être précisée. Voir la section **Rapports** pour plus d'informations.
- **Contact Us** (Nous contacter) : appuyez sur ce bouton pour voir ou modifier les coordonnées du service.

#### Commandes

Les températures de consigne peuvent être définies dans l'écran Controls (Commandes).

Pour sélectionner une température de consigne, sélectionnez le bouton **Controls** (Commandes) pour aller vers l'écran correspondant.

| <<br>♠ | MyLab<br>01:21:53 PM   04/04/2017<br>Controls | -80.2°C              | Login |
|--------|-----------------------------------------------|----------------------|-------|
| ¢.     | Operating Mode High Perf 💙                    | Temperature SetPoint | -80 📏 |
| Ë      | Power Recovery Delay 0:0 >                    | Temperature Offset   | 0 📏   |
|        | Backup Sys. Settings -65,LN 📏                 |                      |       |
| *      |                                               |                      |       |
| Ā      |                                               |                      | í     |

#### Figure 35. Écran Controls (Commandes)

• **Operating Mode** le réglage par défaut est le mode Standard, qui offre un équilibre entre la consommation d'énergie et les performances de variation de pic. Le mode High Performance (Haute performance) fournit une variation de pic de température minimale.

**Remarque :** Les clients qui effectuent un étalonnage de température sur site peuvent observer une variation de 2°C lorsqu'une sonde externe est placée à proximité de la sonde de contrôle du congélateur.

Cette variation est due à l'optimisation du système de contrôle visant à garantir l'uniformité de la température dans la chambre.

- **Power Recovery Delay** (Délai de rétablissement de l'alimentation) : appuyez sur ce bouton pour définir le délai au démarrage après une coupure de courant. La valeur par défaut est 0.
- Temperature Offset (Décalage de la température) : cette option est utilisée pour l'étalonnage. La plage s'étend de –10°C à +10°C. Le réglage par défaut est de 0.
- Backup System Settings (Réglages du système de secours) : cet écran permet à l'utilisateur de sélectionner le type et le point de consigne de secours des unités pour lesquels un système de secours est installé. Pour de plus amples informations, voir Système de secours (en option).

Cliquez sur le bouton **Temperature Setpoint** (Point de consigne de la température) pour afficher l'écran Setpoints (Points de consigne) :

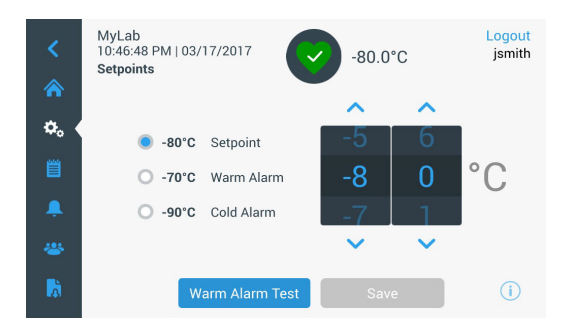

#### Figure 36. Écran Setpoints (Points de consigne)

• Les paramètres du point de consigne et des alarmes de température peuvent être réglés en faisant défiler les chiffres vers le haut ou vers le bas ou en appuyant sur les flèches haut ou bas.

**Remarque :** Une modification du point de consigne peut modifier automatiquement les points de consigne des alarmes de température élevée ou basse et éviter des alarmes inutiles.

• Après avoir sélectionné les températures, appuyez sur le bouton **Save** (Enregistrer) pour confirmer les modifications.

**Remarque :** Si vous n'appuyez pas sur le bouton **Save** (Enregistrer), l'unité ne répond pas à la demande de modification du point de consigne.

**Warm Alarm Test** (Test de température élevée) : Lorsque vous cliquez sur ce bouton, le système exécute un test de l'alarme de test de température élevée qui simule une expérience d'alarme de température élevée. Lorsque cette option est sélectionnée, l'écran d'accueil s'affiche avec le relevé de la température actuelle. L'affichage de la température augmente jusqu'au point de consigne de l'alarme de température élevée. Une fois cette température atteinte, l'utilisateur est invité à terminer le test.

### Connexions

L'onglet Connectivity (Connectivité) permet de configurer un réseau sans fil et de se connecter à InstrumentConnect. Veillez à suivre ces deux étapes pour enregistrer des informations dans InstrumentConnect.

L'écran suivant s'affiche lorsque vous appuyez sur le bouton **Connectivity** (Connectivité).

| <<br>♠ | Thermo<br>10:27:06 AM   05/16/2018<br><b>Connectivity</b> | C | -82°C              | Login |
|--------|-----------------------------------------------------------|---|--------------------|-------|
| ۵.     | Wi-Fi                                                     | > | InstrumentConnect™ | >     |
|        |                                                           |   |                    |       |
| Ļ      |                                                           |   |                    |       |
|        |                                                           |   |                    |       |
| à      |                                                           |   |                    | i     |

Figure 37. Écran Connectivity (Connectivité)

### Wi-Fi

Cliquez sur le bouton Wi-Fi pour vous connecter à un réseau. Sélectionnez le réseau dans la liste et appuyez sur la touche **Next** (Suivant).

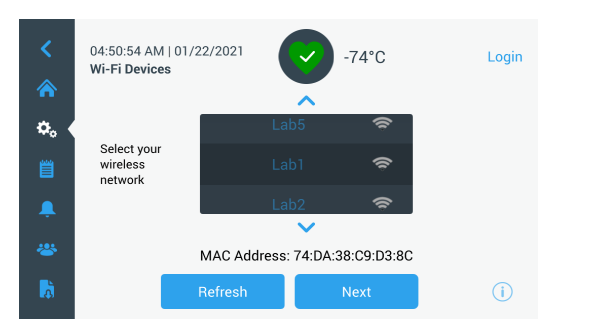

#### Figure 38. Écran Wi-Fi Devices (Périphériques Wi-Fi)

Il existe 3 manières de se connecter au réseau

#### Option 1 : WPA2

Saisissez le mot de passe du réseau et appuyez sur le bouton **Join** (Rejoindre).

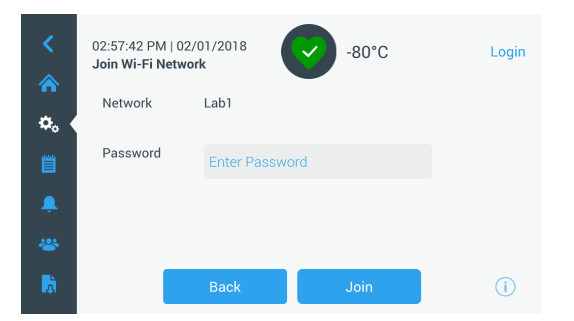

### Figure 39. Écran Join Wi-Fi Network (Rejoindre un réseau Wi-Fi)

**Option 2** : Réseaux Enterprise sans validation de certificat (PEAP)

Entrez le nom d'utilisateur et le mot de passe.

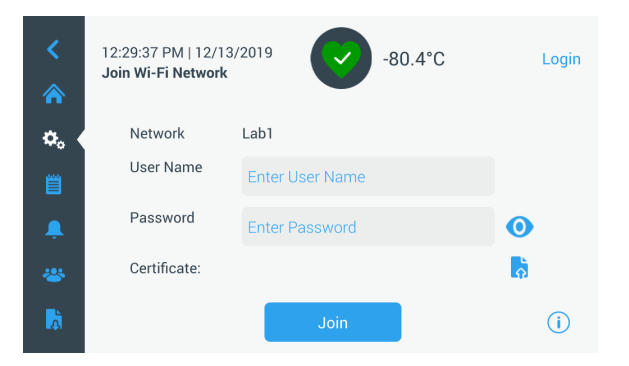

### Figure 40. Réseaux sans validation de certificat (PEAP)

**Option 3** : Réseaux Enterprise avec validation de certificat (PEAP)

Cliquez sur l'icône de chargement du certificat pour rechercher directement le certificat pour une clé USB.

**Remarque:** Insérez une clé USB dans le port USB IU qui contient le certificat réseau.

| <        | 12:17:09 PM   12/13/<br>Join Wi-Fi Network | 2019     | <b>?</b> | -80.4°C | Login    |
|----------|--------------------------------------------|----------|----------|---------|----------|
| ۵.       | Network                                    | Lab1     |          |         |          |
| Ë        | User Name                                  | user1    |          |         |          |
| <u>,</u> | Password                                   |          |          |         | 0        |
| *        | Certificate:                               | lab1.crt |          |         | <b>B</b> |
| à        |                                            |          | Join     |         | (j)      |

### Figure 41. Réseaux avec validation de certificat (PEAP)

Appuyez sur OK pour installer le certificat.

| South An is | Select the certificate                             |
|-------------|----------------------------------------------------|
| Nep         | Press OK to install the selected certificate file. |
| Use         |                                                    |
| Pas         | 0                                                  |
| Cejt        | Cancel OK                                          |
|             |                                                    |

Figure 42. Sélection du certificat réseau

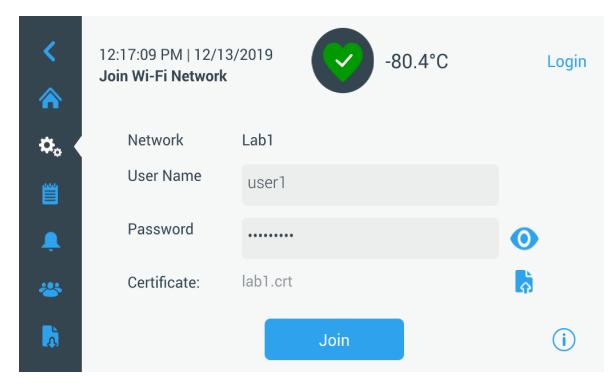

### Figure 43. Réseaux avec validation de certificat (PEAP)

Un message de réussite s'affiche lorsque la connexion est établie. Un échec de connexion peut être dû à un mot de passe WiFi incorrect ou à une incompatibilité réseau, un message d'erreur général s'affiche alors. Au bout de cinq secondes, l'interface revient à l'écran précédent.

Si cela se produit, vérifiez l'état du réseau et saisissez de nouveau le bon mot de passe pour établir la connexion.

(**Conseil** : utilisez l'icône représentant un œil pour vérifier la saisie du mot de passe avant de procéder à la connexion.)

### Reportez-vous à la **Aide à la résolution des problèmes de connectivité**.

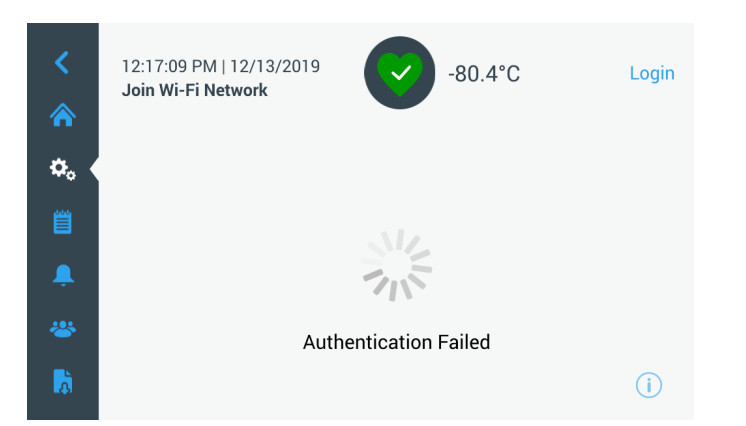

Figure 44. Message d'erreur sur l'écran Wireless Setup (Configuration sans fil)

### Suppression de la connexion WiFi

Pour supprimer une connexion établie, sélectionnez tout d'abord le réseau que vous souhaitez déconnecter depuis l'écran de sélection représenté sur la **Figure 38**, puis appuyez sur la touche **Next** (Suivant). Sur l'écran d'informations réseau suivant, appuyez sur la touche **Forget Network** (Oublier le réseau). Vous êtes ensuite invité à confirmer votre sélection. Une fois la connexion désactivée, vous revenez à l'écran de sélection d'appareils Wi-Fi représenté sur la **Figure 38**.

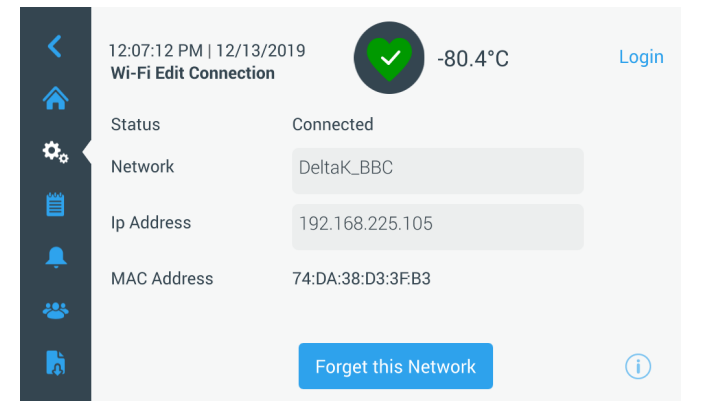

Figure 45. Message sur l'écran Wireless Setup (Configuration sans fil)

### InstrumentConnect

L'écran suivant est affiché lorsque vous sélectionnez le bouton InstrumentConnect sur la **Figure 37**.

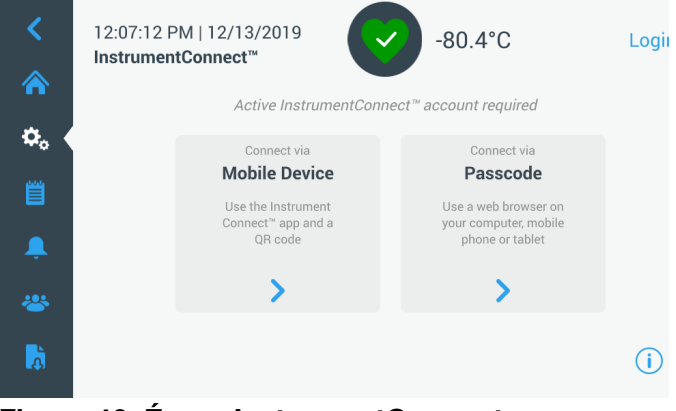

Figure 46. Écran InstrumentConnect

#### Connexion via un appareil mobile

Cliquez sur l'option Connect via Mobile Device (Connexion via un appareil mobile) pour afficher un écran contenant des instructions. Suivez les instructions pour vous connecter à InstrumentConnect.

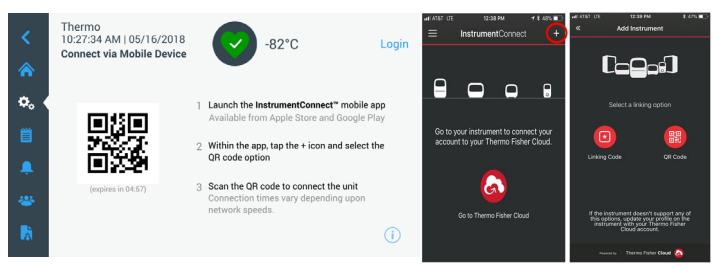

Figure 47. Écran Connect via Mobile Device (Connexion via un appareil mobile) et écrans InstrumentConnect de l'interface mobile

#### Connexion via un code de passe

Cette option affiche un code à saisir pour se connecter à InstrumentConnect.

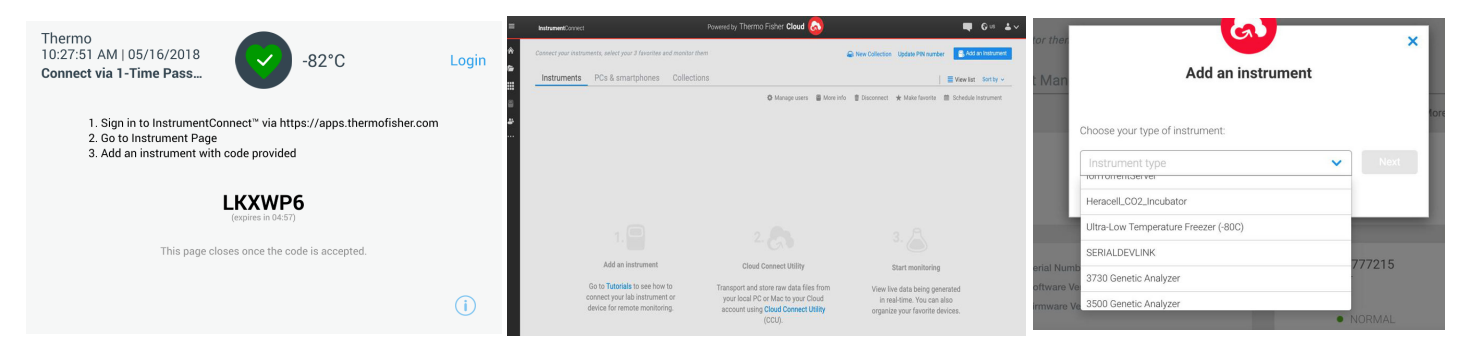

#### Figure 48. Écran Connect via 1-Time Pass code (Connexion via un code de passe à usage unique)

**Remarque :** Lorsque vous utilisez la version Web d'InstrumentConnect ou l'application mobile, veillez à être dans le bon environnement régional. Si vous vous trouvez en Chine, il convient de sélectionner la région China (Chine). Reportez-vous à la section **Exigences relatives** à la connectivité pour plus d'informations.

Si la connexion est établie avec succès au moyen de l'une de ces deux méthodes, un message de réussite s'affiche.

En cas d'échec de la connexion, un message d'erreur s'affiche. Au bout de cinq secondes, l'interface revient à l'écran précédent. Vérifiez l'état du réseau et tous les mots de passe saisis, etc. puis recommencez les étapes précédentes pour réussir à connecter l'unité.

Reportez-vous à l'**Aide à la résolution des problèmes de connectivité** pour en savoir plus sur les problèmes de connectivité.

#### Série à distance

L'onglet Remote Serial (Série à distance) permet d'interfacer un protocole MODBUS ASCII avec l'unité. Les registres qui sont actuellement accessibles par ce protocole sont indiqués dans l'**Annexe D : Tableau des paramètres Modbus ASCII**.

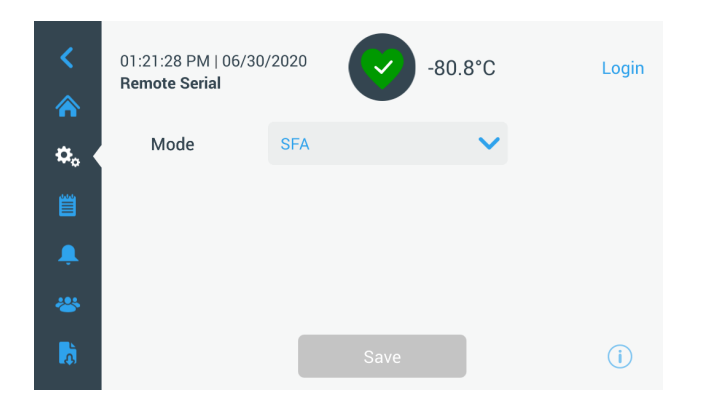

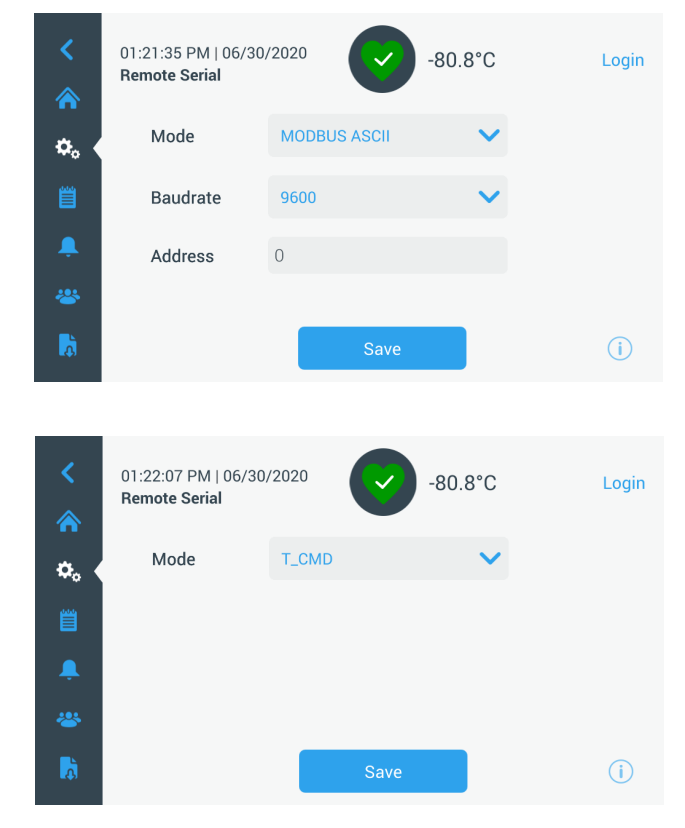

Figure 49. Série à distance

### Mode de chauffage

L'onglet Heater Mode (Mode de chauffage) est utilisé pour ajuster le cycle d'utilisation du chauffage intégré du châssis de l'armoire afin de réduire le givre et la glace autour du châssis de l'armoire.

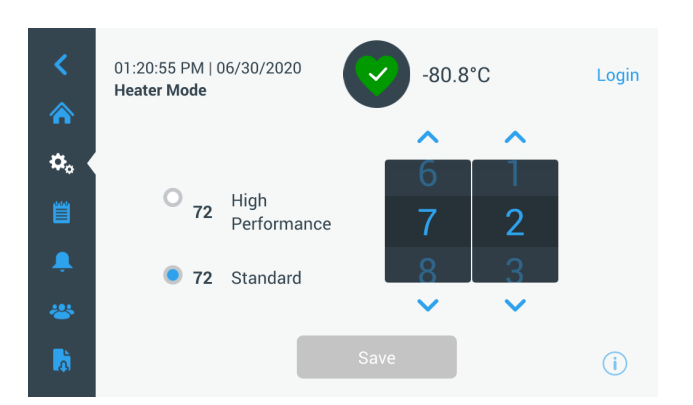

Figure 50. Mode de chauffage

### Journal des événements

Le journal des événements est le troisième onglet du panneau de navigation. L'écran Event Log (Journal des événements) contient un enregistrement des événements du système et de l'utilisateur.

| <        | MyLab<br>04:27:12 AM   0<br><b>Event Log</b> | 4/18/2017                  | <b>↓</b> -67.5°C | Login |
|----------|----------------------------------------------|----------------------------|------------------|-------|
| <b>^</b> | Date/Time                                    | Event                      | View All 🗸       | ~     |
| ¢,       | 2017/04/18<br>04:27:03                       | Door Open Alarm            | ~                |       |
| Ш <      | 2017/04/18<br>04:24:42                       | Warm Alarm Error Generated | ~                |       |
| <b>.</b> | 2017/04/18<br>04:24:15                       | Door Open Event            | ~                |       |
| *        | X 2017/04/18<br>04:24:12                     | Power on reset.App Starts  | ~                |       |
| à        |                                              | Export Log                 |                  | ()    |

#### Figure 51. Écran Event Log (Journal des événements)

Cet écran affiche jusqu'à deux semaines d'événements récents avec leurs date et heure d'apparition.

Les colonnes Date/Time (Date / heure) et Event (Événement) peuvent être classées par ordre ascendant ou descendant en sélectionnant l'en-tête de la colonne.

D'autres informations sur un événement particulier peuvent être visualisées en sélectionnant l'événement.

Une liste déroulante basée sur les types d'événement figure également sur cet écran. Les types d'événement peuvent être filtrés et classés dans les catégories suivantes : Alarm (Alarme), Door (Porte), User (Utilisateur), Battery (Pile) et Backup (Secours). Lorsqu'un filtre est sélectionné, le bouton View All (Voir tout) à droite devient Filter ON (Filtre ACTIVÉ).

|   | MyLab Lo<br>10:41:53 PM   03/17/2017 -80.0°C js<br>Event Log        | gout<br>smith |
|---|---------------------------------------------------------------------|---------------|
|   | Date/Time Event Filter ON V                                         | ^             |
|   | 2017/03/17 Power Failure Recovered                                  |               |
|   | ₹ 2017/03/17<br>22:37:27 Power Failure Alarm                        |               |
|   | ₹ 2017/03/17<br>22:21:15 Power Failure Recovered ✓                  |               |
|   | 2017/03/17         Power Failure Alarm           22:20:19         V | <b>.</b>      |
| ħ | Export Log                                                          | ( <b>i</b> )  |

#### Figure 52. Écran Event Log (Journal des événements) avec filtre

Pour exporter les journaux des événements et des températures :

- Choisissez l'élément à exporter depuis la liste déroulante Export (Exporter). Les options disponibles sont : Event and Temperature Log (Journal des événements et des températures), Event Log (Journal des événements), Temperature Log (Journal des températures) et Reports (Rapports).
- 2. Sélectionnez le format d'exportation du journal ou du rapport.
- 3. Vous pouvez choisir une période prédéfinie ou personnalisée.
- Insérez une clé USB pour stocker le journal ou le rapport. Appuyez sur le bouton Export Log (Exporter journal) pour télécharger le journal ou le rapport.

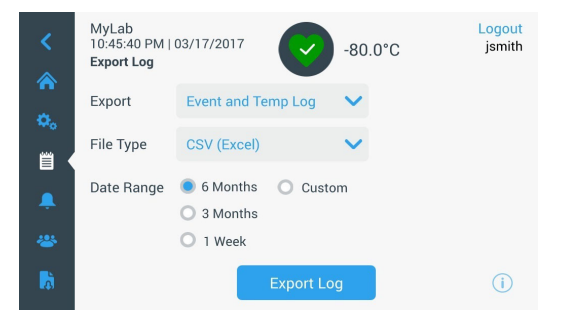

#### Figure 53. Écran Export Log (Exporter le journal)

### Alarmes

En sélectionnant l'onglet Alarms (Alarmes), l'écran Alarm Settings (Réglages des alarmes) apparaît. Pour de plus amples informations sur les points de consigne, voir **Alarmes**.

| <<br>* | 03:40:43 PM   11/20/20<br>Alarm Settings | 019     | -80.0°C      | Login   |
|--------|------------------------------------------|---------|--------------|---------|
| ٥.     | Warm Alarm                               | -70°C 📏 | Cold Alarm   | -90°C 📏 |
| Ë      | Extreme Ambient                          | 37°C >  | Door Timeout | 3min 🗸  |
| Ļ (    | Snooze Timeout                           | 15min 💙 |              |         |
| *      |                                          |         |              |         |
| à      |                                          |         |              | (i)     |

Figure 54. Écran Alarm Settings (Réglage des alarmes)

### Utilisateurs

L'onglet Users (Utilisateurs) permet d'afficher l'écran correspondant. L'option Access Mode (Mode d'accès) permet de modifier le mode d'accès du système (complet ou sécurisé), d'ajouter un utilisateur au système, et d'importer et/ou d'exporter une base de données d'utilisateurs. L'écran suivant s'affiche lorsque vous sélectionnez l'icône User (Utilisateur) :

| Access Mode 🛛 🔍 | Full 🔘 Secure |   |
|-----------------|---------------|---|
| Smith,John      | Admin         | > |
| Baker,Joe       | User Role1    | > |
| Smith,Jane      | User Role2    | > |

#### Figure 55. Écran Users (Utilisateurs)

Le bouton **Import** (Importer) permet d'importer une base de données des utilisateurs.

**Remarque :** La base de données à importer doit être prise d'une autre unité utilisant le même logiciel, autrement le système ne pourra pas la reconnaître.

La base de données des utilisateurs peut être exportée à l'aide du bouton **Export** (Exporter). Insérez une clé USB afin de pouvoir transférer les données.

### Ajouter de nouveaux utilisateurs

Sélectionnez le bouton **Add User** (Ajouter utilisateur) pour aller vers l'écran Add a User (Ajouter un utilisateur) :

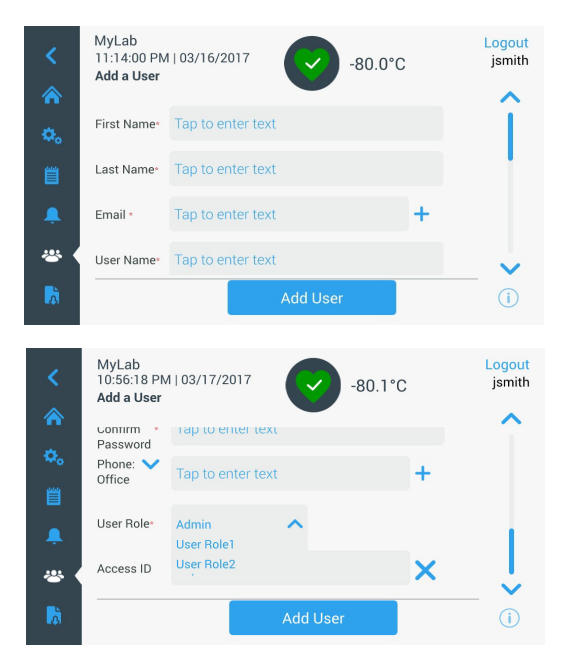

#### Figure 56. Écran Add a User (Ajouter un utilisateur)

Insérez les informations dans les champs et appuyez sur le bouton Add User (Ajouter utilisateur). Un astérisque indique que le champ est obligatoire.

- **First Name** (Prénom) : saisissez le prénom de l'utilisateur.
- Last Name (Nom) : saisissez le nom de l'utilisateur.
- Email (E-mail) : saisissez l'adresse e-mail de l'utilisateur.
- **User Name** (Nom d'utilisateur) : saisissez le nom d'utilisateur. Un nom d'utilisateur par défaut apparaît en fonction de l'adresse e-mail saisie.
- **Password** (Mot de passe) : saisissez et confirmez le mot de passe. Le mot de passe saisi doit contenir entre 3 et 16 caractères, dont au moins 1 majuscule, 1 chiffre et 1 caractère spécial.
- **Telephone** (Téléphone) : saisissez le numéro de téléphone de l'utilisateur. Vous pouvez ajouter d'autres numéros de téléphone en appuyant sur le symbole "+".
- **User Role** (Rôle de l'utilisateur) : sélectionnez le niveau d'accès de l'utilisateur.
  - Admin (Administrateur) : cet utilisateur a accès pour modifier les réglages et gérer les profils.
  - **User Level 1** (Utilisateur de niveau 1) : cet utilisateur a accès pour modifier les fonctions de base comme les points de consigne des températures et des alarmes.

- **User Level 2** (Utilisateur de niveau 1) : cet utilisateur peut afficher les températures et les alarmes mais ne peut pas modifier les réglages (Principalement utilisé lorsque l'unité est équipée d'un HID Access ID [Identifiant d'accès HID], car toute personne ayant besoin d'accéder au congélateur doit disposer d'un rôle utilisateur).
- Access ID (Identifiant d'accès) : Reportez-vous à la section Gestion des cartes d'accès pour plus d'informations sur les cartes d'accès.

# Modifier et supprimer des utilisateurs

Pour modifier un utilisateur existant, appuyez sur la saisie d'utilisateur dans l'écran Users (Utilisateurs). Les écrans d'informations sur l'utilisateur s'affichent. Apportez les modifications nécessaires en sélectionnant le champ approprié et en modifiant les informations. Ensuite, appuyez sur le bouton **Edit User** (Modifier utilisateur) et confirmez.

Pour supprimer un utilisateur, sélectionnez le bouton **Delete User** (Supprimer utilisateur).

**Remarque :** Cette action ne peut pas être annulée.

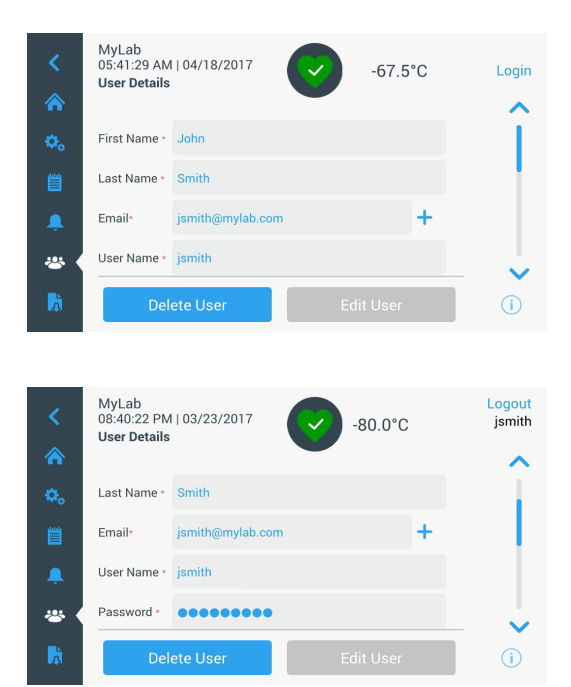

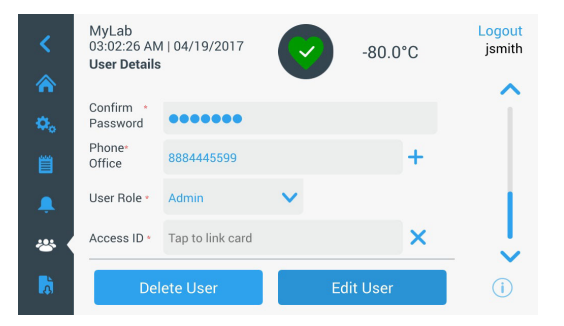

Figure 57. Écran User Details (Infos utilisateur)

### Gestion des cartes d'accès

Lorsque le système de carte d'accès est installé, l'écran User Details (Infos utilisateur) permet d'attribuer une carte à chaque utilisateur. Les utilisateurs peuvent ensuite passer leur carte d'accès pour accéder au congélateur ou à la connexion.

Pour associer une carte d'accès à un utilisateur précis, appuyez sur le champ Access ID (Identifiant d'accès) de l'écran Infos utilisateur (reportez-vous à la **Figure 57**) et maintenez la carte au milieu de la partie inférieure de l'écran LCD. Le champ Access ID (Identifiant d'accès) se renseignera automatiquement et vous entendrez un bip. Une seule carte peut être ajoutée par utilisateur. L'Access ID (Identifiant d'accès) doit être unique pour chaque utilisateur.

### Rapports

L'onglet Report (Rapport) permet d'exporter un journal ou un rapport. L'écran Export Logs and Reports (Exporter journaux et rapports) apparaît lorsque vous appuyez sur l'icône Report (Rapport) Si vous sélectionnez Reports (Rapports) comme type d'exportation, la période est limitée à deux options : une semaine (par défaut) et un jour. Voir **Journal des événements**.

|    | MyLab<br>07:27:13 AM  <br><b>Export Logs a</b> i | 03/28/2017<br>nd Reports                                    | -80.0°C | Login |
|----|--------------------------------------------------|-------------------------------------------------------------|---------|-------|
| ¢. | Export                                           | Event and Temp Log                                          | ~       |       |
| Ë  | File Type                                        | CSV (Excel)                                                 | ~       |       |
| Ļ  | Date Range                                       | <ul> <li>6 Months</li> <li>Cus</li> <li>3 Months</li> </ul> | stom    |       |
|    |                                                  | O 1 Week                                                    |         |       |
| à  |                                                  | Export L                                                    | ₋og     | (i)   |

Figure 58. Écran Export Logs and Reports (Exporter journaux et rapports)

### Graphique

Il peut y avoir deux axes Y au maximum. L'axe Y de gauche est l'axe Principal et l'axe Y de droite est l'axe Secondaire. Les éléments affichés sur l'axe Principal sont répertoriés à gauche et ceux affichés sur l'axe Secondaire se trouvent à droite. L'heure apparaît sur l'axe X.

| <           | 03:04:21 PM   04/11/2017 -80.8°C Login |
|-------------|----------------------------------------|
|             | 0                                      |
| <b>\$</b> 0 |                                        |
| Ë           |                                        |
| Ļ           | 50 St                                  |
| *           | Temporature Sepoint                    |
| à           | -80°C Setpoint Export 💉 🔀 🤅            |

Figure 59. Graphique avec les éléments sur l'axe Principal

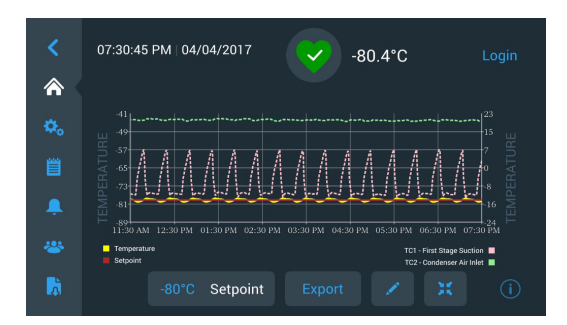

#### Figure 60. Graphique avec les éléments sur l'axe Principal et l'axe Secondaire

Les quatre boutons en bas de l'écran servent à :

- modifier le point de consigne ;
- exporter le graphique ;
- modifier le graphique, reportez-vous à la section Modification du graphique ;
- élargir le graphique en plein écran ou revenir à l'affichage par défaut.

### Modification du graphique

Lorsque vous sélectionnez l'icône en forme de crayon, l'écran Chart Edit (Modif. graphique) apparaît :

| <  | MyLab<br>01:33:03 AM   04/19/2017<br>Chart Edit | -80.0°C          | Login |
|----|-------------------------------------------------|------------------|-------|
| Φ. | X-Axis 2hr 💙                                    | Items to Chart   | >     |
| Ë  | Primary Y-Axis                                  | Secondary Y-Axis | >     |
|    | Show Event Overlays                             |                  |       |
| *  |                                                 |                  |       |
| k  | View Chart                                      | Save Changes     | (i)   |

#### Figure 61. Écran Chart Edit (Modif. graphique)

- Le bouton X-Axis (Axe X) vous permet de sélectionner un intervalle de 2, 4, 6 ou 8 heures.
- Le bouton ltems to Chart (Éléments du graphique) vous permet de sélectionner les éléments à afficher sur le graphique. Un maximum de quatre éléments peuvent être sélectionnés.
- Show Event Overlay (Voir les superpositions d'événements) : permet d'afficher les icônes d'événements de référence rapide en haut du graphique.

| <          | 12:36:4<br>Items t | 1 PM   11<br>o Chart | /20/20       | )19   | $\mathbf{\mathbf{e}}$ | -80.0°C            | Login    |
|------------|--------------------|----------------------|--------------|-------|-----------------------|--------------------|----------|
|            | View               | Axis                 |              | Color | Items                 | (Maximum of 4 sele | ections) |
| φ.         |                    | Primary              | $\checkmark$ |       | Temperature           |                    | <u>î</u> |
|            |                    | Primary              | $\checkmark$ |       | Setpoint              |                    |          |
|            |                    | Primary              | $\checkmark$ |       | TC1 - First Stage     | Suction            |          |
| <b>Ļ</b>   |                    | Primary              | $\checkmark$ |       | TC2 - Condenser       | Air Inlet          |          |
|            |                    | Primary              | $\checkmark$ |       | TC6 - Secondary       | Stage Suction      | × 1      |
| <b>L</b> à |                    |                      |              |       | View Cha              | rt                 | i        |

| <        | 01:46:<br>Items | 22 PM   1<br>to Chart | 1/20/2019 | C             | -80.0°C            | Login      |
|----------|-----------------|-----------------------|-----------|---------------|--------------------|------------|
|          | View            | Axis                  | Color     | Items         | (Maximum of 4 se   | elections) |
| ٥.       |                 | Primary               | ▼ -       | Temperatur    | e                  | î          |
| <b>m</b> |                 | Primary               | ▼ ■       | Setpoint      |                    |            |
|          |                 | Primary               | ▼ ■       | TC1 - First S | tage Suction       |            |
| <b>Ļ</b> |                 | Primary               | ▼ ■       | TC2 - Conde   | nser Air Inlet     |            |
| *        |                 | Primary               | ▼ ■       | TC6 - Secon   | dary Stage Suction | × .        |
| 6        |                 |                       | View Cha  | art           | Save               | i          |

Figure 62. Écran Items to Chart (Éléments du graphique)

• Le bouton Primary Y-Axis (Axe Y principal) vous permet de définir la plage de température. Si vous sélectionnez Auto, les températures sont définies automatiquement. Si vous sélectionnez Manual (Manuel), vous devez préciser les températures élevée et basse.

| <               | MyLab<br>11:51:13 AM   04/04/2017<br>Primary Y-Axis Set -80.5°C | Login |  |
|-----------------|-----------------------------------------------------------------|-------|--|
| ¢.<br>8         | Auto O Manual                                                   |       |  |
| . <b>.</b><br>₩ |                                                                 |       |  |
| Ď               | View Chart                                                      | (j)   |  |
| く<br>余(         | 12:19:42 PM   04/11/2017<br>Primary Y-Axis Set                  | Login |  |
| ٥.              | 🔘 Auto 🛛 💿 Manual                                               |       |  |
| 嘗               | High Temperature Tap to Select                                  |       |  |
|                 | Low Temperature Tap to Select                                   |       |  |
| k               | View Chart                                                      | í     |  |

### Figure 63. Écran Primary Y-Axis Set (Définition axe Y principal)

 Le bouton Secondary Y-Axis (Axe Y secondaire) vous permet de définir la plage de température. Si vous sélectionnez Auto, les températures sont définies automatiquement. Si vous sélectionnez Manual (Manuel), vous devez préciser les températures élevée et basse. Les éléments associés à l'axe Y secondaire sont représentés sous la forme d'une ligne en pointillés. Le bouton à bascule Axis On (Axe activé) permet d'activer l'axe Y secondaire.

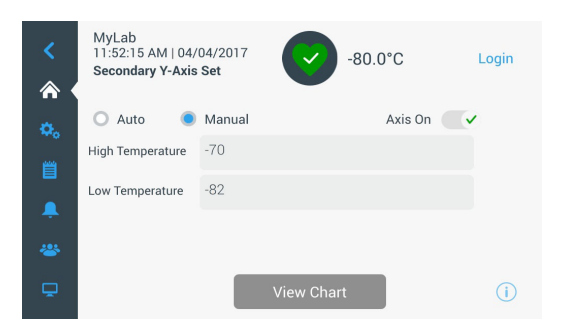

Figure 64. Écran Secondary Y-Axis Set (Définition axe Y secondaire)

### Icônes d'événements

Les icônes liées aux événements apparaissent en haut du tableau.

#### Tableau 3. Icônes d'événements

| Icône | Description                  |
|-------|------------------------------|
|       | Porte ouverte                |
| F     | Coupure de courant           |
|       | Alarme de température        |
| X     | Maintenance                  |
| 4     | Événements multiples         |
| 8     | Connecté à InstrumentConnect |
| Ś     | Connecté au réseau Wi-Fi     |

# Gestion de l'état de santé et des alarmes

# Présentation de l'état de santé

Sélectionnez l'icône État de santé 💙 sur l'écran d'accueil pour faire apparaître l'écran suivant :

| Status:<br>Good |        | 9           | ×        |           |              |
|-----------------|--------|-------------|----------|-----------|--------------|
| Door Openings   |        | 🜡 Temp. Exc | ursions  | Condition | s            |
| Total:          | 1      | Actual:     | -80°C    | Voltage:  | 208 VAC      |
| Last Open: 00   | :00:10 | Warm:       | -80°C    | Ambient:  | 37.0 °C      |
|                 |        | Cold:       | -80°C    |           |              |
| Ø Rese          | t      | O F         | leset    | Conditio  | ns Detail ゝ  |
|                 |        | System D    | ashboard |           | ( <b>i</b> ) |

#### Figure 65. Écran Health Status (État de santé)

- **Door Openings** (Ouvertures de porte) : indique le nombre total de fois où la porte a été ouverte depuis la dernière réinitialisation. Last Open (Dernière ouv.) affiche la durée de la dernière ouverture de porte. Appuyez sur l'icône Reset (Réinitialisation) pour faire revenir le nombre d'ouvertures de porte à "0".
- **Temperature Excursions** (Variations de température) : Actual (Actuelle) représente la température actuelle de l'armoire. Les affichages Warm (Élevée) et Cold (Basse) représentent les températures les plus élevées et les plus basses enregistrées depuis la dernière réinitialisation. Appuyez sur l'icône Reset (Réinitialisation) pour définir les valeurs Warm (Élevée) et Cold (Basse) sur la température actuelle de l'armoire.
- **Conditions** : Voltage (Tension) affiche la tension d'entrée. Ambient (Ambiante) affiche la température ambiante de l'unité.
- **Power Modes** (Modes d'alimentation) : affiche l'état du système de conditionnement d'énergie intégré.
- **Main Battery** (Batterie principale) : affiche la tension de la batterie principale. Il convient également de réinitialiser le compte à rebours de 12 mois à chaque remplacement de batterie.
- **Backup System (BUS)** (Système de secours) : les informations du BUS s'affichent en présence d'un BUS.

Sélectionnez le bouton **System Dashboard** (Tableau de bord du système) sur l'écran Health Status (État de santé) pour afficher les relevés du capteur intégré.

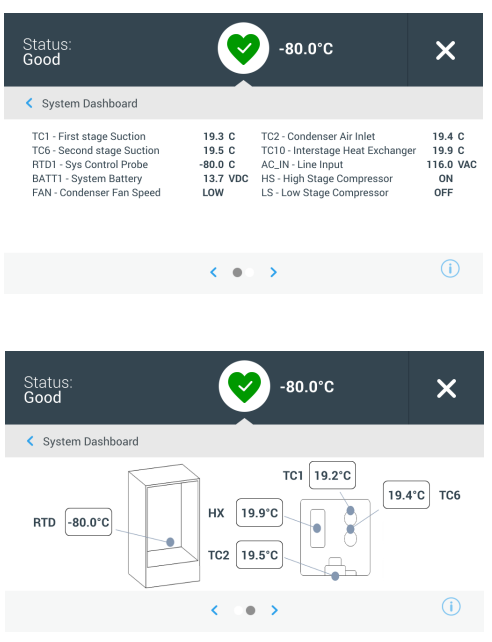

### Figure 66. Écran System Dashboard (Tableau de bord du système)

Lorsqu'un BUS est installé, les valeurs de batterie du BUS et du RTD du BUS apparaissent également.

**Remarque :** Les capteurs de température installés varient en fonction de la plateforme du produit

### Notifications / mentions Attention

En cas de notification, le cœur vert est remplacé par un triangle jaune. Le chiffre dans le cercle bleu indique le nombre total de notifications. Un triangle jaune sur l'écran d'accueil indique des conditions d'avertissement moins graves, comme des ouvertures de porte prolongées et des alarmes déclenchées précédemment.

| *       | 10:53:29 PM   03/17/2017 | jsmith |
|---------|--------------------------|--------|
| ¢.<br>8 | -80°C                    |        |
|         | -80°C Setpoint 🗵 Chart   | (1)    |

Figure 67. Écran Home (Accueil) avec notification / mention Attention

Appuyez sur le triangle jaune pour afficher d'autres informations sur les notifications.

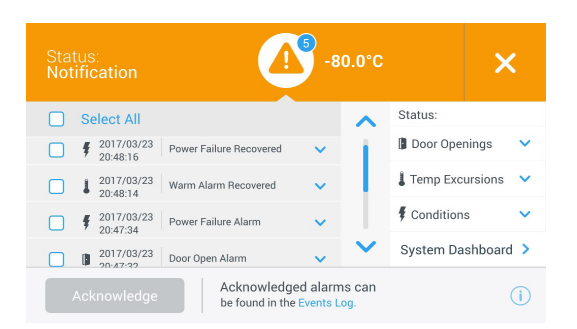

#### Figure 68. Infos Notifications / mentions Attention

Le bouton Acknowledge (Acquitter) devient bleu lorsque vous sélectionnez une notification en appuyant sur la case à cocher située à côté. La notification reste affichée jusqu'à ce que vous l'acquittiez.

Un lien vers l'Event Log (Journal des événements) se trouve à côté du bouton **Acknowledge** (Acquitter).

Sur le panneau de droite, vous pouvez également consulter les informations sur l'état de santé.

### Alarmes / mentions Avertissement

En cas de conditions d'alarme, le cœur vert ou le triangle jaune sont remplacés par une cloche rouge. Une cloche rouge sur l'écran d'accueil indique une condition d'alarme grave qui doit être corrigée, comme une alarme de température élevée ou une coupure de courant. L'alarme peut être arrêtée en appuyant sur le bouton Snooze (Répéter) ou sur l'icône Cloche rouge qui coupera le son de l'alarme pendant la durée définie dans le réglage Snooze Timeout (Délai de répétition).

Le chiffre dans le cercle bleu indique le nombre total d'alarmes. L'icône à droite de la cloche *f* permet d'identifier le type d'alarme. Le message bandeau fournit des informations sur les alarmes.

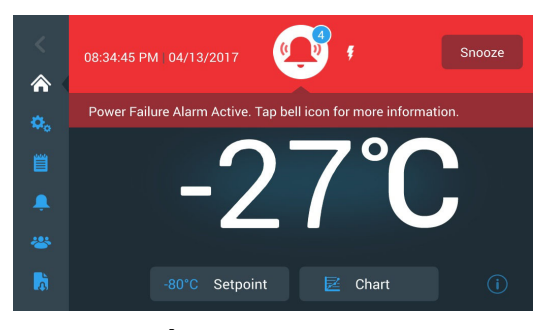

Figure 69. Écran Home (Accueil) avec une alarme / un avertissement

Appuyez sur la cloche rouge pour avoir plus d'informations sur les alarmes.

| Status:<br>Alarming     | -92.5°C<br>14:52                                       |            | ×            |
|-------------------------|--------------------------------------------------------|------------|--------------|
|                         |                                                        | Status:    |              |
| ▲ 2017/04/19 Cold Alarm | ~                                                      | 🕼 Door Ope | nings 🗸 🗸    |
| 02:39:29                |                                                        | L Temp Exc | ursions 🗸    |
|                         |                                                        | Condition  | s 🗸          |
|                         |                                                        | System Da  | shboard >    |
| Acknowledge             | Acknowledged alarms can<br>be found in the Events Log. |            | ( <b>i</b> ) |

### Figure 70. Écran Alarm / Warning Detail (Infos alarme / avertissement)

Si une alarme et une notification apparaissent en même temps, l'icône cloche rouge apparaît et la liste contient aussi bien les alarmes que les notifications.

Le bouton **Acknowledge** (Acquitter) devient bleu lorsque vous sélectionnez une alarme en cochant la case située à côté.

Les alarmes actives ne peuvent pas être supprimées tant que le problème persiste. Un lien vers l'Event Log (Journal des événements) se trouve à côté du bouton Acknowledge (Acquitter). Sur le panneau de droite, vous pouvez également consulter les informations sur l'état de santé.

Pour plus d'informations sur les conditions d'alarme, reportez-vous à l'**Annexe A : Résumé des alarmes** 

# Système de secours (en option)

### Démarrage

Pour activer le système de secours :

- 1. Suivez les instructions de la section Démarrage pour mettre le congélateur sous tension et définir les points de consigne d'alarme et de température.
- Sélectionnez le type et le point de consigne de secours sur l'écran Backup Setting (Réglage de secours) ci-dessous, auquel vous pouvez accéder grâce à l'option Controls (Commandes) de l'onglet Settings (Paramètres) (voir la Figure 35).

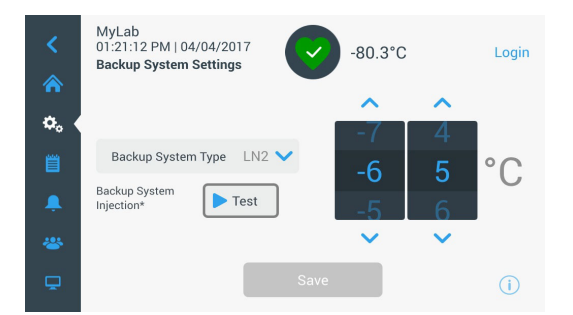

#### Figure 71. Écran Backup System Settings (Réglages du système de secours)

3. Appuyez sur le bouton Save (Enregistrer) pour enregistrer les modifications apportées.

### Fonctionnement

Lorsque le système de secours est en cours de fonctionnement, vous pouvez visualiser et configurer les paramètres sur l'écran Settings (Paramètres).

Après avoir activé le système de secours, vous pouvez le tester en appuyant sur le bouton Test. Le système effectue des injections tant que vous appuyez sur ce bouton.

# Guide de résolution des problèmes

Cette section est un guide de résolution des problèmes de fonctionnement général et comporte des solutions relatives à l'interface utilisateur.

#### Tableau 4. Guide de résolution des problèmes

| Problème                                 | Cause                                            | Solution                                                                                                    |
|------------------------------------------|--------------------------------------------------|----------------------------------------------------------------------------------------------------|
| Défaillance (de l'écran) de              | Disjoncteur hors tension.                        | Vérifiez le disjoncteur et réarmez-le. Utilisez<br>toujours un circuit dédié correctement mis à la<br>terre.                              |
| l'interface utilisateur.                 | L'interface utilisateur est éteinte.             | Appuyez sur le bouton d'alimentation () sur<br>l'interface utilisateur pendant au moins<br>1 seconde.                                     |
|                                          |                                                  | Appuyez sur le bouton d'alimentation 👩 sur<br>l'interface utilisateur pendant au moins<br>1 seconde.                                      |
| L'appareil est sous tension,             | L'interface utilizateur est étaiste              | Essayez de toucher l'écran.                                                                                                    |
| mais l'écran est noir.                   | L interiace utilisateur est eteinte.             | Essayez de redémarrer l'appareil manuellement<br>en actionnant le disjoncteur à l'arrière de<br>l'appareil.                               |
|                                          |                                                  | Si le problème persiste, appelez le service client.                                                                                       |
| L'écran est peu lumineux.                | La luminosité de l'écran est faible.             | Depuis l'écran des paramètres, affichez l'écran<br>en appuyant sur le bouton correspondant.<br>Réglez le niveau de luminosité de l'écran. |
|                                          |                                                  | (Reportez-vous à la section <b>Affichage</b> du manuel de l'utilisateur.)                                                                 |
|                                          |                                                  | Vérifiez que le cordon est bien branché.                                                                                                  |
|                                          |                                                  | Branchez un autre appareil sur la prise pour voir<br>s'il y a du courant.                                                                 |
| Coupure de l'alimentation de l'appareil. | Alimentation coupée ou disjoncteur hors tension. | Réarmez le disjoncteur et appuyez sur le bouton<br>d'alimentation () sur l'interface utilisateur<br>pendant au moins 1 seconde.           |
|                                          |                                                  | Utilisez toujours un circuit dédié correctement mis à la terre.                                                                           |

#### Tableau 4. Guide de résolution des problèmes

| Problème                                          | Cause                                                                                                    | Solution                                                                                                    |  |
|---------------------------------------------------|----------------------------------------------------------------------------------------------------|----------------------------------------------------------------------------------------------------|--|
|                                                   | La porte extérieure est fermée, mais n'est pas complètement verrouillée.                                               | La porte extérieure est fermée, mais n'est pas<br>complètement verrouillée.                                                                                                    |  |
|                                                   | Des icônes d'alarme s'affichent sur<br>l'écran d'accueil de l'interface<br>utilisateur.                                | Appuyez sur la cloche rouge ou le triangle jaune<br>pour afficher les détails de l'alarme et du<br>rétablissement. Reportez-vous à la<br>section <b>Alarmes / mentions Avertissement</b><br>du manuel de l'utilisateur. |  |
| L'appareil est constamment en condition d'alarme. | L'alarme d'ouverture de porte est<br>activée. La porte extérieure ne se<br>ferme pas complètement.                     | Ouvrez complètement la porte, puis refermez-la et verrouillez-la immédiatement.                                                                                                    |  |
|                                                   | L'alarme d'ouverture de porte est<br>activée. La porte extérieure est<br>fermée, mais pas complètement<br>verrouillée. | Dégivrez le joint d'étanchéité de la porte<br>extérieure et assurez-vous que la porte est<br>complètement verrouillée.                                                                                                  |  |
|                                                   | Les points de consigne d'alarme ont peut-être changé.                                                                  | Modifiez-les si nécessaire. Reportez-vous à la section <b>Alarmes</b> du manuel de l'utilisateur.                                                                                                    |  |

# Aide à la résolution des problèmes de connectivité

#### Tableau 5. Aide à la résolution des problèmes de connectivité

| Problème                                                          | Cause                                                                             | Solution                                                                                                    |
|-------------------------------------------------------------------|-----------------------------------------------------------------------------------|----------------------------------------------------------------------------------------------------|
|                                                                   | Nom de réseau erroné                                                              | Vérifiez que le nom de réseau correct a été fourni.                                                                    |
|                                                                   | Le réseau (SSID) n'est pas                                                        | Vérifiez que le réseau (SSID) est visible (est émis) à<br>l'aide d'un dispositif mobile.                               |
|                                                                   | visible (n'est pas émis)                                                          | *Les dispositifs Thermo Fisher ne peuvent pas se connecter aux SSID qui ne sont pas émis.                              |
| Le réseau sans fil (SSID) n'apparaît<br>pas dans la configuration |                                                                                   | Vérifiez auprès de l'équipe TI locale que le réseau<br>est compatible avec la carte réseau Thermo<br>Fisher 802.11 AC. |
|                                                                   | Le réseau n'est pas compatible<br>avec la carte réseau Thermo<br>Fisher 802.11 AC | *Le 802.11 AC sans fil est compatible avec<br>802.11 B, 802.11 G et 802.11 N.                                          |
|                                                                   |                                                                                   | *Les congélateurs sont uniquement compatibles<br>avec la fréquence 2,4 GHz.<br>Le SSID 5 GHz n'est pas pris en charge. |
|                                                                   | Microprogramme de l'interface<br>utilisateur                                      | Contactez le service client.                                                                                           |

#### Tableau 5. Aide à la résolution des problèmes de connectivité

| Problème                                                  | Cause                                                                         | Solution                                                                                                    |
|-----------------------------------------------------------|-------------------------------------------------------------------------------|----------------------------------------------------------------------------------------------------|
|                                                           | SSID et mot de passe erronés                                                  | Vérifiez que vous vous connectez au bon réseau<br>(SSID) et que vous saisissez le bon mot de passe.<br>(Suggestion : essayez la même connexion réseau<br>via un autre dispositif, comme un téléphone<br>portable, un ordinateur portable ou une tablette.) |
|                                                           |                                                                               | Essayez de redémarrer le congélateur, puis<br>essayez à nouveau d'établir la connexion Wi-Fi.                                                                                                    |
|                                                           | La réasou aviza l'apportation de                                              | Vérifiez que l'accès sans fil ne dépend pas de<br>l'accès préalable à une page Web.                                                                                                    |
|                                                           | l'utilisateur ou une saisie via un<br>navigateur Web (comme dans<br>un hôtel) | *Le congélateur n'est pas compatible avec les<br>réseaux Wi-Fi qui nécessitent une connexion via<br>une page Web, tels que de nombreux réseaux<br>"invités" ou "visiteurs". L'utilisation d'un tel réseau<br>entraînera l'échec de la connexion Wi-Fi.     |
| Le congélateur ne se connecte pas<br>à un réseau sans fil |                                                                               | Les congélateurs ne prennent pas en charge<br>l'authentification de classe entreprise.                                                                                                    |
|                                                           | Sécurite d'entreprise (802.1x)                                                | Contactez l'équipe TI locale afin d'accéder à un réseau (SSID) avec une authentification standard.                                                                                                    |
|                                                           | Faible intensité du signal (RSSI)                                             | Vérifiez que l'intensité du signal (RSSI) est d'au<br>moins -65 dBm ou mieux au niveau de l'interface<br>sans fil du dispositif.                                                                                                    |
|                                                           |                                                                               | Vérifiez auprès de l'équipe TI locale si un filtrage<br>d'adresses MAC est en place.                                                                                                    |
|                                                           | Filtrage d'adresses MAC                                                       | Si un filtrage d'adresses MAC est en place,<br>contactez l'équipe TI locale afin que le dispositif<br>soit ajouté à une liste approuvée.                                                                                                    |
|                                                           |                                                                               | Naviguez jusqu'à Settings (Paramètres),<br>Connectivity (Connectivité), Wi-Fi pour afficher<br>l'adresse MAC.                                                                                                    |

#### Tableau 5. Aide à la résolution des problèmes de connectivité

| Problème                                                                  | Cause                                                                                                    | Solution                                                                                                    |
|---------------------------------------------------------------------------|----------------------------------------------------------------------------------------------------|----------------------------------------------------------------------------------------------------|
|                                                                           |                                                                                                    | Vérifiez auprès de l'équipe TI locale que les<br>ports 123 et 443 sont ouverts à Internet dans le<br>pare-feu de l'installation.                                                                                                    |
|                                                                           | Ports de pare-feu fermés                                                                                        | Utilisez l'application Telnet depuis un ordinateur<br>du même réseau                                                                                                    |
|                                                                           |                                                                                                    | *Telnet n'est PAS activé par défaut sous Windows                                                                                                    |
| Les options de connectivité de                                            |                                                                                                    | *telnet apps.thermofisher.com 123                                                                                                    |
| l'interface utilisateur du                                                |                                                                                                    | *telnet apps.thermofisher.com 443                                                                                                    |
| ne répondent pas.<br>Le dispositif ne se connecte pas au<br>portail cloud | Connectez le dispositif au cloud                                                                                | Vérifiez si le point d'accès fonctionne sur le site et<br>permet la connexion à Internet depuis un<br>ordinateur portable ou une tablette.                                                                                                    |
|                                                                           | à l'aide du réseau 3G /Si le<br>dispositif se connecte au cloud,<br>le problème provient du point<br>d'accès 4G | Si le dispositif se connecte au cloud, le problème<br>se situe au niveau de la sécurité informatique.<br>Contactez l'équipe TI locale afin de résoudre le<br>problème.                                                                                                    |
|                                                                           |                                                                                                    | Si le dispositif ne se connecte pas via un point d'accès, appelez le service client.                                                                                                    |
|                                                                           | Microprogramme de l'interface<br>utilisateur                                                                    | Appelez le service client.                                                                                                    |
|                                                                           | Le dongle USB Wi-Fi est<br>déconnecté                                                                           | Vérifiez que le dongle USB Wi-Fi est branché dans<br>le port situé en haut de la porte extérieure.<br>Effectuez une réinitialisation d'usine. Rétablissez<br>les valeurs de point de consigne, d'alarme et de<br>décalage souhaitées par l'utilisateur.                                                                     |
| L'anglet Commentinity (Commentinité)                                      | Le dongle USB Wi-Fi n'est pas<br>alimenté                                                                       | Effectuez une réinitialisation d'usine. Rétablissez<br>les valeurs de point de consigne, d'alarme et de<br>décalage souhaitées par l'utilisateur.                                                                                                    |
| de l'écran Settings (Paramètres)<br>est manquant                          | Le dongle USB Wi-Fi est<br>manquant ou endommagé                                                                | Appelez le service client pour remplacer le dongle<br>USB Wi-Fi. Vérifiez que le dongle USB Wi-Fi est<br>branché dans le port situé en haut de la porte<br>extérieure. Effectuez une réinitialisation d'usine.<br>Rétablissez les valeurs de point de consigne,<br>d'alarme et de décalage souhaitées par<br>l'utilisateur. |
|                                                                           | La région sélectionnée ne prend pas en charge la connectivité                                                   | Effectuez une réinitialisation d'usine. Rétablissez<br>les valeurs de point de consigne, d'alarme et de<br>décalage souhaitées par l'utilisateur.                                                                                                    |

**Remarque :** après avoir procédé à une nouvelle configuration (comme une réinitialisation par défaut de l'unité) et s'être reconnecté à InstrumentConnect, le congélateur apparaît comme une nouvelle connexion parmi les appareils connectés de l'utilisateur dans InstrumentConnect. La raison est l'établissement d'un nouveau certificat de sécurité. Le congélateur est alors incapable de se reconnecter au dispositif d'origine avec l'"ancien" certificat de sécurité.

## Annexe A : Résumé des alarmes

| Message<br>d'alarme                                                  | Tonalité     | Couleur du<br>cœur | Événement<br>d'alarme à<br>distance | Rappel* | Détails du message                                                                                                    |
|----------------------------------------------------------------------|--------------|--------------------|-------------------------------------|---------|----------------------------------------------------------------------------------------------------|
| Warm Alarm Active<br>(Alarme de<br>température élevée<br>active)     | Élevée       | Rouge              | Oui                                 |         | <b>En-tête du message</b> :<br>Warm Alarm (Alarme de<br>température élevée)                                                                                                    |
|                                                                      |              |                    |                                     | Oui     | Détails du message : La<br>température du congélateur a<br>dépassé le point de consigne<br>de l'alarme de température<br>élevée de XX,X°C.<br>Les ouvertures de porte<br>prolongées et le remplissage<br>de produits tièdes peuvent en<br>être la cause. |
|                                                                      |              |                    |                                     |         | <b>Message bandeau</b> : Alarme<br>de température élevée active.<br>Appuyez sur la cloche pour<br>avoir plus d'informations.                                                                                                    |
| Warm Alarm<br>Inactive (Alarme de<br>température élevée<br>inactive) | Aucune Jaune |                    |                                     |         | <b>En-tête du message</b> :<br>Warm Alarm Recovered<br>(Alarme de température<br>élevée rectifiée)                                                                                                    |
|                                                                      |              | Jaune              | Aucune                              | Aucune  | Détails du message :<br>La température du<br>congélateur a été rectifiée<br>après un événement d'alarme<br>de température élevée.<br>Cochez la case et appuyez<br>sur Acknowledge (Acquitter)<br>pour effacer cette notification.                        |
|                                                                      |              |                    |                                     |         | <b>Message bandeau</b> :<br>Aucune                                                                                                    |

| Message<br>d'alarme                                                 | Tonalité    | Couleur du<br>cœur | Événement<br>d'alarme à<br>distance | Rappel* | Détails du message                                                                                                    |
|---------------------------------------------------------------------|-------------|--------------------|-------------------------------------|---------|----------------------------------------------------------------------------------------------------|
|                                                                     |             | Rouge              | Oui                                 |         | <b>En-tête du message</b> : Cold<br>Alarm (Alarme de<br>température basse)                                                                                                    |
| Cold Alarm Active<br>(Alarme de<br>température basse<br>active)     | Élevée      |                    |                                     | Oui     | Détails du message :<br>La température du<br>congélateur a dépassé le<br>point de consigne de l'alarme<br>de température basse de<br>XX,X°C.                                                                                     |
|                                                                     |             |                    |                                     |         | <b>Message bandeau</b> : Alarme<br>de température basse active.<br>Appuyez sur la cloche pour<br>avoir plus d'informations.                                                                                                    |
| Cold Alarm Inactive<br>(Alarme de<br>température basse<br>inactive) | Aucune      | Jaune              | Aucune                              | Aucune  | <b>En-tête du message</b> : Cold<br>Alarm Recovered (Alarme de<br>température basse rectifiée)                                                                                                    |
|                                                                     |             |                    |                                     |         | Détails du message :<br>La température du<br>congélateur a été rectifiée<br>après un événement d'alarme<br>de température basse.<br>Cochez la case et appuyez<br>sur Acknowledge (Acquitter)<br>pour effacer cette notification. |
|                                                                     |             |                    |                                     |         | <b>Message bandeau</b> :<br>Aucune                                                                                                    |
|                                                                     |             |                    |                                     |         | <b>En-tête du message</b> :<br>Door Open Alarm (Alarme<br>porte ouverte)                                                                                                    |
| Door Open Ajar<br>(Porte entrouverte)                               | Élevée Roug | Rouge              | Oui                                 | Oui     | <b>Détails du message</b> :<br>La porte est ouverte depuis<br>plus de 3 minutes, causant<br>une alarme de porte ouverte.                                                                                                    |
|                                                                     |             |                    |                                     |         | <b>Message bandeau</b> : Alarme<br>porte ouverte active. Appuyez<br>sur la cloche pour avoir plus<br>d'informations.                                                                                                    |

| Message<br>d'alarme                                                     | Tonalité     | Couleur du<br>cœur | Événement<br>d'alarme à<br>distance | Rappel*                                                                                                    | Détails du message                                                                                                    |
|-------------------------------------------------------------------------|--------------|--------------------|-------------------------------------|----------------------------------------------------------------------------------------------------|----------------------------------------------------------------------------------------------------|
| Door Open<br>Recovered (Porte<br>ouverte rectifiée)                     |              | Jaune              | Aucune                              |                                                                                                    | <b>En-tête du message</b> : Door<br>Open Recovered<br>(Porte ouverte rectifiée)                                                                                                    |
|                                                                         | Aucune       |                    |                                     | Aucune                                                                                                    | <b>Détails du message</b> :<br>L'alarme porte ouverte a été<br>rectifiée. Cochez la case et<br>appuyez sur Acknowledge<br>(Acquitter) pour effacer cette<br>notification.              |
|                                                                         |              |                    |                                     |                                                                                                    | <b>Message bandeau</b> : Alarme<br>porte ouverte active. Appuyez<br>sur la cloche pour avoir plus<br>d'informations.                                                                   |
| System Battery Low<br>(Batterie du<br>système faible)                   | Aucune       | Jaune              | Aucune                              | Aucune                                                                                                    | <b>En-tête du message</b> :<br>System Battery Low (Batterie<br>du système faible)                                                                                                    |
|                                                                         |              |                    |                                     |                                                                                                    | <b>Détails du message</b> :<br>La batterie du système est<br>à XX,X V.<br>Il est recommandé de<br>remplacer la batterie.<br>Contactez le service client<br>pour remplacer la batterie. |
|                                                                         |              |                    |                                     |                                                                                                    | <b>Message bandeau</b> :<br>Aucune                                                                                                    |
|                                                                         |              |                    |                                     |                                                                                                    | <b>En-tête du message</b> :<br>System Battery Low (Batterie<br>du système faible)                                                                                                    |
| System Battery PM<br>Expiry (PM de la<br>batterie du système<br>expiré) | Aucune Jaune | Aucune             | Aucune                              | <b>Détails du message</b> :<br>La batterie du système est<br>à XX,X V.<br>Il est recommandé de<br>remplacer la batterie.<br>Contactez le service client<br>pour remplacer la batterie. |                                                                                                    |
|                                                                         |              |                    |                                     |                                                                                                    | <b>Message bandeau</b> :<br>Aucune                                                                                                    |

| Message<br>d'alarme                                              | Tonalité     | Couleur du<br>cœur | Événement<br>d'alarme à<br>distance | Rappel*                                                                                                    | Détails du message                                                                                                    |
|------------------------------------------------------------------|--------------|--------------------|-------------------------------------|----------------------------------------------------------------------------------------------------|----------------------------------------------------------------------------------------------------|
|                                                                  | Aucune       | Jaune              | Aucune                              |                                                                                                    | <b>En-tête du message</b> :<br>BUS Battery Low (Batterie du<br>BUS faible)                                                                                                    |
| BUS Battery Low<br>(Batterie du BUS<br>faible)                   |              |                    |                                     | Aucune                                                                                                    | <b>Détails du message</b> :<br>La batterie du BUS est à<br>XX,X V.<br>Il est recommandé de<br>remplacer la batterie.<br>Contactez le service client<br>pour remplacer la batterie.         |
|                                                                  |              |                    |                                     |                                                                                                    | <b>Message bandeau</b> :<br>Aucune                                                                                                    |
| BUS Battery PM<br>Expiry (PM de la<br>batterie du BUS<br>expiré) | Aucune       | Jaune              | Aucune                              |                                                                                                    | <b>En-tête du message</b> :<br>Battery PM Expiry (PM de la<br>batterie expiré)                                                                                                    |
|                                                                  |              |                    |                                     | Aucune                                                                                                    | <b>Détails du message</b> : Il est<br>recommandé de remplacer la<br>batterie. Réinitialisez le temps<br>d'expiration de la batterie sur<br>l'écran XXX pour effacer cette<br>notification. |
|                                                                  |              |                    |                                     |                                                                                                    | <b>Message bandeau</b> :<br>Aucune                                                                                                    |
|                                                                  |              |                    |                                     |                                                                                                    | <b>En-tête du message</b> :<br>Extreme Ambient Notification<br>(Notification de température<br>ambiante extrême)                                                                           |
| Extreme Ambient<br>(Température<br>ambiante extrême)             | Aucune Jaune | Aucune             | Aucune                              | Détails du message :<br>La température ambiante a<br>dépassé le point de consigne<br>de température ambiante<br>extrême de XX,X°C. Vérifiez<br>que la température ambiante<br>est contrôlée de façon<br>appropriée. |                                                                                                    |
|                                                                  |              |                    |                                     |                                                                                                    | Message bandeau :<br>Aucune                                                                                                    |
| Message<br>d'alarme                                                                  | Tonalité | Couleur du<br>cœur | Événement<br>d'alarme à<br>distance | Rappel* | Détails du message                                                                                                    |
|--------------------------------------------------------------------------------------|----------|--------------------|-------------------------------------|---------|----------------------------------------------------------------------------------------------------|
|                                                                                      |          |                    |                                     |         | <b>En-tête du message</b> :<br>Control Probe Failure Alarm<br>(Alarme défaillance sonde de<br>contrôle)                                                                                                    |
| Control Probe<br>Failure (Défaillance<br>de la sonde de<br>contrôle)                 | Élevée   | Rouge              | Oui                                 | Oui     | <b>Détails du message</b> :<br>Impossible d'afficher la<br>température de l'armoire.<br>Le congélateur continuera de<br>fonctionner en permanence.<br>Contactez le service client.                          |
|                                                                                      |          |                    |                                     |         | <b>Message bandeau</b> : Alarme<br>de défaillance de sonde de<br>contrôle active. Appuyez sur<br>la cloche pour avoir plus<br>d'informations.                                                               |
| Control Probe                                                                        | Aucune   | Jaune              | Aucune                              | Aucune  | <b>En-tête du message</b> :<br>Control Probe Failure<br>Recovered (Défaillance de la<br>sonde de contrôle rectifiée)                                                                                        |
| Failure has been<br>(L'alarme de<br>défaillance de la<br>sonde de contrôle a<br>été) |          |                    |                                     |         | Détails du message :<br>L'alarme défaillance sonde de<br>contrôle a été effacée.<br>Appuyez sur le triangle jaune<br>pour effacer cette notification.                                                       |
|                                                                                      |          |                    |                                     |         | <b>Message bandeau</b> :<br>Aucune                                                                                                    |
| Heat Exchange<br>Probe Failure<br>(Défaillance sonde<br>de l'échangeur<br>thermique) | Élevée   | Rouge              | Oui                                 |         | <b>En-tête du message</b> : Heat<br>Exchanger Probe Failure<br>Notification (Notification de<br>défaillance de la sonde de<br>l'échangeur thermique)                                                        |
|                                                                                      |          |                    |                                     | Oui     | Détails du message :<br>Le congélateur continuera de<br>fonctionner avec ses points<br>de consigne actuels, mais la<br>variation de température de<br>l'armoire augmentera.<br>Contactez le service client. |
|                                                                                      |          |                    |                                     |         | Message bandeau : Alarme<br>de défaillance de sonde de<br>contrôle active. Appuyez sur<br>la cloche pour avoir plus<br>d'informations.                                                                      |

| Message<br>d'alarme                                                                                             | Tonalité | Couleur du<br>cœur | Événement<br>d'alarme à<br>distance | Rappel* | Détails du message                                                                                                    |
|----------------------------------------------------------------------------------------------------|----------|--------------------|-------------------------------------|---------|----------------------------------------------------------------------------------------------------|
| Heat Exchange<br>Probe Failure has<br>been (La défaillance<br>de la sonde de<br>l'échangeur<br>thermique a été) |          | Jaune              | Aucune                              |         | <b>En-tête du message</b> : Heat<br>Exchanger Probe Failure<br>Recovered (La défaillance de<br>la sonde de l'échangeur<br>thermique a été rectifiée)                                           |
|                                                                                                    | Aucune   |                    |                                     | Aucune  | <b>Détails du message</b> :<br>L'alarme de défaillance de la<br>sonde de l'échangeur<br>thermique a été effacée.<br>Appuyez sur le triangle jaune<br>pour effacer cette notification.          |
|                                                                                                    |          |                    |                                     |         | Message bandeau :<br>Aucune                                                                                                    |
| TC Failure<br>(Défaillance TC)                                                                                  | Aucune   | Jaune              | Aucune                              | Aucune  | <b>En-tête du message</b> : TCXX<br>Out of Range Notification<br>(Notification TCXX hors<br>limites)                                                                                           |
|                                                                                                    |          |                    |                                     |         | <b>Détails du message</b> :<br>Dysfonctionnement du<br>TC. Ceci n'affecte pas les<br>performances de l'unité.<br>Contactez le service client<br>pour obtenir une assistance<br>supplémentaire. |
|                                                                                                    |          |                    |                                     |         | <b>Message bandeau</b> :<br>Aucune                                                                                                    |
| TC has been (Le TC<br>a été)                                                                                    |          |                    |                                     |         | <b>En-tête du message</b> : TCXX<br>Out of Range Notification<br>Recovered (Notification TCXX<br>hors limites rectifiée)                                                                       |
|                                                                                                    | Aucune   | Jaune              | Aucune                              | Aucune  | Détails du message :<br>Le TCXX d'information<br>a été rectifié. Cochez la case<br>et appuyez sur Acknowledge<br>(Acquitter) pour effacer cette<br>notification.                               |
|                                                                                                    |          |                    |                                     |         | Message bandeau :                                                                                                    |

| Message<br>d'alarme                                                                                          | Tonalité | Couleur du<br>cœur | Événement<br>d'alarme à<br>distance | Rappel* | Détails du message                                                                                                    |
|----------------------------------------------------------------------------------------------------|----------|--------------------|-------------------------------------|---------|----------------------------------------------------------------------------------------------------|
|                                                                                                    |          |                    |                                     |         | <b>En-tête du message</b> :<br>Lost Communication Alarm<br>(Alarme perte de<br>communication)                                                                                  |
| Main to UI Lost<br>Communication<br>(Perte de<br>communication                                               | Élevée   | Rouge              | Oui                                 | Oui     | <b>Détails du message</b> : Une<br>erreur de communication est<br>survenue dans le système.<br>Contactez le service client.                                                    |
| avec l'IU principale)                                                                                        |          |                    |                                     |         | <b>Message bandeau</b> : Alarme<br>perte de communication<br>active. Appuyez sur la cloche<br>pour avoir plus<br>d'informations.                                               |
| Main to UI Lost<br>Communication<br>Inactive (Perte de<br>communication<br>avec l'IU principale<br>Inactive) |          | Jaune              | Aucune                              |         | <b>En-tête du message</b> : Lost<br>Alarm Communication<br>Recovered (Alarme perte de<br>communication rectifiée)                                                              |
|                                                                                                    | Aucune   |                    |                                     | Aucune  | <b>Détails du message</b> : Une<br>erreur de communication a<br>été rectifiée. Cochez la case<br>et appuyez sur Acknowledge<br>(Acquitter) pour effacer cette<br>notification. |
|                                                                                                    |          |                    |                                     |         | <b>Message bandeau</b> :<br>Aucune                                                                                                    |
| BUS Lost<br>Communication<br>(Communication<br>perdue avec le BUS)                                           | Élevée   | Rouge              |                                     |         | <b>En-tête du message</b> :<br>Backup System<br>Communication Alarm<br>(Alarme de perte de<br>communication avec le<br>système de secours)                                     |
|                                                                                                    |          |                    | Oui                                 | Oui     | <b>Détails du message</b> : Une<br>erreur de communication est<br>survenue dans le système de<br>secours. Contactez le service<br>client.                                      |
|                                                                                                    |          |                    |                                     |         | Message bandeau : Alarme<br>perte de communication avec<br>le BUS active. Appuyez sur la<br>cloche pour avoir plus<br>d'informations.                                          |

| Message<br>d'alarme                                                              | Tonalité | Couleur du<br>cœur | Événement<br>d'alarme à<br>distance | Rappel* | Détails du message                                                                                                    |
|----------------------------------------------------------------------------------|----------|--------------------|-------------------------------------|---------|----------------------------------------------------------------------------------------------------|
| BUS Lost                                                                         |          |                    |                                     |         | <b>En-tête du message</b> : BUS<br>Lost Communication Alarm<br>Recovered (Alarme perte de<br>communication avec le BUS<br>rectifiée)                                                                                         |
| Communication<br>Inactive<br>(Communication<br>perdue avec le BUS<br>Inactive)   | Aucune   | Jaune              | Aucune                              | Aucune  | Détails du message :<br>Une erreur de communication<br>avec le BUS a été rectifiée<br>Cochez la case et appuyez<br>sur Acknowledge (Acquitter)<br>pour effacer cette notification.                                           |
|                                                                                  |          |                    |                                     |         | <b>Message bandeau</b> :<br>Aucune                                                                                                    |
| Failure to Reach<br>Setpoint (Impossible<br>d'atteindre le point<br>de consigne) | Aucune   | Jaune              | Aucune                              | Aucune  | <b>En-tête du message</b> :<br>Unable to Reach Setpoint<br>Notification (Notification<br>d'incapacité à atteindre le<br>point de consigne)                                                                                   |
|                                                                                  |          |                    |                                     |         | Détails du message :<br>Les ouvertures de porte ou le<br>remplissage des produits<br>peuvent entraîner cette<br>notification. Laissez l'unité se<br>stabiliser. Si la situation<br>persiste, contactez le service<br>client. |
|                                                                                  |          |                    |                                     |         | <b>Message bandeau</b> :<br>Aucune                                                                                                    |
| Compressor<br>Temperature<br>(Température du<br>compresseur)                     |          | Jaune              |                                     |         | <b>En-tête du message</b> :<br>Compressor Temperature<br>Notification (Notification de la<br>température du compresseur)                                                                                                    |
|                                                                                  | Aucune   |                    | Aucune                              | Aucune  | Détails du message :<br>La température d'un système<br>de réfrigération<br>a dépassé le point de<br>consigne de température du<br>compresseur XX,X°C.<br>Contactez le service client.                                        |
|                                                                                  |          |                    |                                     |         | Message bandeau :<br>Aucune                                                                                                    |

| Message<br>d'alarme                                        | Tonalité | Couleur du<br>cœur | Événement<br>d'alarme à<br>distance | Rappel* | Détails du message                                                                                                    |
|------------------------------------------------------------|----------|--------------------|-------------------------------------|---------|----------------------------------------------------------------------------------------------------|
| Inefficient Boost<br>(Boost inefficace)                    |          |                    |                                     |         | <b>En-tête du message</b> :<br>Inefficient boost notification<br>(Notification de boost<br>inefficace)                                                                                                    |
|                                                            | Aucune   | Jaune              | Aucune                              | Aucune  | Détails du message :<br>La tension d'entrée du<br>congélateur est hors limites.<br>Vérifiez que la bonne tension<br>d'alimentation est appliquée.<br>S'il est impossible d'effacer<br>cette notification, contactez le<br>service client. |
|                                                            |          |                    |                                     |         | <b>Message bandeau</b> :<br>Aucune                                                                                                    |
| Power Failure Alarm<br>(Alarme coupure de<br>courant)      | Élevée   | Rouge              | Oui                                 |         | <b>En-tête du message</b> :<br>Power Failure Alarm (Alarme<br>coupure de courant)                                                                                                    |
|                                                            |          |                    |                                     | Oui     | <b>Détails du message</b> : Unité<br>en mode coupure de courant.<br>L'écran fonctionne sur<br>batterie. Vérifiez la prise de<br>l'unité, le disjoncteur qui doit<br>être réarmé et la tension<br>d'alimentation.                          |
|                                                            |          |                    |                                     |         | <b>Message bandeau</b> : Alarme<br>coupure de courant active.<br>Appuyez sur la cloche pour<br>avoir plus d'informations.                                                                                                    |
| Power Failure<br>Inactive (Coupure<br>de courant inactive) |          |                    |                                     |         | <b>En-tête du message</b> :<br>Power Failure Recovered<br>(Coupure de courant rectifiée)                                                                                                    |
|                                                            | Aucune   | Jaune              | Aucune                              | Aucune  | <b>Détails du message</b> : Le courant a été rétabli. Appuyez sur le triangle jaune pour effacer cette notification.                                                                                                    |
|                                                            |          |                    |                                     |         | <b>Message bandeau</b> :<br>Aucune                                                                                                    |

| Message<br>d'alarme                                                                                                  | Tonalité   | Couleur du<br>cœur | Événement<br>d'alarme à<br>distance | Rappel* | Détails du message                                                                                                    |
|----------------------------------------------------------------------------------------------------|------------|--------------------|-------------------------------------|---------|----------------------------------------------------------------------------------------------------|
|                                                                                                    |            |                    |                                     |         | <b>En-tête du message</b> :<br>Clean Filter Notification<br>(Notification de nettoyage du<br>filtre)                                                                               |
| Clean Filter Active<br>(Notification de<br>nettoyage filtre<br>active)                                               | Aucune     | Jaune              | Aucune                              | Aucune  | <b>Détails du message</b> : ll est<br>recommandé de nettoyer le<br>filtre et le condenseur. S'il est<br>impossible d'effacer la<br>notification, contactez le<br>service client.   |
|                                                                                                    |            |                    |                                     |         | <b>Message bandeau</b> :<br>Aucune                                                                                                    |
|                                                                                                    |            | Rouge              |                                     |         | <b>En-tête du message</b> :<br>System Refrigeration Failure<br>Alarm (Alarme de défaillance<br>du système de réfrigération)                                                        |
| Refrigeration<br>System Failure<br>(Défaillance du<br>système de                                                     | Élevée     |                    | Oui                                 | Oui     | <b>Détails du message</b> : Une<br>erreur est survenue dans le<br>système de réfrigération.<br>Contactez le service client.                                                        |
| réfrigération)                                                                                                    |            |                    |                                     |         | <b>Message bandeau</b> : Alarme<br>de défaillance du système de<br>réfrigération. Appuyez sur la<br>cloche pour avoir plus<br>d'informations                                       |
| Refrigeration<br>System Failure<br>Inactive (Alarme de<br>défaillance du<br>système de<br>réfrigération<br>inactive) |            |                    |                                     |         | <b>En-tête du message</b> :<br>System Refrigeration Failure<br>Recovered (Défaillance du<br>système de réfrigération<br>rectifiée)                                                 |
|                                                                                                    | Élevée Rou | Rouge              | Aucune                              | Aucune  | Détails du message : Une<br>erreur du système de<br>réfrigération a été rectifiée.<br>Cochez la case et appuyez<br>sur Acknowledge (Acquitter)<br>pour effacer cette notification. |
|                                                                                                    |            |                    |                                     |         | <b>Message bandeau</b> :<br>Aucune                                                                                                    |

| Message<br>d'alarme                                                        | Tonalité     | Couleur du<br>cœur | Événement<br>d'alarme à<br>distance | Rappel*                          | Détails du message                                                                                                    |
|----------------------------------------------------------------------------|--------------|--------------------|-------------------------------------|----------------------------------|----------------------------------------------------------------------------------------------------|
|                                                                            |              |                    |                                     |                                  | <b>En-tête du message</b> :<br>Wrong Power Alarm (Alarme<br>de mauvaise tension<br>d'alimentation)                                                                                                    |
| Wrong Power Alarm<br>(Alarme de<br>mauvaise tension<br>d'alimentation)     | Élevée       | Rouge              | Oui                                 | Aucun,<br>audible et<br>constant | <b>Détails du message :</b><br>L'unité a détecté le<br>branchement d'une<br>alimentation erronée.<br>Assurez-vous que la tension<br>est correcte.                                                                  |
|                                                                            |              |                    |                                     |                                  | Message bandeau : Alarme<br>alimentation erronée.<br>Appuyez sur la cloche pour<br>avoir plus d'informations.                                                                                                    |
|                                                                            |              | Jaune              | Aucune                              |                                  | <b>En-tête du message</b> :<br>Wrong Power Recovered<br>(Alimentation erronée<br>rectifiée)                                                                                                    |
| Wrong Power Alarm<br>Inactive (Alarme<br>alimentation erronée<br>inactive) | Aucune       |                    |                                     | Aucune                           | Détails du message :<br>L'alimentation erronée a été<br>rectifiée. Cochez la case et<br>appuyez sur Acknowledge<br>(Acquitter) pour effacer cette<br>notification.                                                 |
|                                                                            |              |                    |                                     |                                  | <b>Message bandeau :</b><br>Aucune                                                                                                    |
|                                                                            |              |                    |                                     |                                  | <b>En-tête du message</b> :<br>Invalid Control Model Alarm<br>(Alarme Modèle de contrôle<br>non valide)                                                                                                    |
| Wrong Model Alarm<br>(Alarme modèle<br>erroné)                             | Élevée Rouge | Rouge              | Oui                                 | Aucun,<br>audible et<br>constant | Détails du message :<br>Alarme Modèle de contrôle<br>non valide. Contactez le<br>service client pour vous<br>assurer que le bon modèle<br>est sélectionné pour le<br>système et éviter une perte<br>de chargement. |
|                                                                            |              |                    |                                     |                                  | <b>Message bandeau</b> : Alarme<br>Modèle de contrôle non<br>valide. Appuyez sur la cloche<br>pour avoir plus<br>d'informations.                                                                                   |

| Message<br>d'alarme                                                                                          | Tonalité | Couleur du<br>cœur | Événement<br>d'alarme à<br>distance | Rappel* | Détails du message                                                                                                    |
|----------------------------------------------------------------------------------------------------|----------|--------------------|-------------------------------------|---------|----------------------------------------------------------------------------------------------------|
|                                                                                                    |          |                    |                                     |         | <b>En-tête du message</b> :<br>Invalid Control Model<br>Recovered (Modèle de<br>contrôle non valide rectifié)                                                                               |
| Wong Model Alarm<br>Inactive (Alarme<br>Modèle erroné<br>inactive)                                           | Aucune   | Jaune              | Aucune                              | Aucune  | Détails du message :<br>L'erreur de modèle de<br>contrôle non valide a été<br>rectifiée. Cochez la case et<br>appuyez sur Acknowledge<br>(Acquitter) pour effacer cette<br>notification.    |
|                                                                                                    |          |                    |                                     |         | <b>Message bandeau</b> :<br>Aucune                                                                                                    |
|                                                                                                    | Élevée   | Rouge              |                                     |         | <b>En-tête du message</b> :<br>Firmware Build Incompatible<br>Alarm (Alarme de version de<br>firmware incompatible)                                                                         |
| Firmware Build<br>Incompatible<br>(Version de firmware<br>incompatible)                                      |          |                    | Oui                                 | Oui     | <b>Détails du message</b> :<br>La version de firmware<br>indique une incompatibilité<br>pouvant entraîner une<br>incohérence des modules.                                                   |
|                                                                                                    |          |                    |                                     |         | <b>Message bandeau</b> : Version<br>du firmware incompatible<br>Appuyez sur la cloche pour<br>avoir plus d'informations.                                                                    |
| Firmware Build<br>Incompatible<br>Inactive (Notification<br>Version de firmware<br>incompatible<br>inactive) |          |                    |                                     |         | <b>En-tête du message</b> :<br>Firmware Build Incompatibility<br>Recovered (Incompatibilité de<br>version de firmware rectifiée)                                                            |
|                                                                                                    | Aucune   | Jaune              | Aucune                              | Aucune  | <b>Détails du message</b> :<br>L'incompatibilité de version<br>de firmware a été rectifiée.<br>Cochez la case et appuyez<br>sur Acknowledge (Acquitter)<br>pour effacer cette notification. |
|                                                                                                    |          |                    |                                     |         | <b>Message bandeau</b> :<br>Aucune                                                                                                    |

| Message<br>d'alarme                                                                                | Tonalité | Couleur du<br>cœur | Événement<br>d'alarme à<br>distance | Rappel* | Détails du message                                                                                                    |
|----------------------------------------------------------------------------------------------------|----------|--------------------|-------------------------------------|---------|----------------------------------------------------------------------------------------------------|
| Water Temperature                                                                                  |          |                    |                                     |         | <b>En-tête du message</b> :<br>Water Temperature Alarm<br>(Alarme de température de<br>l'eau)                                                                                             |
| alarm (Alarme de<br>température de<br>l'eau)                                                       | Aucune   | Jaune              | Aucune                              | Aucune  | <b>Détails du message</b> :<br>Température de l'eau<br>d'admission hors limites.                                                                                                    |
|                                                                                                    |          |                    |                                     |         | <b>Message bandeau</b> :<br>Aucune                                                                                                    |
| Low Water flow<br>Alarm (Alarme Faible<br>débit d'eau)                                             |          |                    |                                     |         | <b>En-tête du message</b> :<br>Water flow outside allowable<br>water flow conditions<br>(Le débit d'eau ne respecte<br>pas les conditions autorisées<br>concernant le débit d'eau)        |
|                                                                                                    | Élevée   | Rouge              | Oui                                 | Oui     | Détails du message :<br>Le débit d'eau doit être<br>compris entre<br>1,9 et 6,06 L/min (0,5 à<br>1,6 gal/min) pour assurer<br>l'environnement de<br>refroidissement du système<br>requis. |
|                                                                                                    |          |                    |                                     |         | <b>Message bandeau</b> : Faible<br>débit d'eau détecté. Vérifiez<br>l'alimentation en eau.                                                                                                |
| Low Water flow                                                                                     |          |                    |                                     | Aucune  | <b>En-tête du message</b> : Low<br>Water flow Recovered (Faible<br>débit d'eau rectifié)                                                                                                  |
| Alarm Inactive<br>(Alarme Faible débit<br>d'eau inactive)                                          | Aucune   | Jaune              | Aucune                              |         | <b>Détails du message</b> : Faible débit d'eau rectifié sur l'unité.                                                                                                    |
| ,                                                                                                  |          |                    |                                     |         | <b>Message bandeau</b> :<br>Aucune                                                                                                    |
| System Battery<br>Disconnected Alarm<br>(Alarme de<br>déconnexion de<br>la batterie du<br>système) |          | Rouge              |                                     |         | <b>En-tête du message</b> :<br>System Battery Disconnected<br>(Batterie du système<br>déconnectée)                                                                                        |
|                                                                                                    | Élevée   |                    | Oui                                 | Oui     | <b>Détails du message</b> :<br>Batterie du système<br>déconnectée                                                                                                    |
|                                                                                                    |          |                    |                                     |         | Message bandeau :<br>La batterie du système a été<br>déconnectée. Appuyez sur la<br>cloche pour avoir plus<br>d'informations                                                              |

| Message<br>d'alarme                                                                                    | Tonalité | Couleur du<br>cœur | Événement<br>d'alarme à<br>distance | Rappel* | Détails du message                                                                                                    |
|----------------------------------------------------------------------------------------------------|----------|--------------------|-------------------------------------|---------|----------------------------------------------------------------------------------------------------|
| System Battery                                                                                         |          |                    | Aucune                              |         | <b>En-tête du message</b> :<br>System Battery Connected<br>(Batterie du système<br>connectée)                                   |
| been (L'alarme de<br>déconnexion de la<br>batterie du système<br>a été)                                | Aucune   | Jaune              |                                     | Aucune  | <b>Détails du message</b> :<br>Batterie du système<br>connectée                                                                 |
| a elej                                                                                                 |          |                    |                                     |         | <b>Message bandeau</b> :<br>Aucune                                                                                              |
|                                                                                                    | Élevée   | Rouge              | Oui                                 | Oui     | <b>En-tête du message</b> :<br>Bus Battery Disconnected<br>(Batterie du BUS<br>déconnectée)                                     |
| Disconnected Alarm<br>(Alarme de                                                                       |          |                    |                                     |         | <b>Détails du message</b> :<br>Batterie du BUS déconnectée                                                                      |
| déconnexion de<br>la batterie du BUS)                                                                  |          |                    |                                     |         | <b>Message bandeau</b> :<br>La batterie du BUS a été<br>déconnectée. Appuyez sur la<br>cloche pour avoir plus<br>d'informations |
| Bus Battery<br>Disconnected has<br>been (L'alarme de<br>déconnexion de la<br>batterie du BUS a<br>été) |          | Jaune              |                                     |         | <b>En-tête du message</b> :<br>Bus Battery Connected<br>(Batterie du BUS connectée)                                             |
|                                                                                                    | Aucune   |                    | Aucune                              | Aucune  | <b>Détails du message</b> :<br>Batterie du BUS connectée                                                                        |
|                                                                                                    |          |                    |                                     |         | <b>Message bandeau</b> :<br>Aucune                                                                                              |

| Message<br>d'alarme                                                      | Tonalité | Couleur du<br>cœur | Événement<br>d'alarme à<br>distance | Rappel* | Détails du message                                                                                                    |
|--------------------------------------------------------------------------|----------|--------------------|-------------------------------------|---------|----------------------------------------------------------------------------------------------------|
|                                                                          |          | Rouge              | Oui                                 |         | <b>En-tête du message</b> :<br>Bus Probe Failure (Défaillance<br>de la sonde du BUS)                                                       |
| Bus Probe Fail<br>Alarm (Alarme de<br>défaillance de la<br>sonde du BUS) | Élevée   |                    |                                     | Oui     | <b>Détails du message</b> : Une<br>défaillance de la sonde du<br>BUS a été détectée                                                        |
|                                                                          |          |                    |                                     |         | <b>Message bandeau</b> : Alarme<br>de défaillance de la sonde du<br>BUS active. Appuyez sur la<br>cloche pour avoir plus<br>d'informations |
| Bus Probe Fail<br>Alarm Has been                                         | Aucune   | Jaune              | Aucune                              |         | <b>En-tête du message</b> :<br>Bus Probe Failure (Défaillance<br>de la sonde du BUS)                                                       |
| (L'alarme de<br>défaillance de la<br>sonde du BUS a<br>été)              |          |                    |                                     | Aucune  | <b>Détails du message</b> :<br>La défaillance de la sonde<br>du bus a été rectifiée                                                        |
|                                                                          |          |                    |                                     |         | <b>Message bandeau</b> :<br>Aucune                                                                                                    |

\*Le rappel fait référence à l'alarme sonore qui se déclenche de nouveau après que l'utilisateur a appuyé sur le bouton Snooze (Répéter). Le délai peut être défini avec l'option "Snooze Timeout" (Délai de répétition) sur l'écran Alarm Settings (Réglage des alarmes).

### Annexe B : Détail du journal des événements

#### Tableau 7. Détail des entrées du journal des événements

| Élément                                                | Message                                                                                                    |  |  |  |  |
|--------------------------------------------------------|----------------------------------------------------------------------------------------------------|--|--|--|--|
|                                                        | En-tête : Control Settings Change (Modification des réglages des commandes)                                           |  |  |  |  |
| System Parameter Change                                | Rôle : Personnel connecté ou anonyme en mode accès complet                                                            |  |  |  |  |
| (Modification des                                      | Mode : Accès complet ou sécurisé                                                                                      |  |  |  |  |
| paramètres du système)                                 | Détail du message : Les paramètres suivants ont été modifiés par :                                                    |  |  |  |  |
|                                                        | Paramètre 1 de : XX,XX à XX,XX                                                                                        |  |  |  |  |
|                                                        | En-tête : User Interface Settings Change (Modification des réglages de l'interface utilisateur)                       |  |  |  |  |
| User Interface Parameter                               | Rôle : Personnel connecté ou anonyme en mode accès complet                                                            |  |  |  |  |
| Change (Modification des<br>paramètres de l'interface  | Mode : Accès complet ou sécurisé                                                                                      |  |  |  |  |
| utilisateur)                                           | Détail du message : Les paramètres suivants ont été modifiés par :                                                    |  |  |  |  |
|                                                        | Paramètre 1 de : XX,XX à XX,XX                                                                                        |  |  |  |  |
| Deer Open (Porte ouverte)                              | En-tête : Door Open (Porte ouverte)                                                                                   |  |  |  |  |
| Door Open (Forte ouverte)                              | Rôle : Personnel connecté ou vide en l'absence de système HID                                                         |  |  |  |  |
| Deer Clean (Derte farmaía)                             | En-tête : Door Close (Porte fermée)                                                                                   |  |  |  |  |
| Door Glose (Porte lerriee)                             | Rôle : Personnel connecté ou vide en l'absence de système HID                                                         |  |  |  |  |
| User Login (Connexion de<br>l'utilisateur)             | En-tête : User jsmith has logged IN (L'utilisateur jsmith s'est connecté)                                             |  |  |  |  |
| User Logout (Déconnexion<br>de l'utilisateur)          | En-tête : User jsmith has logged OUT (L'utilisateur jsmith s'est déconnecté)                                          |  |  |  |  |
|                                                        | En-tête : Door History Reset (Réinitialisation de l'historique des portes)                                            |  |  |  |  |
| Door History Reset                                     | Rôle : Personnel connecté ou anonyme en mode accès complet                                                            |  |  |  |  |
| l'historique des portes)                               | Mode : Accès complet ou sécurisé                                                                                      |  |  |  |  |
|                                                        | Détail du message : L'historique d'utilisation des portes a été réinitialisé                                          |  |  |  |  |
| Temperature Excursion                                  | <b>En-tête</b> : Temperature Excursion History Reset (Réinitialisation de l'historique des variations de température) |  |  |  |  |
| Reset (Réinitialisation des variations de température) | Rôle : Personnel connecté ou anonyme en mode accès complet                                                            |  |  |  |  |
|                                                        | Détail du message : L'historique des variations de température a été réinitialisé                                     |  |  |  |  |

#### Tableau 7. Détail des entrées du journal des événements

| Élément                                               | Message                                                                                                    |
|-------------------------------------------------------|----------------------------------------------------------------------------------------------------|
| Add User Event (Événement                             | <b>En-tête</b> : Add a User to User database (Ajouter un utilisateur à la base de données des utilisateurs)         |
|                                                       | Rôle : Personnel connecté ou anonyme en mode accès complet                                                          |
| ajout a utilisateur)                                  | Mode : Accès complet ou sécurisé                                                                                    |
|                                                       | Détail du message : L'utilisateur jsmith a été ajouté à la base de données des utilisateurs                         |
|                                                       | <b>En-tête</b> : Remove a User from User database (Supprimer un utilisateur de la base de données des utilisateurs) |
| Remove User Event                                     | Rôle : Personnel connecté ou anonyme en mode accès complet                                                          |
| d'un utilisateur)                                     | Mode : Accès complet ou sécurisé                                                                                    |
|                                                       | <b>Détail du message</b> : L'utilisateur jsmith a été supprimé de la base de données des utilisateurs               |
|                                                       | <b>En-tête</b> : Edit a User to User database (Modifier un utilisateur de la base de données des utilisateurs)      |
| Edit User Event (Événement                            | Rôle : Personnel connecté ou anonyme en mode accès complet                                                          |
| modiller un utilisateur)                              | Mode : Accès complet ou sécurisé                                                                                    |
|                                                       | Détail du message : Les informations de l'utilisateur jsmith ont été modifiées.                                     |
|                                                       | En-tête : Buck / Boost status Change (Modification de l'état Buck / Boost)                                          |
| Buck / Boost Change Event                             | Détail du message :                                                                                                 |
| (Événement modification                               | Buck / Boost modifié de X en Y                                                                                      |
| Buck / Boost)                                         | La tension de l'entrée de ligne lors de la modification est de                                                      |
|                                                       | La tension compensée lors de la modification est de                                                                 |
| BUS Injection (Injection BUS)                         | En-tête : BUS Injection ON or OFF (Injection BUS activée ou désactivée)                                             |
| BUS Pressure Switch<br>(Pressostat BUS)               | En-tête : Bus Pressure Switch active or inactive (Pressostat BUS actif ou inactif)                                  |
|                                                       | En-tête : Reset to Factory Defaults (Rétablir des réglages d'usine par défaut)                                      |
| Reset to Factory default                              | Rôle : Personnel connecté ou anonyme en mode accès complet                                                          |
| (Retablir les reglages d'usine<br>par défaut d'usine) | Mode : Accès complet ou sécurisé                                                                                    |
|                                                       | Détail du message : Les réglages d'usine par défaut du système ont été rétablis                                     |
| Powered Up Event<br>(Événement mise sous<br>tension)  | <b>En-tête</b> : Soft switch Power Up event (Événement de mise sous tension par commutateur logiciel)               |
|                                                       | Rôle : Personnel connecté ou anonyme en mode accès complet                                                          |
|                                                       | Mode : Accès complet ou sécurisé                                                                                    |
|                                                       | Détail du message : Le système a été mis sous tension                                                               |

#### Tableau 7. Détail des entrées du journal des événements

| Élément                                                      | Message                                                                                                    |
|--------------------------------------------------------------|----------------------------------------------------------------------------------------------------|
|                                                              | <b>En-tête</b> : Soft switch Power Down event (Événement de mise hors tension par commutateur logiciel)                                           |
| (Événement mise hors                                         | Rôle : Personnel connecté ou anonyme en mode accès complet                                                                                        |
| tension)                                                     | Mode : Accès complet ou sécurisé                                                                                                    |
|                                                              | Détail du message : Le système a été mis hors tension                                                                                             |
| HID Access (Accès HID)                                       | En-tête : User Jsmith has accessed the unit (L'utilisateur Jsmith a accédé à l'unité)                                                             |
| Invalid HID (HID non valide)                                 | En-tête : Invalid HID tried to access unit (Un HID non valide a tenté d'accéder à l'unité)                                                        |
|                                                              | <b>En-tête</b> : (Temperature and event log or pdf report) has been exported ([journal des températures et des événements ou rapport pdf] exporté |
|                                                              | Rôle : Personnel connecté ou anonyme en mode accès complet                                                                                        |
| Export Event (Événement                                      | Mode : Accès complet ou sécurisé                                                                                                    |
| Exportation)                                                 | Détail du message :                                                                                                    |
|                                                              | (Journal des températures et des événements ou rapport pdf) exporté                                                                               |
|                                                              | Dates d'exportation de X à Y                                                                                                    |
|                                                              | Le format du fichier exporté est (pdf, csv ou PUC)                                                                                                |
|                                                              | <b>En-tête</b> : Configuration import or export initiated (Importation / exportation de la configuration lancée)                                  |
|                                                              | Rôle : Personnel connecté ou anonyme en mode accès complet                                                                                        |
| Configuration Import /                                       | Mode : Accès complet ou sécurisé                                                                                                    |
| Export (Importation /<br>exportation de la<br>configuration) | <b>Détail du message</b> : Les éléments suivants ont été importés depuis ou exportés vers la clé<br>USB                                           |
|                                                              | - Coordonnées                                                                                                    |
|                                                              | - Base de données des utilisateurs                                                                                                    |
|                                                              | - Réglages du système et de l'interface utilisateur                                                                                               |
|                                                              | - Historique du journal des événements et des températures                                                                                        |

## Annexe C : Fuseau horaire de la ville

L'heure précisée pour le fuseau horaire indique la différence par rapport à l'heure UTC.

#### Tableau 8. Fuseau horaire de la ville

|                    |             | (A frigues   + 01,00) | SaoTomé       |
|--------------------|-------------|-----------------------|---------------|
| Fuseau horaire     | Ville       | (Ainque   +01:00)     | Tunis         |
|                    | Laayoune    |                       | Gaborone      |
|                    | Freetown    |                       | Harare        |
|                    | Lomé        |                       | Johannesbourg |
|                    | Abidjan     |                       | Khartoum      |
|                    | Accra       |                       | Kigali        |
|                    | Bamako      |                       | Lubumbashi    |
| (Afrique L+00.00)  | Banjul      |                       | Lusaka        |
| (Ainque   +00.00)  | Bissau      | (Afrique   +02:00)    | Maputo        |
|                    | Casablanca  |                       | Blantyre      |
|                    | Conakry     |                       | Bujumbura     |
|                    | Dakar       |                       | LeCaire       |
|                    | Monrovia    |                       | Maseru        |
|                    | Nouakchott  |                       | Mbabane       |
|                    | Ouagadougou |                       | Tripoli       |
|                    | Alger       |                       | Windhoek      |
|                    | Bangui      |                       | Juba          |
|                    | Brazzaville |                       | Kampala       |
|                    | Ceuta       |                       | AddisAbeba    |
|                    | Douala      |                       | Asmara        |
|                    | Kinshasa    | (Afrique   +03:00)    | DaresSalaam   |
| (Afrique   +01:00) | Lagos       |                       | Djibouti      |
|                    | Libreville  |                       | Mogadiscio    |
|                    | Luanda      |                       | Nairobi       |
|                    | Malabo      | (Amérique   +00:00)   | Danmarkshavn  |
|                    | Ndjamena    | (Amérique   -01:00)   | Scoresbysund  |
|                    | Niamey      | (Amérique   -02:00)   | Noronha       |
|                    | Porto-Novo  |                       |               |

#### Tableau 8. Fuseau horaire de la ville

Ville

Fuseau horaire

| Fuseau horaire      | Ville        | Fuseau horaire      | Ville          |
|---------------------|--------------|---------------------|----------------|
|                     | Araguaina    |                     | Halifax        |
|                     | Bahia        |                     | Kralendijk     |
|                     | Belém        |                     | LaPaz          |
|                     | Cayenne      |                     | LowerPrinces   |
|                     | Fortaleza    |                     | Manaus         |
|                     | Nuuk         |                     | Marigot        |
| (Amérique   -03:00) | Maceio       |                     | Martinique     |
|                     | Miquelon     |                     | Moncton        |
|                     | Montévidéo   |                     | Montserrat     |
|                     | Paramaribo   |                     | Port-d'Espagne |
|                     | Recife       | (Amérique   -04:00) | PortoVelho     |
|                     | Santarém     |                     | PortoRico      |
|                     | SaoPaulo     |                     | Santiago       |
| (Amérique   -03:30) | StJohns      |                     | Saint-Domingue |
|                     | Anguilla     |                     | StBarthélémy   |
|                     | Antigua      |                     | StKitts        |
|                     | Aruba        |                     | SteLucie       |
|                     | Asuncion     |                     | StThomas       |
|                     | Barbade      |                     | StVincent      |
|                     | Blanc-Sablon |                     | Thulé          |
|                     | BoaVista     |                     | Tortola        |
|                     | CampoGrande  |                     | Atikokan       |
|                     | Caracas      |                     | Bogota         |
| (Amenque   -04.00)  | Cuiaba       |                     | Cancun         |
|                     | Curaçao      |                     | Caïmans        |
|                     | Dominique    |                     | Détroit        |
|                     | GlaceBay     | (Amérique   -05:00) | Eirunepé       |
|                     | GooseBay     |                     | Guayaquil      |
|                     | GrandTurk    |                     | LaHavane       |
|                     | Grenade      |                     | Iqaluit        |
|                     | Guadeloupe   |                     | Jamaïque       |
|                     | Guyane       |                     | Lima           |

| Fuseau horaire            | Ville           | Fuseau horaire            | ١           |
|---------------------------|-----------------|---------------------------|-------------|
|                           | Nassau          | (Antarctique              | C           |
|                           | NewYork         | +11:00)                   |             |
|                           | Nipigon         | (Antarctique  <br>+12:00) | Ν           |
|                           | Panama          |                           | E           |
| (Amérique   -05:00)       | Pangnirtung     |                           | C           |
|                           | Port-au-Prince  |                           | C           |
|                           | RioBranco       |                           | C           |
|                           | ThunderBay      |                           | Ľ           |
|                           | Toronto         |                           | Ľ           |
|                           | BahiaDeBanderas |                           | E           |
|                           | Belize          | (Amérique   -07:00)       | F           |
|                           | Chicago         |                           | F           |
|                           | CostaRica       |                           | Ir          |
|                           | Salvador        |                           | Ν           |
|                           | Guatemala       |                           | C           |
|                           | Managua         |                           | F           |
|                           | Matamoros       |                           | Y           |
|                           | Menominee       | _                         | ٦           |
| (Amérique   -06:00)       | Mérida          |                           | L           |
|                           | Mexico          | (Amérique   -08:00)       | Т           |
|                           | Monterrey       |                           | $\setminus$ |
|                           | RainyRiver      |                           | V           |
|                           | RankinInlet     |                           | A           |
|                           | Regina          |                           | J           |
|                           | Resolute        |                           | Ν           |
|                           | SwiftCurrent    | (Amérique   -09:00)       | Ν           |
|                           | Tegucigalpa     |                           | S           |
|                           | Winnipeg        |                           | Y           |
| (Antarctique  <br>+06:00) | Vostok          | (Amérique   -10:00)       | A           |
| (Antarctique  <br>+07:00) | Davis           | (Antarctique  <br>+00:00) | T           |
| (Antarctique  <br>+10:00) | DumontDUrville  | (Antarctique  <br>+03:00) | S           |

| Fuseau horaire            | Ville        |
|---------------------------|--------------|
| (Antarctique  <br>+11:00) | Casey        |
| (Antarctique  <br>+12:00) | McMurdo      |
|                           | Boise        |
|                           | CambridgeBay |
|                           | Chihuahua    |
|                           | Creston      |
|                           | DawsonCreek  |
|                           | Denver       |
|                           | Edmonton     |
| (Amenque   -07.00)        | FortNelson   |
|                           | Hermosillo   |
|                           | Inuvik       |
|                           | Mazatlan     |
|                           | Ojinaga      |
|                           | Phoenix      |
|                           | Yellowknife  |
|                           | Dawson       |
|                           | LosAngeles   |
| (Amérique   -08:00)       | Tijuana      |
|                           | Vancouver    |
|                           | Whitehorse   |
|                           | Anchorage    |
|                           | Juneau       |
|                           | Metlakatla   |
| (Amenque   -09.00)        | Nome         |
|                           | Sitka        |
|                           | Yakutat      |
| (Amérique   -10:00)       | Adak         |
| (Antarctique  <br>+00:00) | Troll        |
| (Antarctique  <br>+03:00) | Syowa        |

| Fuseau horaire         | Ville             | Fuseau horaire    | Ville         |
|------------------------|-------------------|-------------------|---------------|
| (Antarctique           | arctique   Mawson |                   | Bangkok       |
| +05:00)                |                   |                   | Barnaul       |
|                        | Bakou             |                   | HoChiMinh     |
|                        | Dubai             |                   | Hovd          |
| (Asie   +04:00)        | Muscat            |                   | Jakarta       |
|                        | Tbilissi          | (4, 1, 1, 07, 00) | Krasnoïarsk   |
|                        | Erevan            | (Asie   +07:00)   | Novokouznetsk |
| (Asie   +04:30)        | Kaboul            |                   | Novossibirsk  |
| (Antarctique   -03:00) | Palmer            |                   | PhnomPenh     |
| × + + /                | Rothera           |                   | Pontianak     |
| (Arctique   +01:00)    | Longyearbyen      |                   | Tomsk         |
| (Asie   +02:00)        | Amman             |                   | Vientiane     |
|                        | Beyrouth          |                   | Aktaou        |
|                        | Damas             |                   | Aktioubé      |
|                        | Famagouste        | (Asie   +05:00)   | Achgabat      |
|                        | Gaza              |                   | Douchanbé     |
|                        | Hébron            |                   | Karachi       |
| (Asie   +0.3·00)       | Jérusalem         |                   | Oral          |
| (//00///00.00)         | Aden              |                   | Samarcande    |
|                        | Bagdad            |                   | Tachkent      |
|                        | Bahreïn           |                   | Ekaterinboura |
|                        | Koweït            |                   | Colombo       |
|                        | Qatar             | (Asie   +05:30)   | Calcutta      |
|                        | Riyad             | (Asie   +05:45)   | Katmandou     |
| (Asie   +03:30)        | Téhéran           |                   | Almaty        |
| (Asie   +06:30)        | Yangon            |                   | Dacca         |
|                        |                   |                   | Omsk          |
|                        |                   | (Asie   +06:00)   | Kyzylorda     |

#### Tableau 8. Fuseau horaire de la ville

Thimphou Urumqi

| Fuseau horaire       | Ville         | Fuseau horair      |
|----------------------|---------------|--------------------|
|                      | Tchita        |                    |
|                      | Dili          |                    |
|                      | Jayapura      |                    |
| (Asie   +09:00)      | Khandyga      | (Australie   +10:0 |
|                      | Séoul         |                    |
|                      | Токуо         |                    |
|                      | lakoutsk      |                    |
| (Asie   +10:00)      | Oust-Nera     |                    |
|                      | Vladivostok   |                    |
| (Acia 1 + 11+00)     | Magadan       | (Europe   +00:00   |
| (ASIE   +11:00)      | Sakhaline     |                    |
|                      | Srednekolymsk |                    |
|                      | Brunei        |                    |
|                      | Choibalsan    |                    |
|                      | HongKong      |                    |
|                      | Irkoutsk      |                    |
|                      | KualaLumpur   |                    |
|                      | Kuching       |                    |
| (Asie   +08:00)      | Macao         | (Europe   +01:00   |
|                      | Makassar      |                    |
|                      | Manille       |                    |
|                      | Shanghai      |                    |
|                      | Singapour     |                    |
|                      | Taipei        |                    |
|                      | OulanBator    |                    |
| (Asie   +08:30)      | Pyongyang     | (Asia + 10,00)     |
| (Australie   +08:45) | Eucla         | (ASIE   +12:00)    |
|                      | Adelaïde      |                    |
| (Australie   +09:30) | BrokenHill    |                    |
|                      | Darwin        | (Atlantique   +00  |
|                      |               |                    |

| Fuseau horaire        | Ville      |
|-----------------------|------------|
|                       | Brisbane   |
|                       | Currie     |
| (Australia L 10.00)   | Hobart     |
| (Australie   +10.00)  | Lindeman   |
|                       | Melbourne  |
|                       | Sydney     |
|                       | Dublin     |
|                       | Guernesey  |
| (Europe   +00:00)     | ÎleDeMan   |
|                       | Jersey     |
|                       | Lisbonne   |
|                       | Londres    |
|                       | Amsterdam  |
|                       | Andorre    |
|                       | Belgrade   |
|                       | Berlin     |
|                       | Bratislava |
|                       | Bruxelles  |
| (Europe   +01:00)     | Budapest   |
|                       | Büsingen   |
|                       | Copenhague |
|                       | Gibraltar  |
|                       | Ljubljana  |
|                       | Luxembourg |
|                       | Madrid     |
| (Asie   +12:00)       | Anadyr     |
| (                     | Kamchatka  |
|                       | Canaries   |
|                       | Féroé      |
| (Atlantique   +00:00) | Madère     |
|                       | Reykjavik  |
|                       | StHélène   |

| Fuseau horaire        | Ville        | Fusea   |
|-----------------------|--------------|---------|
| (Atlantique   01,00)  | Açores       |         |
| (Atlantique   -01:00) | CapVert      |         |
| (Atlantique   -02:00) | GéorgieDuSud |         |
| (Atlantique   -03:00) | Stanley      |         |
| (Atlantique   -04:00) | Bermudes     |         |
| (Australie   +08:00)  | Perth        |         |
|                       | Malte        | (Europ  |
|                       | Monaco       |         |
|                       | Oslo         |         |
|                       | Paris        |         |
|                       | Podgorica    |         |
|                       | Prague       |         |
|                       | Rome         |         |
|                       | SaintMarin   |         |
|                       | Sarajevo     |         |
| (Europe   +01:00)     | Skopje       | /Europ  |
|                       | Stockholm    | (Europ  |
|                       | Tirana       |         |
|                       | Vaduz        |         |
|                       | Vatican      |         |
|                       | Vienne       | (Europ  |
|                       | Varsovie     |         |
|                       | Zagreb       |         |
|                       | Zurich       | (Indien |
|                       |              |         |

| Fuseau horaire    | Ville        |
|-------------------|--------------|
|                   | Athènes      |
|                   | Bucarest     |
|                   | Chisinau     |
|                   | Helsinki     |
|                   | Kaliningrad  |
|                   | Kiev         |
| (Europe   +02:00) | Mariehamn    |
|                   | Riga         |
|                   | Sofia        |
|                   | Tallinn      |
|                   | Oujgorod     |
|                   | Vilnius      |
|                   | Zaporozhye   |
|                   | Istanbul     |
|                   | Kirov        |
|                   | Minsk        |
| (Europe   +03:00) | Moscou       |
|                   | Simferopol   |
|                   | Volgograd    |
|                   | Astrakhan    |
| (Europe   +04:00) | Samara       |
|                   | Oulianovsk   |
|                   | Antananarivo |
| (Indien   +03:00) | Comores      |
|                   | Mayotte      |
|                   | Mahé         |
| (Indien   +04:00) | Île Maurice  |
|                   | Réunion      |
| (Indian   +05:00) | Kerguelen    |
|                   | Maldives     |
| (Indien   +06:00) | Chagos       |
| (Indien   +06:30) | Cocos        |

| Fuseau horaire         | Ville        |
|------------------------|--------------|
| (Indien   +07:00)      | Christmas    |
| (Pacifique   +09:00)   | Palau        |
|                        | Chuuk        |
| (Decifique L 10,00)    | Guam         |
| (Facilique   +10.00)   | PortMoresby  |
|                        | Saipan       |
|                        | Honolulu     |
| (Pacifiqual 10:00)     | Johnston     |
| (i aciiique   - 10.00) | Rarotonga    |
|                        | Tahiti       |
|                        | Midway       |
| (Pacifique   -11:00)   | Niue         |
|                        | PagoPago     |
|                        | Bougainville |
|                        | Éfaté        |
|                        | Guadalcanal  |
| (Pacifique   +11:00)   | Kosrae       |
|                        | Norfolk      |
|                        | Nouméa       |
|                        | Pohnpei      |
|                        | Auckland     |
|                        | Fidji        |
|                        | Funafuti     |
|                        | Kwajalein    |
| (Pacifique   +12:00)   | Majuro       |
|                        | Nauru        |
|                        | Tarawa       |
|                        | Wake         |
|                        | Wallis       |
| (Pacifique   +12:45)   | Chatham      |

| Fuseau horaire       | Ville      |
|----------------------|------------|
|                      | Apia       |
| (Pacifique   13:00)  | Enderbury  |
| (Facilique   +13.00) | Fakaofo    |
|                      | Tongatapu  |
| (Pacifique   +14:00) | Kiritimati |
| (Pacifique   06:00)  | Pâques     |
| (Facinque   -00.00)  | Galapagos  |
| (Pacifique   -08:00) | Pitcairn   |
| (Pacifique   -09:00) | Gambier    |
| (Pacifique   -09:30) | Marquises  |

### Annexe D : Tableau des paramètres Modbus ASCII

| Protocole               | MODBUS ASCII               |
|-------------------------|----------------------------|
| Vitesse de transmission | 2 400 bits/s à 57,6 kbit/s |
| Bits de données         | 7                          |
| Bits d'arrêt            | 1                          |
| Parité                  | Pair                       |
| Régulation du débit     | Aucune                     |
| Adresse                 | de 0 à 255                 |

| Réf. | Paramètre                                         | Code de<br>fonction | Adresse<br>en hexa<br>décimal | Taille | Commande<br>Modbus                                                           | Réponse<br>du boîtier<br>de relais                                                  | Don-<br>nées   | Type<br>de<br>don-<br>nées | Remarques                                                                                                    |
|------|---------------------------------------------------|---------------------|-------------------------------|--------|------------------------------------------------------------------------------|-------------------------------------------------------------------------------------|----------------|----------------------------|----------------------------------------------------------------------------------------------------|
| 1    | Points de<br>consigne de<br>l'armoire (C)         | 0x03                | 530                           | 2      | 3a 31 39 30<br>33 <b>30 35 33</b><br><b>30</b> 30 30 30<br>32 41 44 0d<br>0a | 3A 31 39 30<br>33 30 34 <b>46<br/>46 46 46 46<br/>43 45 30</b> 30<br>32 0D 0A       | 0xFFF<br>FFCE0 | int                        | La valeur des<br>données est convertie<br>en complément à<br>deux à signe et<br>divisée par 10 pour<br>obtenir le point de<br>consigne.<br>Ex. : le complément à<br>deux de la valeur<br>0xFFFFFCE0 est égal<br>à -800.<br>-800/10 = -80.<br>Le point de consigne<br>est donc -80°C.                            |
| 2    | Seuil de<br>l'alarme de<br>surtempératu<br>re (C) | 0x03                | 538                           | 2      | 3a 31 39 30<br>33 <b>30 35 33</b><br><b>38</b> 30 30 30<br>32 41 35 0d<br>0a | 3A 31 39 30<br>33 30 34 <b>46<br/>46 46 46 46</b><br><b>44 34 34</b> 39<br>44 0D 0A | 0xFFF<br>FFD44 | int                        | La valeur des<br>données est convertie<br>en complément à<br>deux à signe et<br>divisée par 10 pour<br>obtenir le point de<br>consigne.<br>Ex. : le complément à<br>deux de la valeur<br>0xFFFFD44 est égal<br>à -700.<br>-700/10 = -70.<br>Le point de consigne<br>de température<br>élevée est<br>donc -70°C. |

| Réf. | Paramètre                                           | Code de<br>fonction | Adresse<br>en hexa<br>décimal | Taille | Commande<br>Modbus                                                           | Réponse<br>du boîtier<br>de relais                                                                                                    | Don-<br>nées   | Type<br>de<br>don-<br>nées | Remarques                                                                                                    |
|------|-----------------------------------------------------|---------------------|-------------------------------|--------|------------------------------------------------------------------------------|----------------------------------------------------------------------------------------------------|----------------|----------------------------|----------------------------------------------------------------------------------------------------|
| 3    | Seuil de<br>l'alarme de<br>température<br>basse (C) | 0x03                | 53C                           | 2      | 3a 31 39 30<br>33 <b>30 35 33</b><br><b>43</b> 30 30 30<br>32 41 31 0d<br>0a | 3A 31 39 30<br>33 30 34 4 <b>6<br/>46 46 46 46<br/>43 37 43</b> 36<br>36 0D 0A                                                                                                    | 0xFFF<br>FFC7C | int                        | La valeur des<br>données est convertie<br>en complément à<br>deux à signe et<br>divisée par 10 pour<br>obtenir le point de<br>consigne.<br>Ex. : le complément à<br>deux de la valeur<br>0xFFFFFC7C est égal<br>à -900.<br>-900/10 = -90.<br>Le point de consigne<br>de température basse<br>est donc -90°C. |
| 4    | Référence de<br>la<br>nomenclature<br>du système    | 0x03                | 570                           | 2      | 3a 31 39 30<br>33 <b>30 35 37</b><br><b>30</b> 30 30 30<br>41 36 35 0d<br>0a | 3A 31 39 30<br>33 32 34 33<br>31 33 35 33<br>35 34 34 35<br>32 33 30 34<br>31 33 30 33<br>31 35 32 32<br>30 32 30 32<br>30 32 30 32<br>30 32 30 32<br>30 32 30 32<br>30 32 30 44<br>30 0D 0A | 155DR<br>0A01R | chaîne                     | Les caractères<br>restants sont des<br>espaces.                                                                                                    |
| 5    | ID Produit                                          | 0x03                | 598                           | 2      | 3a 31 39 30<br>33 <b>30 35 39</b><br><b>38</b> 30 30 30<br>32 34 35 0d<br>0a | 3A 31 39 30<br>33 30 34 <b>30</b><br><b>30 30 31 45</b><br><b>32 34 30</b> 42<br>39 0D 0A                                                                                                    | 0x000<br>1E240 | uint                       | 123456 serait encodé<br>vers la valeur<br>0x01E240.                                                                                                    |

| Réf. | Paramètre             | Code de<br>fonction | Adresse<br>en hexa<br>décimal | Taille | Commande<br>Modbus                                                           | Réponse<br>du boîtier<br>de relais                                                        | Don-<br>nées   | Type<br>de<br>don-<br>nées | Remarques                                                                                                    |
|------|-----------------------|---------------------|-------------------------------|--------|------------------------------------------------------------------------------|-------------------------------------------------------------------------------------------|----------------|----------------------------|----------------------------------------------------------------------------------------------------|
| 6    | Modèle de<br>contrôle | 0x03                | 59C                           | 1      | 3a 31 39 30<br>33 <b>30 35 39</b><br><b>43</b> 30 30 30<br>31 34 32 0d<br>0a | 3A 31 39 30<br>33 30 32 <b>30</b><br><b>34</b> 44 45 0D<br>0A                             | 0x04           | uchar                      | Remarque: bits<br>b4:b1<br>0000 : code de<br>production PEEK<br>(CNTRL 0).<br>0002 : compresseur<br>à vitesse variable<br>(CNTRL 2).<br>0003 : système à<br>cascade et vitesse<br>unique<br>(CNTRL 3).<br>0004 : système à<br>étage unique et<br>vitesse unique<br>(CNTRL 4).<br>0005 : système à<br>cascade et vitesse<br>unique<br>(CNTRL 4).                                                                           |
| 7    | Taille                | 0x03                | 59D                           | 1      | 3a 31 39 30<br>33 <b>30 35 39</b><br><b>44</b> 30 30 30<br>31 34 31 0d<br>0a | 3A 31 39 30<br>33 30 32 <b>30</b><br><b>32</b> 45 30 0D<br>0A                             | 0x02           | uchar                      | 5 tailles d'unités<br>0-300,<br>1-400,<br>2-500,<br>3-600,<br>4-700                                                                                                    |
| 8    | TC1                   | 0x03                | 4C8                           | 2      | 3a 31 39 30<br>33 <b>30 34 43</b><br><b>38</b> 30 30 30<br>32 31 36 0d<br>0a | 3A 31 39 30<br>33 30 34 <b>34</b><br><b>31 42 34 33</b><br><b>31 39 31</b> 32<br>31 0D 0A | 0x41B<br>83191 | Virgule<br>flot-<br>tante  | <ul> <li>Convertissez la virgule flottante en valeur décimale à l'aide de la procédure suivante :</li> <li>1. Ouvrez le lien https://www.h-schmidt.net/FloatConverter/IEEE754.html</li> <li>2. Collez les données dans "Hexadecimal Representation" (Représentation hexadécimale) et appuyez sur Enter.</li> <li>3. La valeur de température s'affiche dans "Decimal representation" (Représentation décimale)</li> </ul> |

| Réf. | Paramètre | Code de fonction | Adresse<br>en hexa<br>décimal | Taille | Commande<br>Modbus                                                           | Réponse<br>du boîtier<br>de relais                                                        | Don-<br>nées       | Type<br>de<br>don-<br>nées | Remarques                                                                                                    |
|------|-----------|------------------|-------------------------------|--------|------------------------------------------------------------------------------|-------------------------------------------------------------------------------------------|--------------------|----------------------------|----------------------------------------------------------------------------------------------------|
| 9    | TC2       | 0x03             | 4CC                           | 2      | 3a 31 39 30<br>33 <b>30 34 43</b><br><b>43</b> 30 30 30<br>32 31 32 0d<br>0a | 3A 31 39 30<br>33 30 <b>34 34<br/>31 42 42 34<br/>34 45 34</b> 42<br>34 0D 0A             | 0x41B<br>B48E4     | Virgule<br>flot-<br>tante  | <ul> <li>Convertissez la virgule flottante en valeur décimale à l'aide de la procédure suivante :</li> <li>1. Ouvrez le lien https://www.hschmidt.net/FloatConverter/IEEE754.html</li> <li>2. Collez les données dans "Hexadecimal Representation" (Représentation hexadécimale) et appuyez sur Enter.</li> <li>3. La valeur de température s'affiche dans "Decimal representation" (Représentation décimale)</li> </ul>  |
| 10   | TC3       | 0x03             | 4D0                           | 2      | 3a 31 39 30<br>33 <b>30 34 44</b><br><b>30</b> 30 30 30<br>32 30 45 0d<br>0a | 3A 31 39 30<br>33 30 34 <b>34</b><br><b>31 42 42 30</b><br><b>43 41 43</b> 32<br>34 0D 0A | 0x41B<br>BOCA<br>C | Virgule<br>flot-<br>tante  | <ul> <li>Convertissez la virgule flottante en valeur décimale à l'aide de la procédure suivante :</li> <li>1. Ouvrez le lien https://www.h-schmidt.net/FloatConverter/IEEE754.html</li> <li>2. Collez les données dans "Hexadecimal Representation" (Représentation hexadécimale) et appuyez sur Enter.</li> <li>3. La valeur de température s'affiche dans "Decimal representation" (Représentation décimale)</li> </ul> |

| Réf. | Paramètre | Code de fonction | Adresse<br>en hexa<br>décimal | Taille | Commande<br>Modbus                                                           | Réponse<br>du boîtier<br>de relais                                                        | Don-<br>nées   | Type<br>de<br>don-<br>nées | Remarques                                                                                                    |
|------|-----------|------------------|-------------------------------|--------|------------------------------------------------------------------------------|-------------------------------------------------------------------------------------------|----------------|----------------------------|----------------------------------------------------------------------------------------------------|
| 11   | TC4       | 0x03             | 4D4                           | 2      | 3a 31 39 30<br>33 <b>30 34 44</b><br><b>34</b> 30 30 30<br>32 30 41 0d<br>0a | 3A 31 39 30<br>33 30 34 <b>34</b><br><b>31 45 35 34</b><br><b>31 36 45</b> 43<br>37 0D 0A | 0x41E<br>5816E | Virgule<br>flot-<br>tante  | <ul> <li>Convertissez la virgule flottante en valeur décimale à l'aide de la procédure suivante :</li> <li>1. Ouvrez le lien https://www.hschmidt.net/FloatConverter/IEEE754.html</li> <li>2. Collez les données dans "Hexadecimal Representation" (Représentation hexadécimale) et appuyez sur Enter.</li> <li>3. La valeur de température s'affiche dans "Decimal representation" (Représentation décimale)</li> </ul>            |
| 12   | TC5       | 0x03             | 4D8                           | 2      | 3a 31 39 30<br>33 <b>30 34 44</b><br><b>38</b> 30 30 30<br>32 30 36 0d<br>0a | 3A 31 39 30<br>33 30 34 <b>43</b><br><b>32 46 45 30</b><br><b>30 30 30</b> 31<br>43 0D 0A | 0xC2F<br>E0000 | Virgule<br>flot-<br>tante  | <ul> <li>Convertissez la virgule flottante en valeur décimale à l'aide de la procédure suivante :</li> <li>1. Ouvrez le lien https://www.h-schmidt.net/<br/>FloatConverter/<br/>IEEE754.html</li> <li>2. Collez les données dans "Hexadecimal Representation" (Représentation hexadécimale) et appuyez sur Enter.</li> <li>3. La valeur de température s'affiche dans "Decimal representation" (Représentation décimale)</li> </ul> |

| Réf. | Paramètre | Code de fonction | Adresse<br>en hexa<br>décimal | Taille | Commande<br>Modbus                                                           | Réponse<br>du boîtier<br>de relais                                                        | Don-<br>nées   | Type<br>de<br>don-<br>nées | Remarques                                                                                                    |
|------|-----------|------------------|-------------------------------|--------|------------------------------------------------------------------------------|-------------------------------------------------------------------------------------------|----------------|----------------------------|----------------------------------------------------------------------------------------------------|
| 13   | TC6       | 0x03             | 4DC                           | 2      | 3a 31 39 30<br>33 <b>30 34 44<br/>43</b> 30 30 30<br>32 30 32 0d<br>0a       | 3A 31 39 30<br>33 30 34 <b>43</b><br><b>32 46 45 30</b><br><b>30 30 30</b> 31<br>43 0D 0A | 0xC2F<br>E0000 | Virgule<br>flot-<br>tante  | <ul> <li>Convertissez la virgule flottante en valeur décimale à l'aide de la procédure suivante :</li> <li>1. Ouvrez le lien https://www.hschmidt.net/FloatConverter/IEEE754.html</li> <li>2. Collez les données dans "Hexadecimal Representation" (Représentation hexadécimale) et appuyez sur Enter.</li> <li>3. La valeur de température s'affiche dans "Decimal representation" (Représentation décimale)</li> </ul>            |
| 14   | TC7       | 0x03             | 2,00E+00                      | 2      | 3a 31 39 30<br>33 <b>30 34 45</b><br><b>30</b> 30 30 30<br>32 46 45 0d<br>0a | 3A 31 39 30<br>33 30 34 <b>43</b><br><b>32 46 45 30</b><br><b>30 30 30</b> 31<br>43 0D 0A | 0xC2F<br>E0000 | Virgule<br>flot-<br>tante  | <ul> <li>Convertissez la virgule flottante en valeur décimale à l'aide de la procédure suivante :</li> <li>1. Ouvrez le lien https://www.h-schmidt.net/<br/>FloatConverter/<br/>IEEE754.html</li> <li>2. Collez les données dans "Hexadecimal Representation" (Représentation hexadécimale) et appuyez sur Enter.</li> <li>3. La valeur de température s'affiche dans "Decimal representation" (Représentation décimale)</li> </ul> |

| Réf. | Paramètre | Code de fonction | Adresse<br>en hexa<br>décimal | Taille | Commande<br>Modbus                                                           | Réponse<br>du boîtier<br>de relais                                                        | Don-<br>nées       | Type<br>de<br>don-<br>nées | Remarques                                                                                                    |
|------|-----------|------------------|-------------------------------|--------|------------------------------------------------------------------------------|-------------------------------------------------------------------------------------------|--------------------|----------------------------|----------------------------------------------------------------------------------------------------|
| 15   | TC8       | 0x03             | 4,00E+04                      | 2      | 3a 31 39 30<br>33 <b>30 34 45</b><br><b>34</b> 30 30 30<br>32 46 41 0d<br>0a | 3A 31 39 30<br>33 30 34 <b>34</b><br><b>31 42 43 43</b><br><b>44 39 46</b> 37<br>33 0D 0A | 0x41B<br>CCD9<br>F | Virgule<br>flot-<br>tante  | <ul> <li>Convertissez la virgule flottante en valeur décimale à l'aide de la procédur suivante :</li> <li>1. Ouvrez le lien https://www.h-schmidt.net/<br/>FloatConverter/<br/>IEEE754.html</li> <li>2. Collez les données dans "Hexadecimal Representation" (Représentation hexadécimale) e appuyez sur Enter.</li> <li>3. La valeur de température s'affiche dans "Decimal representation" (Représentation décimale).</li> </ul> |
| 16   | TC9       | 0x03             | 4,00E+08                      | 2      | 3a 31 39 30<br>33 <b>30 34 45</b><br><b>38</b> 30 30 30<br>32 46 36 0d<br>0a | 3A 31 39 30<br>33 30 <b>34 34<br/>31 42 45 32</b><br><b>34 41 31</b> 31<br>34 0D 0A       | 0x41B<br>E28A1     | Virgule<br>flot-<br>tante  | <ul> <li>Convertissez la virgule flottante en valeur décimale à l'aide de la procédur suivante :</li> <li>1. Ouvrez le lien https://www.h-schmidt.net/<br/>FloatConverter/<br/>IEEE754.html</li> <li>2. Collez les données dans "Hexadecimal Representation" (Représentation hexadécimale) e appuyez sur Enter.</li> <li>3. La valeur de température s'affiche dans "Decimal representation" (Représentation décimale).</li> </ul> |

| Réf. | Paramètre                                        | Code de fonction | Adresse<br>en hexa<br>décimal | Taille | Commande<br>Modbus                                                           | Réponse<br>du boîtier<br>de relais                                                        | Don-<br>nées   | Type<br>de<br>don-<br>nées | Re                                                                             | marques                                                                                                    |
|------|--------------------------------------------------|------------------|-------------------------------|--------|------------------------------------------------------------------------------|-------------------------------------------------------------------------------------------|----------------|----------------------------|--------------------------------------------------------------------------------|----------------------------------------------------------------------------------------------------|
| 17   | TC10                                             | 0x03             | 4EC                           | 2      | 3a 31 39 30<br>33 <b>30 34 45</b><br><b>43</b> 30 30 30<br>32 46 32 0d<br>0a | 3A 31 39 30<br>33 30 34 <b>34</b><br><b>31 42 45 32</b><br><b>43 37 45</b> 33<br>33 0D 0A | 0x41B<br>E2C7E | Virgule<br>flot-<br>tante  | Corvirg<br>vale<br>l'aic<br>suiv<br>1.<br>2.<br>3.                             | nvertissez la<br>jule flottante en<br>eur décimale à<br>de de la procédure<br>vante :<br>Ouvrez le lien<br>https://www.h-<br>schmidt.net/<br>FloatConverter/<br>IEEE754.html<br>Collez les<br>données dans<br>"Hexadecimal<br>Representation"<br>(Représentation<br>hexadécimale) et<br>appuyez sur<br>Enter.<br>La valeur de<br>température<br>s'affiche dans<br>"Decimal<br>representation"<br>(Représentation<br>decimale). |
| 18   | Affichage de<br>la<br>température<br>du RTD géré | 0x03             | 500                           | 2      | 3a 31 39 30<br>33 <b>30 35 30</b><br><b>30</b> 30 30 30<br>32 44 44 0d<br>0a | 3A 31 39 30<br>33 30 34 <b>46<br/>46 46 46 46</b><br><b>46 42 33</b> 32<br>43 0D 0A       | 0xFFF<br>FFB2  | int                        | La<br>dor<br>en<br>deu<br>obt<br>Ex.<br>deu<br>0xF<br>à -7<br>de<br>RTI<br>-78 | valeur des<br>inées est convertie<br>complément à<br>ix à signe pour<br>enir la valeur.<br>: le complément à<br>ix de la valeur<br>FFFFB2 est égal<br>78.<br>valeur d'affichage<br>la température du<br>D géré est donc<br>°C.                                                                                                    |

| Réf. | Paramètre | Code de fonction | Adresse<br>en hexa<br>décimal | Taille | Commande<br>Modbus                                                           | Réponse<br>du boîtier<br>de relais                                   | Don-<br>nées   | Type<br>de<br>don-<br>nées | Remarques                                                                                                    |
|------|-----------|------------------|-------------------------------|--------|------------------------------------------------------------------------------|----------------------------------------------------------------------|----------------|----------------------------|----------------------------------------------------------------------------------------------------|
| 19   | Alarmes   | 0x03             | 514                           | 2      | 3a 31 39 30<br>33 <b>30 35 31</b><br><b>34</b> 30 30 30<br>32 43 39 0d<br>0a | 3A 31 39 30<br>33 30 34 30<br>30 30 30 30<br>34 30 32 44<br>36 0D 0A | 0x000<br>00402 | uint                       | <ul> <li>1 = Active / 0 =<br/>Inactive</li> <li>19 -<br/>Débranchement de la<br/>batterie du BUS,</li> <li>b18 -<br/>Débranchement de la<br/>batterie du système,</li> <li>b17 - Température de<br/>l'eau,</li> <li>b16 - Mauvaise<br/>alimentation,</li> <li>b15 - Défaillance du<br/>système de<br/>réfrigération (TSX<br/>uniquement),</li> <li>b14 - Réservé à un<br/>usage en usine<br/>(alarme de pression<br/>du système de<br/>refroidissement par<br/>eau, le cas échéant),</li> <li>b13 - Inutilisé,</li> <li>b12 - Alarme de<br/>nettoyage du filtre,</li> <li>b11 - Réservé à un<br/>usage en usine,</li> <li>b12 - Alarme de<br/>nettoyage du filtre,</li> <li>b13 - Inutilisé,</li> <li>b12 - Alarme de<br/>nettoyage du filtre,</li> <li>b13 - Survolteur /<br/>dévolteur inefficace,</li> <li>b9 - Batterie du BUS<br/>faible,</li> <li>b8 - Atteinte du point<br/>de consigne expirée<br/>(à chaque cycle),</li> <li>b7 - Intégrité du<br/>compresseur<br/>(température du<br/>carter),</li> <li>b6 - Température<br/>ambiante extrême,</li> <li>b5 - Batterie du<br/>système faible,</li> <li>b4 - Défaillance de la<br/>sonde de contrôle,</li> <li>b3 - Porte ouverte,</li> <li>b2 - Alarme de<br/>température basse,</li> <li>b0 - Alarme de</li> </ul> |

| Réf. | Paramètre          | Code de<br>fonction | Adresse<br>en hexa<br>décimal | Taille | Commande<br>Modbus                                                           | Réponse<br>du boîtier<br>de relais                            | Don-<br>nées | Type<br>de<br>don-<br>nées | Remarques                                                                                                    |
|------|--------------------|---------------------|-------------------------------|--------|------------------------------------------------------------------------------|---------------------------------------------------------------|--------------|----------------------------|----------------------------------------------------------------------------------------------------|
| 20   | État du<br>système | 0x03                | 66F                           | 1      | 3a 31 39 30<br>33 <b>30 36 36</b><br><b>46</b> 30 30 30<br>31 36 45 0d<br>0a | 3A 31 39 30<br>33 30 32 <b>32</b><br><b>38</b> 42 41 0D<br>0A | 0x28         | uchar                      | <ul> <li>b0 - Abaissement de<br/>la température atteint,</li> <li>b1 - Coupure de<br/>courant,</li> <li>b2 - Panne de<br/>communication IU /<br/>unité principale,</li> <li>b3 - Mode<br/>maintenance actif,</li> <li>b4 - Arrêt principal,</li> <li>b5 - État température<br/>la plus froide (défini<br/>uniquement après<br/>l'accès à la fonction<br/>de température la<br/>plus froide),</li> <li>b6 - Inutilisé,</li> <li>b7 - Panne de<br/>communication BUS.</li> </ul> |

| Réf. | Paramètre                       | Code de fonction | Adresse<br>en hexa<br>décimal | Taille | Commande<br>Modbus                                                           | Réponse<br>du boîtier<br>de relais                                   | Don-<br>nées | Type<br>de<br>don-<br>nées | Remarques                                                                                                    |
|------|---------------------------------|------------------|-------------------------------|--------|------------------------------------------------------------------------------|----------------------------------------------------------------------|--------------|----------------------------|----------------------------------------------------------------------------------------------------|
| 21   | État du<br>boîtier de<br>relais | 0x03             | 670                           | 2      | 3a 31 39 30<br>33 <b>30 36 37</b><br><b>30</b> 30 30 30<br>32 36 43 0d<br>0a | 3A 31 39 30<br>33 30 34 30<br>30 30 35 30<br>30 30 30 44<br>37 0D 0A |              | uint                       | <ul> <li>b0 - Injection<br/>solénoïde BUS,</li> <li>b1 - Pressostat BUS,</li> <li>b2 - Réservé à un<br/>usage en usine,</li> <li>b3 - Changement<br/>d'état du circuit de<br/>tension de ligne<br/>(normal, survolteur,<br/>dévolteur),</li> <li>b4 - Changement de<br/>la tension de ligne<br/>compensée,</li> <li>b5 - Réservé à un<br/>usage en usine,</li> <li>b6 - Cycle court actif,</li> <li>b7 - Corruption des<br/>données du<br/>convertisseur<br/>numérique-<br/>analogique 4-20 mA,</li> <li>b8 - Prochain état de<br/>mise sous tension,</li> <li>b9 - Porte1 ouverte,</li> <li>b10 - Porte2 ouverte,</li> <li>b11 - Test alarme<br/>température élevée<br/>actif,</li> <li>b12 - Lecture du<br/>registre d'état de<br/>réinitialisation,</li> <li>b13 - État du capteur<br/>de pression du<br/>système de<br/>refroidissement par<br/>eau (unités refroidies<br/>par eau uniquement),</li> <li>b14 - Défaut de<br/>surtempérature du<br/>convertisseur<br/>numérique-<br/>analogique 4-20 mA,</li> <li>b15 - Défaut de<br/>surintensité de la<br/>puce intégrée du<br/>convertisseur<br/>numérique-<br/>analogique 4-20 mA,</li> <li>b15 - Défaut de<br/>surintensité de la<br/>puce intégrée du<br/>convertisseur<br/>numérique-<br/>analogique 4-20 mA,</li> <li>b15 - Défaut de<br/>surintensité de la<br/>puce intégrée du<br/>convertisseur<br/>numérique-<br/>analogique 4-20 mA,</li> </ul> |

| Réf. | Paramètre                                | Code de fonction | Adresse<br>en hexa<br>décimal | Taille | Commande<br>Modbus                                                           | Réponse<br>du boîtier<br>de relais                                                        | Don-<br>nées   | Type<br>de<br>don-<br>nées | Remarques                                                                                                    |
|------|------------------------------------------|------------------|-------------------------------|--------|------------------------------------------------------------------------------|-------------------------------------------------------------------------------------------|----------------|----------------------------|----------------------------------------------------------------------------------------------------|
| 22   | Numéro de<br>version                     | 0x03             | 524                           | 2      | 3a 31 39 30<br>33 <b>30 35 32</b><br><b>34</b> 30 30 30<br>32 42 39 0d<br>0a | 3A 31 39 30<br>33 30 34 <b>30</b><br><b>30 30 30 30</b><br><b>44 30 31</b> 43<br>45 0D 0A | 0x000<br>00D01 | uint                       | XX/XX<br>Mineure (chiffres<br>après le point<br>décimal) / majeure<br>(chiffres avant le point<br>décimal).<br>Ex. : 1301<br>correspond au<br>numéro de<br>version 1.13.                                                                                                    |
| 23   | Décalage<br>d'étalonnage<br>de l'armoire | 0x03             | 534                           | 2      | 3a 31 39 30<br>33 <b>30 35 33</b><br><b>34</b> 30 30 30<br>32 41 39 0d<br>0a | 3A 31 39 30<br>33 30 34 <b>30</b><br><b>30 30 30 30</b><br><b>30 30 30</b> 44<br>43 0D 0A | 0xFFF<br>FFCE0 | int                        | La valeur des<br>données est convertie<br>en complément à<br>deux à signe et<br>divisée par 10 pour<br>obtenir le point de<br>consigne.<br>Ex. : le complément à<br>deux de la valeur<br>0xFFFFFCE0 est égal<br>à -800.<br>-800/10 = -80.<br>Le point de consigne<br>est donc -80°C. |
| 24   | Tension de<br>secteur                    | 0x03             | 4F8                           | 2      | 3a 31 39 30<br>33 <b>30 34 46</b><br><b>38</b> 30 30 30<br>32 45 36 0d<br>0a | 3A 31 39 30<br>33 30 34 <b>30</b><br><b>30 30 30 30</b><br><b>30 45 34</b> 46<br>34 0D 0A | 0x000<br>000E4 | uint                       | La valeur<br>hexadécimale est<br>convertie en décimale<br>pour obtenir la<br>tension.<br>Ex. : ici, la valeur<br>0xE4 est égale à<br>228 V.                                                                                                    |

### Cette page a intentionnellement été laissée blanche

# Conformité à la directive DEEE

**WEEE Compliance**. This product is required to comply with the European Union's Waste Electrical & Electronic Equipment (WEEE) Directive 2012/19/EU. It is marked with the following symbol. Thermo Fisher Scientific has contracted with one or more recycling/disposal companies in each EU Member State, and this product should be disposed of or recycled through them. Further information on our compliance with these Directives, the recyclers in your country, and information on Thermo Scientific products which may assist the detection of substances subject to the RoHS Directive are available at www.thermofisher.com/WEEERoHS.

WEEE Konformittät. Dieses Produkt muss die EU Waste Electrical & Electronic Equipment (WEEE) Deutschland Richtlinie 2012/19/EU erfüllen. Das Produkt ist durch folgendes Symbol gekennzeichnet. Thermo Fisher Scientific hat Vereinbarungen getroffen mit Verwertungs-/Entsorgungsanlagen in allen EU-Mitgliederstaaten und dieses Produkt muss durch diese Firmen widerverwetet oder entsorgt werden. Mehr Informationen über die Einhaltung dieser Anweisungen durch Thermo Scientific, die Verwerter und Hinweise die Ihnen nützlich sein können, die Thermo Fisher Scientific Produkte zu identizfizieren, die unter diese RoHS. Anweisungfallen, finden Sie unter www.thermofisher.com/WEEERoHS.

Conformità WEEE. Questo prodotto deve rispondere alla direttiva dell' Unione Europea 2012/19/EU in merito ai Rifiuti degli Apparecchi Elettrici ed Elettronici (WEEE). È marcato col seguente simbolo. Thermo Fischer Scientific ha stipulato contratti con una o diverse società di riciclaggio/smaltimento in ognuno degli Stati Membri Europei. Questo prodotto verrà smaltito o riciclato tramite queste medesime. Ulteriori informazioni sulla conformità di Thermo Fisher Scientific con queste Direttive, l'elenco delle ditte di riciclaggio nel Vostro paese e informazioni sui prodotti Thermo Scientific che possono essere utili alla rilevazione di sostanze soggette alla Direttiva RoHS sono disponibili sul sito www.thermofisher.com/WEEERoHS.

Conformité WEEE. Ce produit doit être conforme à la directive européenne (2012/19/CE) relative aux déchets d'équipements électriques et électroniques (DEEE). Il est marqué par le symbole suivant. Thermo Fisher Scientific s'est associé avec une ou plusieurs compagnies de recyclage dans chaque État membre de l'Union européenne et ce produit devrait être collecté ou recyclé par celles-ci. De plus amples informations sur la conformité de Thermo Fisher Scientific aux exigences de ces directives, les sociétés de recyclage implantées dans votre pays et les produits Thermo Fisher Scientific qui peuvent contribuer à la détection des substances assujetties à la directive RoHS sont disponibles à l'adresse suivante : www.thermofisher.com/WEEERoHS.

#### **Great Britain**

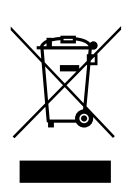

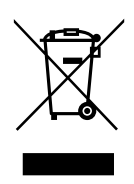

#### Italia

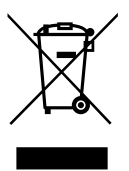

#### France

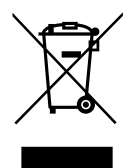

### thermoscientific POUR OBTENIR DE L'AIDE :

Les produits Thermo Fisher Scientific sont soutenus par une équipe mondiale d'assistance technique prête à soutenir vos applications. Nous proposons des accessoires de stockage à basse température, y compris des alarmes à distance, des enregistreurs de température et des services de validation.

Visitez www.thermofisher.com/ ou appelez :

| Pays                             | Ventes                       |
|----------------------------------|------------------------------|
| Amérique du Nord                 | +1 866 984 3766              |
| Inde (numéro gratuit)            | 1800 22 8374                 |
| Inde                             | +91 22 6716 2200             |
| Chine                            | +800 810 5118, +400 650 5118 |
| Japon                            | +81 3 5826 1616              |
| France                           | +33 2 2803 2180              |
| Allemagne (international)        | +49 6184 90 6000             |
| Allemagne, appel gratuit (local) | 0800 1 536 376               |
| Royaume-Uni / Irlande            | +44 870 609 9203             |

Pour les pays ne figurant pas dans cette liste, rendez-vous sur le site www.thermofisher.com et accédez à la page Contact Us (Contactez-nous) sous le menu Services pour obtenir les informations de contact applicables à votre région.

Thermo Fisher Scientific Inc. 275 Aiken Road Asheville, NC 28804 États-Unis

Pour en savoir plus : thermofisher.com/cold

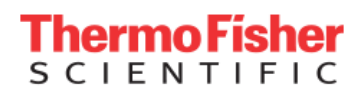

© 2021 Thermo Fisher Scientific Inc. Tous droits réservés. Toutes les marques déposées sont des marques commerciales ou déposées de Thermo Fisher Scientific et de ses filiales, sauf indication contraire. 330987H11 11/21